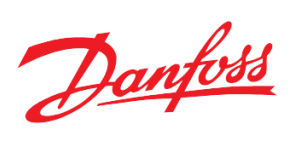

# Модуль **регулирования температуры в системе отопления ТСМ НЕ** на базе контроллера Danfoss MCX08M2

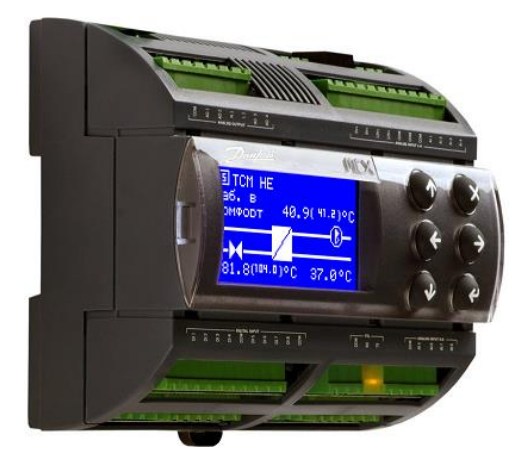

Руководство по наладке и эксплуатации

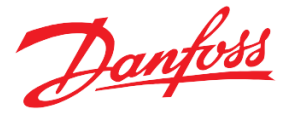

## Содержание

Схема приложения

## Список компонентов

Функциональные возможности и особенности модуля

Дополнительные возможности

Описание пользовательского интерфейса

Навигация между окнами

Главный и дополнительные экраны

#### Описание функций

Запуск и остановка системы

Погодозависимое регулирование температуры

Режимы работы модуля отопления

Ограничение температуры обратного теплоносителя в сети

Ограничение температуры подачи по приоритету ГВС

Ограничение температуры подачи по температуре теплосети

Управление клапаном СО

Циркуляционные насосы СО

Летняя остановка

Значение температуры наружного воздуха

Подсчёт импульсов

Система подпитки

Циркуляционные насосы СП

Описание аварий и предупреждений

Технические характеристики

Схема контроллера

Конфигурирование входов и выходов

Подключение внешнего дисплея к контроллеру

Переключение между экранами контроллеров с помощью внешнего дисплея

Подключение модуля расширения к контроллеру

Приложение

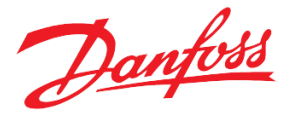

# Схема приложения

Программный модуль отопления (ТСМ НЕ) обеспечивает управление системой отопления и подпиткой в следующей комплектации (см. Рис.1):

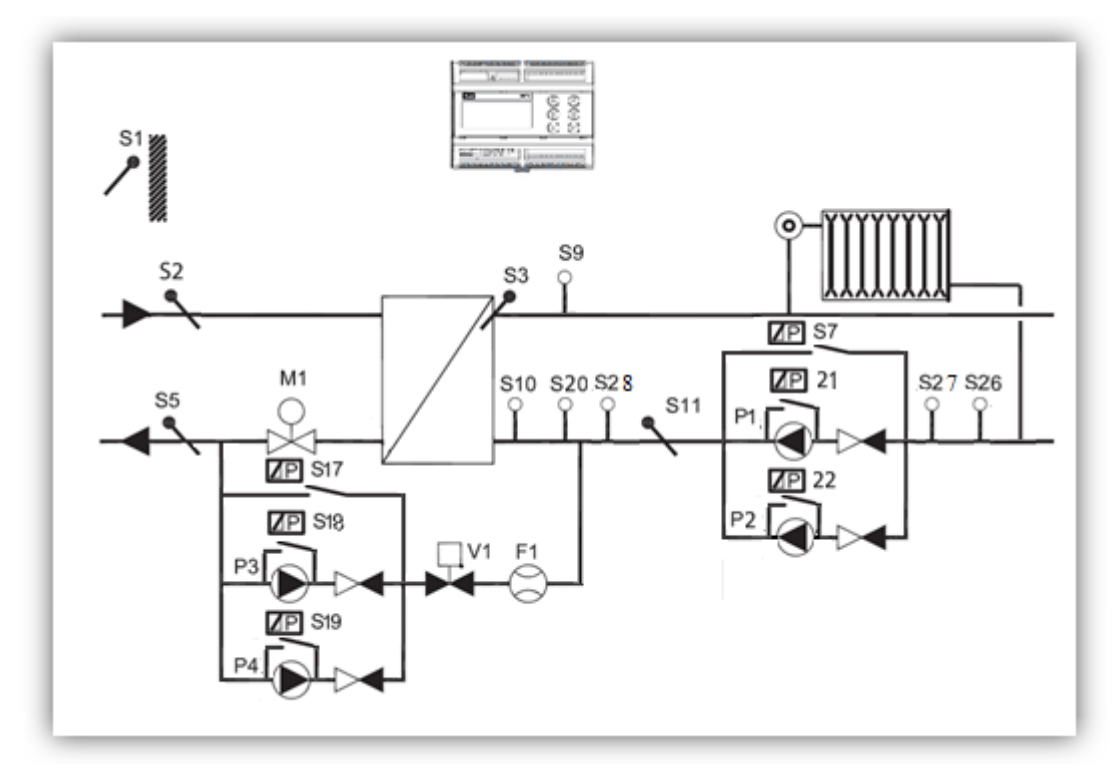

Рисунок 1. Схема приложения

#### Список компонентов (максимальная комплектация)

ТСМ НЕ – модуль отопления;

- S1 Датчик температуры наружного воздуха (Pt1000);
- S2 Датчик температуры подачи теплосети (Pt1000);
- S3 Датчик температуры подачи СО (Pt1000);
- S5 Датчик температуры обратки теплосети (Pt1000);
- S7 Реле перепада давления насосов СО (0-10В);
- S9 Датчик давления подачи CO (0-10B);
- S10 Реле давления в обратке СО для подпитки;
- S11- Датчик температуры обратки СО (Pt1000);
- S17 Реле перепада давления насосов подпитки;
- S18 Реле перепада давления насоса 3 подпитки;
- S19 Реле перепада давления насоса 4 подпитки;
- S20 Реле перепада давления насосов подпитки;
- S21 Реле перепада давления насоса 1 СО;
- S22 Реле перепада давления насоса 2 СО;
- S26 Реле давления;
- S27 Датчик давления до насосной группы (4-20mA);
- S28 Датчик давления после насосной группы (4-20mA);
- Р1 Циркуляционный насос 1 СО;
- Р2 Циркуляционный насос 2 СО;

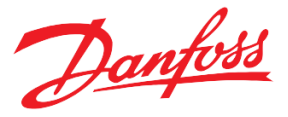

- Р3 Циркуляционный насос 3 подпитки;
- Р4 Циркуляционный насос 4 подпитки;
- М1 Клапан СО с аналоговым управлением (0-10В);
- V1 Соленоидный клапан подпитки;
- F1 Расходомер с импульсным выходом;

Программный модуль TCM НЕ предназначен для регулирования температуры в системе отопления (S3) в зависимости от температуры наружного воздуха (S1) в здании, подключённого к сети. Принцип действия состоит в контроле потока теплоносителя в сетевом контуре открытием регулирующего клапана (M1) для получения необходимой температуры во внутреннем контуре отопления. Также, данный модуль способен управлять системой подпитки с соленоидным клапаном (V1) и группой из циркуляционных насосов (P3, P4). При первом запуске модуля насосы и клапан CO, насосы и клапан подпитки находятся в ручном режиме! После завершения наладки необходимо перевести все оборудование в автоматический режим.

Описание функциональных возможностей модуля TCM "HE" приводится ниже в Табл.1. Большинство из этих функций опциональны.

| Nº     | Функция                                           | Описание функции                                                                                                    | Настраиваемый параметр                                                                       |
|--------|---------------------------------------------------|----------------------------------------------------------------------------------------------------|----------------------------------------------------------------------------------------------|
| 1<br>1 | Режим запуска<br>модуля                           | Для удобства пользователя предусмотрены<br>различные варианты включения / выключения<br>программного модуля, которые могут быть<br>активированы из меню контроллера, по команде<br>Modbus.<br>Варианты запуска программного модуля:<br>От физического и логического старта.<br>Только от логического старта.            | Меню → Параметры→<br>Парам запуска → Режим<br>запуска (STR)                                  |
| 2      | Индикация<br>«Модуль запущен»,<br>«Модуль готов». | На предустановленный дискретный выход контроллера может подаваться сигнал о статусе программного модуля – «запущен» и «готов».                                                                                                    | Функции дискретных<br>выходов:<br>"Module started"<br>"Module ready"                         |
| 3      | Погодозависимое<br>регулирование<br>температуры   | График требуемой температуры в контуре<br>отопления задается на выбор ( <i>«Тип кривой»</i> ) для<br>шести (-30, -15, -5, 0, +5, +15 °C) или сорока<br>одного значений Тнаруж.<br>В дополнение к отопительной кривой<br>предусмотрено задание ограничений в виде<br>минимальной и максимальной температур<br>отопления. | Меню → Параметры→<br>Отопление → Задание<br>Tomon<br>Меню → Параметры→<br>Отопление → Клапан |
|        |                                                   | Регулирование температуры отопления<br>осуществляется через управление клапаном на<br>стороне теплосети по ПИД алгоритму.<br>Приемлемое отклонение фактической<br>температуры от задания задается нейтральной<br>зоной.                                                                                                 |                                                                                              |

#### Функциональные возможности

| T ~    | 1 17          |         |        |           | 1     | ~             |                   |                | ```      |
|--------|---------------|---------|--------|-----------|-------|---------------|-------------------|----------------|----------|
| lahmin |               | onouour | uacmr  | MUDADMLIY | mn    | 1/11/11/1     | nnaa              | $n_{11111000}$ | 11001070 |
| саолаа | <i>u 1.11</i> |         | RUCINL | линбислон | w v n | <i>пиии и</i> | $u \rho \sigma c$ | pammnoco       | moovin   |
|        |               |         |        |           |       |               |                   | ,              |          |

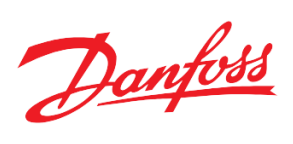

| 4   | Управление клапаном                       | Клапан управляется аналоговым сигналом 0 – 10В                              | $M$ еню $\rightarrow$ Параметры $\rightarrow$              |
|-----|-------------------------------------------|-----------------------------------------------------------------------------|------------------------------------------------------------|
|     | системы отопления                         | по ПИД алгоритму контроллера. ПИД настройки                                 | Отопление → Клапан                                         |
|     | (CO)                                      | доступны через меню контроллера.                                            |                                                            |
|     |                                           | Предусмотрена возможность снятия и                                          |                                                            |
|     |                                           | отображения обратной связи от клапана по                                    |                                                            |
|     |                                           | фактическому позиционированию (0 – 10В)                                     |                                                            |
| 5   | Пять режимов работы                       | Реализовано 5 режимов работы МО:                                            | $M$ еню $\rightarrow$ Параметры $\rightarrow$              |
| -   | молуля отопления                          | Ручной                                                                      | Отопление — Режим                                          |
|     |                                           | Автоматический                                                              | работы                                                     |
|     |                                           | Комфортный                                                                  |                                                            |
|     |                                           | Экономичный                                                                 |                                                            |
|     |                                           | Аварийный                                                                   |                                                            |
| 6   | Vправление                                | В автоматическом режиме существует                                          | $M_{e+10} \rightarrow \Pi_{ana}M_{e+10} \rightarrow \dots$ |
| 0   | температурой                              | возможность залания нелепьного графика с                                    | Отопление – Режим                                          |
|     | отопления по                              | нередованием комфортного и экономинного                                     | работы → Автоматический                                    |
|     | нелельному графику                        | передованием комфортного и экономизного                                     |                                                            |
|     | педельному графику                        | режимов в зависимости от для недели и времени                               |                                                            |
|     |                                           | Cylor.                                                                      |                                                            |
| 7   | Приоритет                                 | В случае превышения температурой                                            | $M$ еню $\rightarrow$ Параметры $\rightarrow$              |
|     | температуры                               | теплоносителя в обратке допустимого значения                                | Отопление→ Задание                                         |
|     | теплоносителя в                           | (задается по графику (кривая до шести точек,                                | максТобр                                                   |
|     | обратке Тобр                              | вида (Тнаруж, Задание для максимальной Тобр))                               |                                                            |
|     |                                           | от наружной температуры), задание для                                       |                                                            |
|     |                                           | температуры отопления снижается по заданному                                |                                                            |
|     |                                           | алгоритму, пока Тобр не придет в норму.                                     |                                                            |
| 8   | Приоритет                                 | Если тепловой мощности в связанном контуре                                  | $M$ еню $\rightarrow$ Параметры $\rightarrow$              |
|     | температуры ГВС                           | ГВС (управляется отдельным программным                                      | Отопление→ Задание                                         |
|     |                                           | модулем TCM "DHW") оказывается недостаточно                                 | $np.\Gamma BC \rightarrow B$ ключить                       |
|     |                                           | для достижения заданной температуры, то                                     | приоритет ГВС                                              |
|     |                                           | задание для температуры отопления снижается по                              |                                                            |
|     |                                           | выбранному алгоритму, пока Тгвс не придет в                                 |                                                            |
|     |                                           | норму                                                                       |                                                            |
| 9   | Ограничение                               | Корректировка температуры отопления по                                      | $M$ еню $\rightarrow$ Параметры $\rightarrow$              |
|     | температуры                               | температуре теплосети (Тсети). Ограничение                                  | Отопление→ Ограничение                                     |
|     | отопления по                              | задается в виде графика из шести точек, вида                                | no Tcemu                                                   |
|     | Тподачи теплосети                         | (Тсети, Задание для Тотоп).                                                 |                                                            |
| 10  | Автоматическое                            | Реализована функция ротации двух                                            | $M$ еню $\rightarrow$ Параметры $\rightarrow$              |
|     | выравнивание                              | циркуляционных насосов отопления в группе                                   | Отопление→ Насосы→                                         |
|     | ресурсов насосов СО                       | через заданный промежуток времени                                           | Период работы                                              |
| 11  | Летняя остановка                          | Опциональная остановка отопления при                                        | $M$ еню $\rightarrow \Pi$ араметры $\rightarrow$           |
|     |                                           | превышении Тнаруж заланного значения                                        | Отопление→ Летняя                                          |
|     |                                           |                                                                             | остановка                                                  |
| 12  | Выбор источника                           | Существует три варианта источника:                                          | $M$ еню $\rightarrow$ Bxoды/Bыxoды $\rightarrow$           |
|     | значения для Тнаруж                       | 1. С датчика;                                                               | Задание→Источник<br>~                                      |
|     |                                           | 2. С другого контроллера, к которому                                        | тнаруж                                                     |
|     |                                           | подключен реальный датчик (CAN);                                            |                                                            |
|     |                                           | 3. Имитация значения константой (через                                      |                                                            |
|     |                                           | контроллер\диспетчерский пульт)                                             |                                                            |
| 13  | Система подпитки                          | Реализовано два варианта управления:                                        | 1. Функция дискр. входа:                                   |
|     | (СП)                                      | 1. По реле давления,                                                        | «DI_Ref NoPressure»                                        |
|     |                                           | 2. С помощью аналогового датчика давления.                                  | 2. Функция аналогового входа.                              |
| 1.4 | Dopuorrager                               |                                                                             | «KeturnPressure»                                           |
| 14  | <b>DU3MUЖНОСТЬ</b><br>ПОПУАВТОМАТИЧЕСКОГО | позволяет поддерживать непрерывность корректной работы насосной станции при | $M$ еню $\rightarrow$ Параметры $\rightarrow$              |
|     | nonyubiowurnicekoru                       | проведении ремонтно-профилактических работ с                                | Подпитка $\rightarrow$ Насосы $\rightarrow$                |
|     | 1                                         |                                                                             |                                                            |

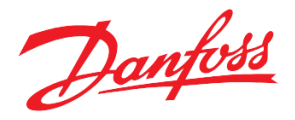

|    | режима управления<br>насосами СП                                                                                         | отдельными насосами, которые на время<br>переводятся в ручной режим (как с помощью<br>меню, так и внешних сигналов на контроллер).<br>Может быть задействована, например, для<br>временного тестирования выбранного насоса, а<br>также при его поломке для отключения.                                                                                           | Режим работы насоса X =<br>"РУЧН",<br>где X – номер насоса.                                                                                                    |
|----|----------------------------------------------------------------------------------------------------|----------------------------------------------------------------------------------------------------|----------------------------------------------------------------------------------------------------|
| 15 | Контроль времени<br>наработки<br>циркуляционных<br>насосов СО и СП                                                       | Программа ведет учет времени наработки<br>циркуляционных насосов и позволяет<br>просмотреть и, при необходимости, сбросить это<br>значение через меню контроллера.<br>Функция сброса времени наработки может быть<br>полезной, например, при замене насоса.                                                                                                    | Посмотреть:<br>$Mеню \to Параметры \to$<br>$Omonnenue \to Hacocs \to$<br>Cбросить:<br>$Mеню \to Параметры \to$<br>Cброс наработок                                                                                                    |
| 16 | Мониторинг и<br>индикация наличия<br>аварий:<br>общесистемных,<br>насосов, клапана СО                                    | <ul> <li>Программный модуль ТСМ "НЕ" обеспечивает постоянный мониторинг, анализ и отображение различных видов аварий и предупреждений.</li> <li>По следующим основным авариям предусмотрена возможность выведения аварийного сигнала на дискретные выходы контроллера:</li> <li>Система в аварии,</li> <li>Насосы в аварии,</li> <li>Клапан в аварии.</li> </ul> | 1. Насосы в аварии. Функции<br>дискретных выходов<br>(«HE P1 alarm»,<br>«HE P2 alarm»,<br>«Ref P3 alarm»,<br>«Ref P4 alarm»).<br>2. Система в аварии<br>(«Alarm». MCX, DO4).<br>3. Клапан отопления в<br>аварии, функция выхода<br>(«Valve alarm»). |
| 17 | Возможность<br>регулирования<br>давления\перепада<br>давления в группе из<br>двух насосов<br>отопления, каждый от<br>ПЧ. | При деактивированной функции регулирование<br>происходит по значениям с датчика S28 на<br>выходе из насосной группы.<br>При активированной функции, программой будет<br>использоваться разность значений с аналоговых<br>датчиков S28 и S27 на выходе и входе в насосную<br>группу.                                                                              | Меню → Параметры→<br>Отопление → Насосы                                                                                                    |

#### Дополнительные возможности

- Защита настроечных параметров паролем;
- Отображение на дисплее текущих режимов, аварий и предупреждений, значений датчиков температуры и давления, состояний циркуляционных насосов и клапана в графическом виде;
- Контроль за работоспособностью групп насосов СО и СП по одному датчику перепада;
- Подсчёт импульсов;
- Отображение идентификационного номера каждого модуля на главном экране (уникальный адрес контроллера в сети Modbus);
- Переключение с помощью одного внешнего дисплея между «слепыми» контроллерами (без дисплея), находящимися в одной сети;
- Возможность обмена данными с ПК/коммуникационным контроллером по шине Modbus;
- Возможность расширить количество сигналов на мониторинг и управление добавлением контроллера MCX06D в качестве модуля расширения;
- Конфигурирование программного модуля с помощью внешнего дисплея и кнопок контроллера, а также удалённо (с помощью программы MCX Конфигуратор, через SCADA);
- Интегрируется в блок мониторинга АК-SM800\820.

Danfoss

# Описание пользовательского интерфейса

Как показано на рисунке 2, оконная структура модуля включает в себя одно главное и три дополнительных окон:

- Главный экран. Является экраном, загружающимся при включении контроллера, содержит информацию об отоплении.
- Дополнительный экран 1. Содержит некоторые рабочие параметры.
- Дополнительный экран 2. Окно подпитки. Доступно при активации подпитки.
- Дополнительный экран 3. Содержит параметры и статусы цирк. насосов. Отображается, когда насосы управляются от ПЧ.
- *Меню параметров*. Отображают части дерева меню. Активация строки приводит к переходу на уровень ниже или выше, открытию списка параметров или вызову специальной функции. Корневой каталог дерева называется главным меню.
- Окна просмотра и редактирования параметров. Отображают названия и значения некоторых параметров, а также позволяют менять их значения.
- Специальные экраны. Отображают специфическую информацию.
  - Информация о прошивке, контроллере (Главное меню → Сервис → Инфо устройство);
  - Системное время (Главное меню → Сервис → Время конфигур);
  - Окно ввода пароля (Главное меню → Вход в систему);
  - Аварийные или предупреждающие сообщения (<sup>(×)</sup> с главного экрана контроллера, либо Главное меню → Аварии → Активные);
  - Просмотр текущих значений на входах и выходах контроллера (Главное меню → Входы/Выходы → Просмотр);
  - Просмотр код и версии приложения (Главное меню → Сервис → Инфо модуля).

#### Навигация между окнами

Управление клавиатурой базируется на следующих принципах:

- Клавиши 🗇 и 🕑, используются для перемещения по меню, пролистывания списков и изменения значений переменных.
- Клавиша 🕑 используется для перехода в нижнее подменю, подтверждения вводимого значения или действия, а также для подтверждения изменённого значения.
- Клавиша <sup>(X)</sup> используется для перехода в верхнее меню, аварийное меню с главного экрана, отмены действия или возврата в предыдущее состояние.

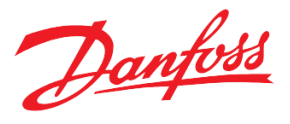

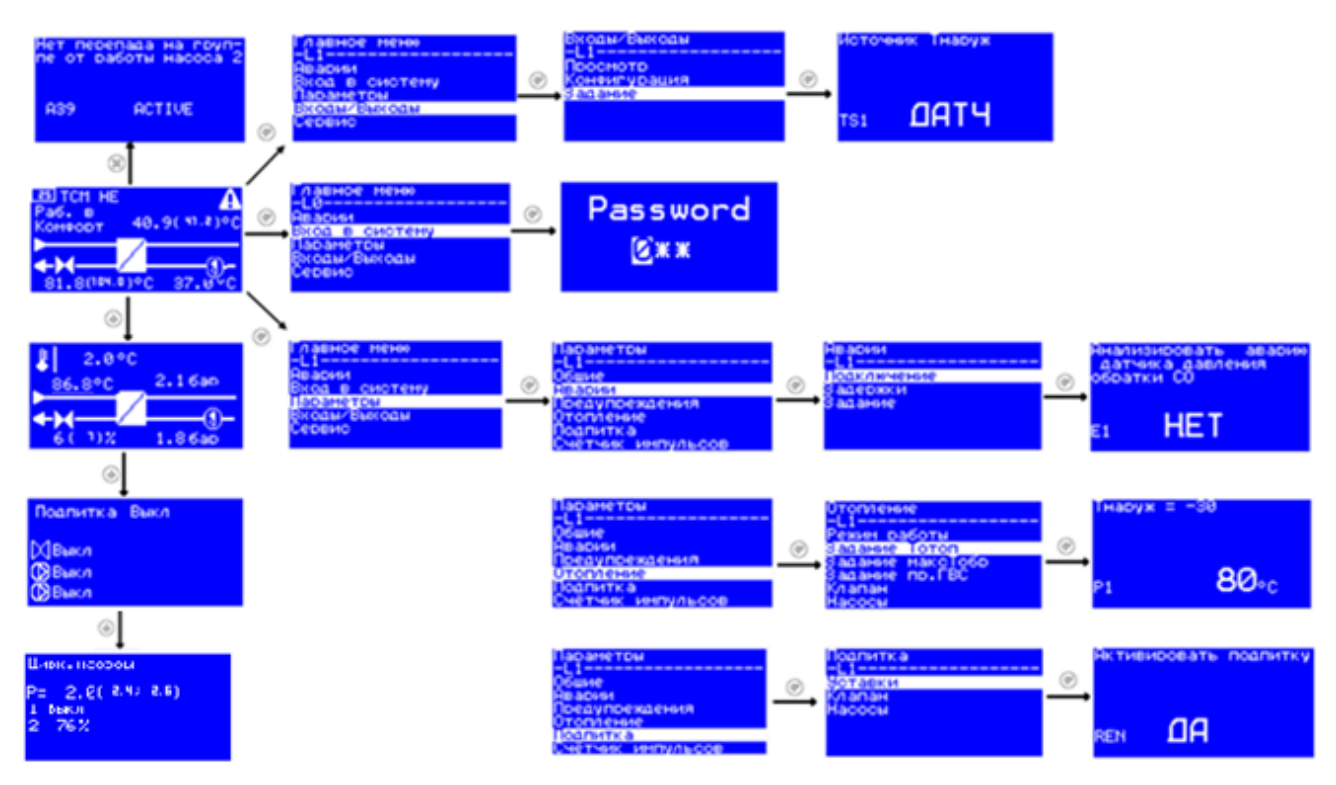

Рисунок 2. Структура расположения основных экранов

Одновременно на экране может отображаться до 6 элементов. Пролистывание элементов осуществляется кнопками: 🗇 и 🕑. Активный элемент меню выделяется инверсией.

Переход из базового окна в главное меню осуществляется нажатием клавиши (. Переход из главного меню к базовому окну осуществляется нажатием клавиши (.

#### Главный и дополнительные экраны

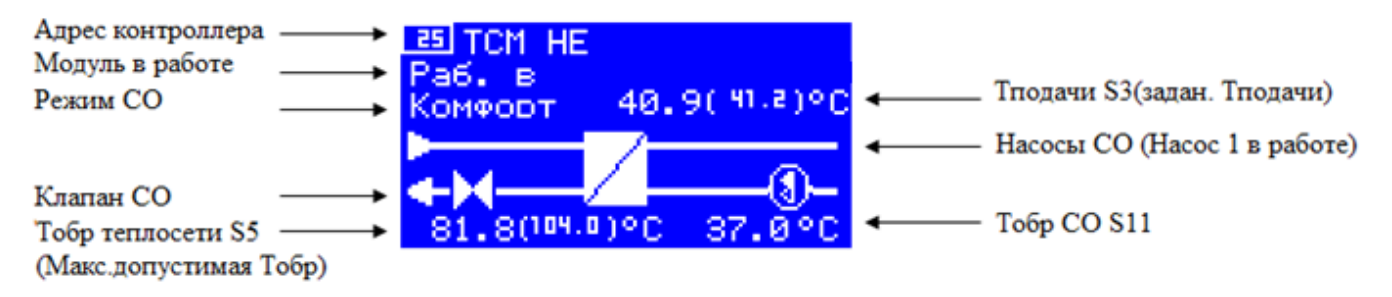

Рисунок 3. Главный экран – СО (система отопления)

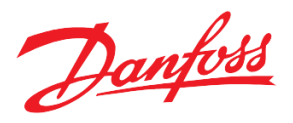

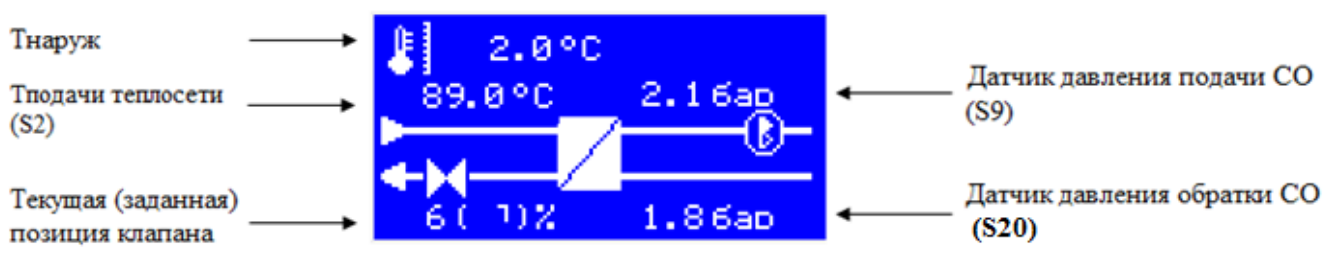

Рисунок 4. Дополнительный экран 1

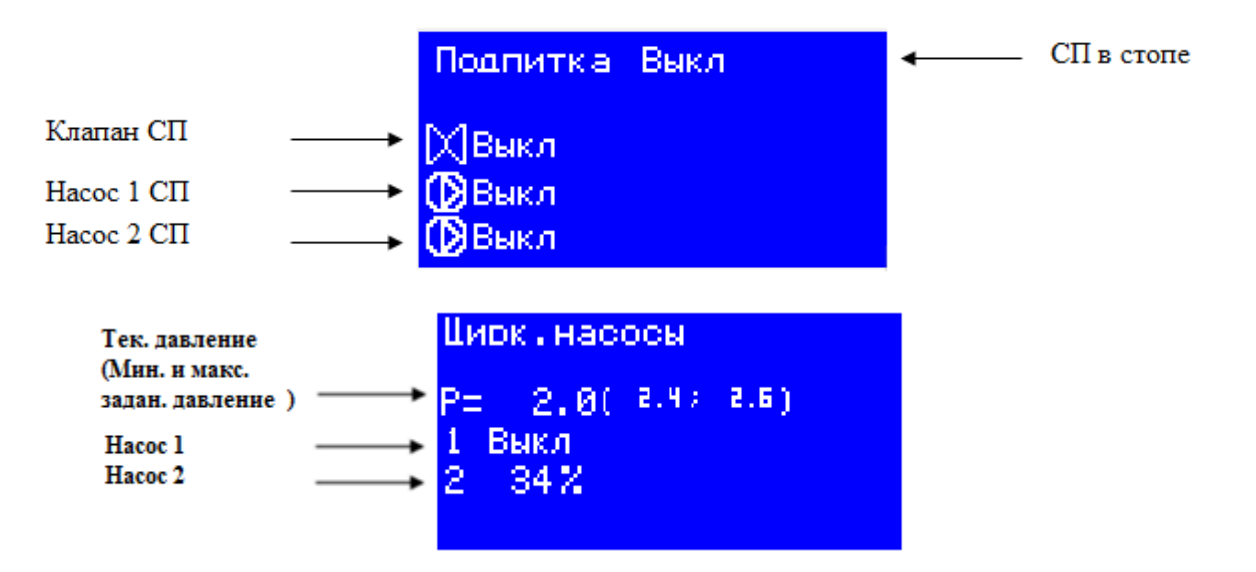

Рисунок 5. Дополнительный экран 2 – СП (система подпитки) и Дополнительный экран 3

| Таблица 2. | Специальные | графические | элементы |
|------------|-------------|-------------|----------|
|------------|-------------|-------------|----------|

| Знак             | Описание                                                                                                    | Место         | Комментарии                                                                                 |
|------------------|----------------------------------------------------------------------------------------------------|---------------|---------------------------------------------------------------------------------------------|
| A                | Наличие хотя бы одной аварии                                                                                                    | Главный экран | Для просмотра подробностей<br>нажать на кнопку 🛞<br>(сообщения с содержанием «А»<br>в коде) |
| !                | Наличие хотя бы одного<br>информационного сообщения                                                                                                    | Главный экран | Для просмотра подробностей<br>нажать на кнопку 🛞<br>(сообщения с содержанием «W»<br>в коде) |
| Ŧ                | Функция приоритета ГВС в работе<br>или<br>Функция ограничения температуры<br>обратного теплоносителя в работе<br>или<br>Регулирование температуры отопле-<br>ния скорректировано относительно<br>температуры теплосети | Главный экран | Для уточнения деталей<br>смотрите соответствующие<br>параграфы ниже                         |
|                  | Летняя остановка активна                                                                                                    | Главный экран |                                                                                             |
| (3) <sup>#</sup> | Авария насоса 1                                                                                                    | Главный экран |                                                                                             |

Danfoss

| ۲         | Насос 1 в работе                                                           | Главный экран и<br>дополнительный экран 1 |                                                                     |
|-----------|----------------------------------------------------------------------------|-------------------------------------------|---------------------------------------------------------------------|
| 1         | Насос 2 в работе                                                           | Главный экран и<br>дополнительный экран 1 |                                                                     |
| CRX       | Значение Тнаруж берётся по CAN-<br>шине от другого контроллера.            | Дополнительный экран 1                    | Главное меню →<br>Входы/Выходы → Задание→<br>Источник Тнаруж = УДАЛ |
| SIM       | Значение Тнаруж имитируется постоянным значением (через меню или удалённо) | Дополнительный экран 1                    | Главное меню →<br>Входы/Выходы → Задание→<br>Источник Тнаруж = ИМИТ |
| X         | Клапан СО в открытом положении                                             | Главный экран и<br>дополнительный экран 1 |                                                                     |
| $\bowtie$ | Клапан СО закрыт                                                           | Главный экран и<br>дополнительный экран 1 |                                                                     |
| ,<br>Ż    | Клапан в аварии                                                            | Главный экран                             |                                                                     |

Существует возможность задавать разное количество насосов СО (Главное меню  $\rightarrow$  Параметры  $\rightarrow$  Отопление  $\rightarrow$  Насосы  $\rightarrow$  Количество насосов) и СП (Главное меню  $\rightarrow$  Параметры  $\rightarrow$  Подпитка  $\rightarrow$  Насосы  $\rightarrow$  Количество насосов), а также вносить корректировки в отображение элементов СО (Главное меню  $\rightarrow$  Параметры  $\rightarrow$  Отопление  $\rightarrow$  Отображение схемы).

# Описание функций

#### Запуск и остановка системы

Существует два варианта запуска модуля ТСМ "НЕ" в работу:

- 1. От физического и логического старта (Режим запуска = И).
- 2. Только от логического старта (Режим запуска = ЛОГ).

Выбор нужного варианта задается параметром *«STR Режим запуска»* («И», «Лог»). Запуск через меню или удаленно по команде Modbus контролируется переменной *«Логический старт»* в меню *«Параметры→ Общие → Парам запуска.* Физический старт по сигналу на дискретном входе контроллера контролируется функцией «PhysicStart».

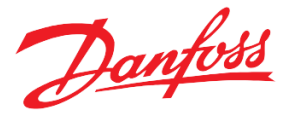

| Код | Описание          | Значение | Путь к параметру                                                        |
|-----|-------------------|----------|-------------------------------------------------------------------------|
| DI1 | Физический старт* | 0 -1     | Функция для дискретного входа "Physical Start"                          |
| LOG | Логический старт  | 0(HET)-  | Меню контроллера                                                        |
|     |                   | 1(ДА)    | «Главное меню $\rightarrow$ Параметры $\rightarrow$ Общие $\rightarrow$ |
| STR | Режим запуска     | 0(И)-    | Парам запуска»                                                          |
|     |                   | 1(ЛОГ)   | или SCADA/BMS через Modbus                                              |

Таблица 3. Параметры запуска\остановки модуля

\* только чтение

Сразу после запуска станция проводит самодиагностику на наличие аварий. При наличии, запуск отменяется. Если аварий не обнаружено, ТСМ НЕ включает насос и, после паузы, переходит к регулированию температуры отопления открытием клапана в соответствии с заданием. При остановке системы сначала полностью закрывается клапан; циркуляционный насос выключается с заданной задержкой («PSP Пауза перед остановкой текущего насоса»).

#### Погодозависимое регулирование температуры

#### Измерение температур

В основе применяемого погодозависимого регулирования лежит задание зависимости между температурой наружного воздуха (Тнаруж) и температурой воды во внутреннем контуре отопления (Тотоп). Кроме этих двух температур измерению также подлежат температура подачи (Тподачи\_сеть) обратного теплоносителя в сетевом контуре (Тобр) и температура обратного теплоносителя в системе отопления (Тобр\_отоп).

#### Задание кривой отопления

Кривая отопления Тотоп (Тнаруж) задается в виде последовательно соединенных линейных отрезков для шести (либо сорока одного) фиксированных значений Тнаруж. Каждой Тнаруж соответствует требуемая температура подачи Тотоп для обеспечения в здании расчетной внутренней температуры 20 °C (Рис.6).

Предусмотрена коррекция кривой отопления для изменения внутренней температуры в отапливаемом помещении в ту иную сторону, а также снижение температуры подачи для компенсации завышенной температуры обратки теплосети (ограничение обратного теплоносителя), недогретого контура ГВС (приоритет ГВС) и ограничение задания отопления, в соответствии с температурой сети.

| Код | Описание     | Значение | Путь к параметру                                                            |
|-----|--------------|----------|-----------------------------------------------------------------------------|
| CTS | Тип кривой   | 0(бтчк), | «Главное меню $\rightarrow$ Параметры $\rightarrow$ Отопление $\rightarrow$ |
|     |              | 1(41тчк) | Задание Tomon»                                                              |
| TMA | Максимал.    | -76-320, |                                                                             |
|     | температура  | °C       |                                                                             |
| TMI | Минимал.     |          |                                                                             |
|     | температура  |          |                                                                             |
| P1* | Тнаруж = -30 |          |                                                                             |
| P2* | Тнаруж = -15 |          |                                                                             |
| P3* | Тнаруж = -5  |          |                                                                             |
| P4* | Тнаруж = 0   |          |                                                                             |
| P5* | Тнаруж = 5   |          |                                                                             |

Таблица 4. Параметры задания Тотоп

Danfoss

|       | _                          |  |
|-------|----------------------------|--|
| P6*   | Тнаруж = 15                |  |
| p1**  | Тнаруж = -32               |  |
| p2**  | Тнаруж = -31               |  |
| p3**  | Тнаруж = -30               |  |
| p4**  | Тнаруж = -29               |  |
| p5**  | Тнаруж = -28               |  |
| p6**  | Тнаруж = -27               |  |
| p7**  | Тнаруж = -26               |  |
| p8**  | Тнаруж = -25               |  |
| p9**  | Тнаруж = -24               |  |
| p10** | Тнаруж = -23               |  |
| p11** | Тнаруж = -22               |  |
| p12** | Тнаруж = -21               |  |
| p13** | Тнаруж = -20               |  |
| p14** | Тнаруж = -19               |  |
| p15** | Тнаруж = -18               |  |
| p16** | Тнаруж = -17               |  |
| p17** | Тнаруж = -16               |  |
| p18** | Тнаруж = -15               |  |
| p19** | Тнаруж = -14               |  |
| p20** | Тнаруж = -13               |  |
| p21** | Тнаруж = -12               |  |
| p22** | Тнаруж = -11               |  |
| p23** | Тнаруж = -10               |  |
| p24** | Тнаруж = -9                |  |
| p25** | Тнаруж = -8                |  |
| p26** | Тнаруж = -7                |  |
| p27** | Тнаруж = -6                |  |
| p28** | Тнаруж = -5                |  |
| p29** | Тнаруж = -4                |  |
| p30** | Тнаруж = -3                |  |
| p31** | Тнаруж = -2                |  |
| p32** | Тнаруж = -1                |  |
| p33** | Тнаруж = 0                 |  |
| p34** | Тнаруж = 1                 |  |
| p35** | Тнаруж = 2                 |  |
| p36** | Тнаруж = 3                 |  |
| p37** | Тнаруж = 4                 |  |
| p38** | Тнаруж = 5                 |  |
| p39** | Тнаруж = 6                 |  |
| p40** | Тнаруж = 7                 |  |
| n/1** | $T_{110}$ $p_{10}$ $r = 8$ |  |

\_\_\_\_\_р41\*\* | Тнаруж = 8 \* параметры для шести точек;

\*\* параметры для сорока одной точки.

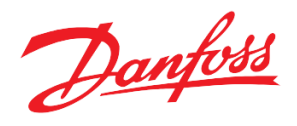

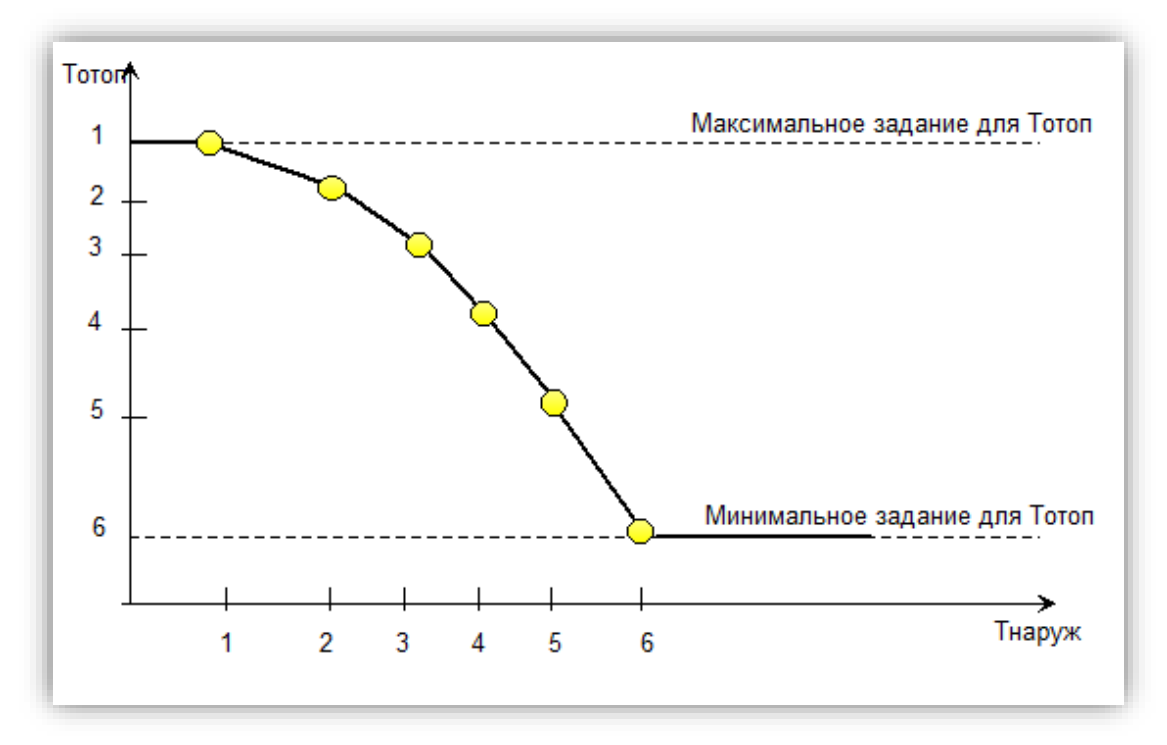

Рисунок 6. Пример кривой отопления из шести точек

#### Ограничение Тотоп по минимальной и максимальной температуре

В целях обеспечения устойчивой и безопасной работы системы отопления температура теплоносителя Тотоп может быть ограничена по минимальной и максимальной температуре. Данные ограничения имеют приоритет над кривой отопления (Рис.7).

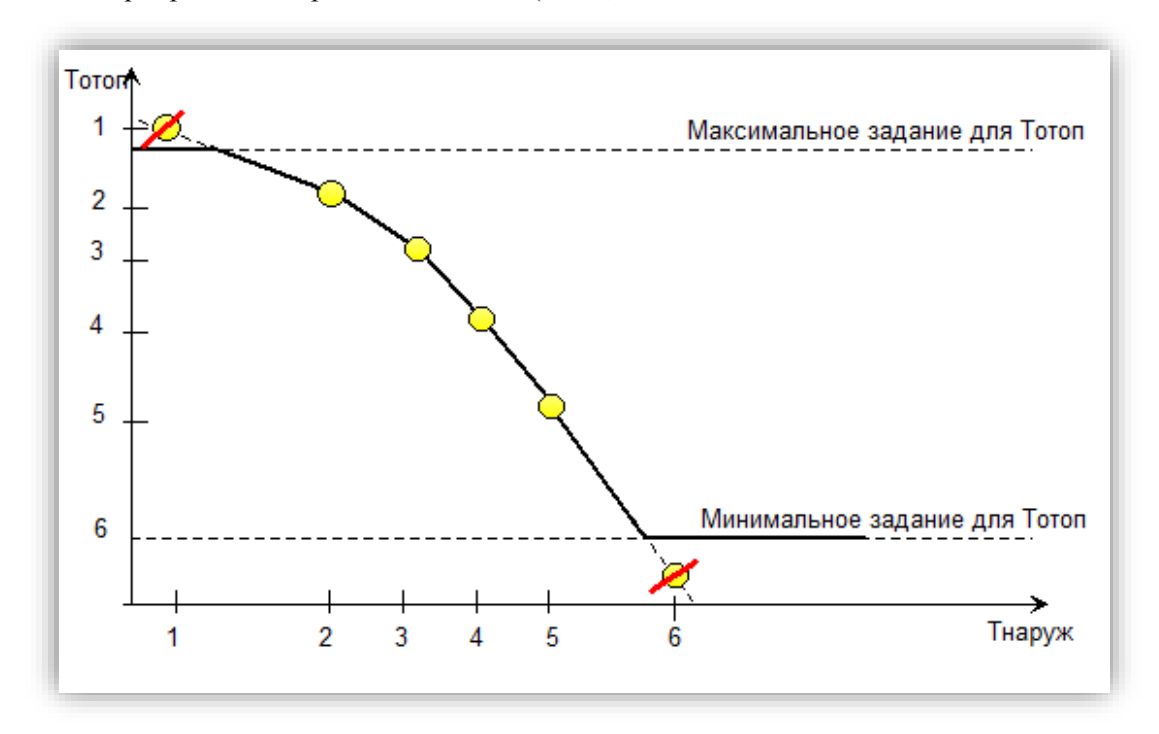

Рисунок 7. Пример кривой отопления из шести точек, ограниченной минимальными и максимальными значениями

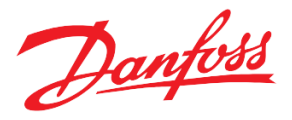

#### Режимы работы модуля отопления

В программном модуле ТСМ НЕ реализовано пять режимов работы СО:

• Ручной;

Служит для ручного управления положением клапана и включения / выключения циркуляционного насоса; автоматическое регулирование отключено.

• Комфортный;

Режим работы модуля с номинальной «комфортной» уставкой температуры отопления.

• Экономичный;

Режим работы модуля с пониженной «экономной» уставкой температуры отопления.

• Автоматический;

Режим работы модуля со встроенным чередованием комфортного и экономичного режимов работы по графику (недельному и суточному). Этот режим оптимален с точки зрения энергосбережения.

• Аварийный.

Режим работы модуля, при котором температура в здании поддерживается на минимальном заданном уровне. Этот режим может применяться в качестве защиты от замерзания.

| Код | Описание | Значение                                                     | Путь к параметру                                                      |
|-----|----------|--------------------------------------------------------------|-----------------------------------------------------------------------|
| SLP | Режим    | 0 - РУЧН,<br>1 - АВТО,<br>2 - КОМФ,<br>3 - ЭКОН,<br>4 - АВАР | «Параметры → Режим работы →Отопление<br>→Режим работы → Выбор режима» |

<u>Таблица</u> 5. Выбор режима СО

#### Ручной режим

Таблица 6. Параметры ручного режима СО

| Код | Описание | Значение  | Путь к параметру                                                            |
|-----|----------|-----------|-----------------------------------------------------------------------------|
| MPC | Hacoc 1  | 0 - ВЫКЛ, | «Главное меню $\rightarrow$ Параметры $\rightarrow$ Отопление $\rightarrow$ |
| MP2 | Hacoc 2  | 1 - ВКЛ   | Режим работы → Ручной»                                                      |
| MVC | Клапан   | 0-100 %   |                                                                             |

Для управления клапаном и насосом в ручном режиме необходимо перевести TCM «НЕ» в соответствующий режим (*SLP Режим = РУЧН*). Ручной режим является общим для всей системы отопления.

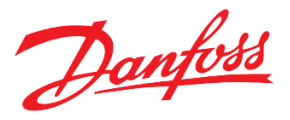

#### Комфортный режим

В этом режиме кривая отопления корректируется, исходя из задания для комфортной температуры в помещении Ткомф.

Таблица 7. Параметры комфортного режима СО

| Код | Описание | Значение       | Путь к параметру                                                      |
|-----|----------|----------------|-----------------------------------------------------------------------|
| CT  | Ткомф    | -76-320,<br>°C | «Главное меню → Параметры → Отопление →<br>Режим работы → Комфортный» |

#### Экономичный режим

В этом режиме кривая отопления корректируется, исходя из задания для экономичной температуры в помещении Тэконом.

Таблица 8. Параметры экономичного режима СО

| Код | Описание | Значение       | Путь к параметру                                                       |
|-----|----------|----------------|------------------------------------------------------------------------|
| ET  | Тэконом  | -76-320,<br>°C | «Главное меню → Параметры → Отопление →<br>Режим работы → Экономичный» |

#### Автоматический режим

В автоматическом режиме периоды комфортного и экономичного режима сменяются по недельному календарю. Для каждого дня недели (00:00 – 23:00) задаются два комфортных периода. Отсчет идет в целых часах, например, 07:00 – 11:00 и 18:00 – 22:00

| Код | Описание | Значение | Путь к параметру                                                            |
|-----|----------|----------|-----------------------------------------------------------------------------|
| F11 | C_1*     | 0-23,    | «Главное меню $\rightarrow$ Параметры $\rightarrow$ Отопление $\rightarrow$ |
| T11 | До_1*    | часы     | Режим работы → Автоматический →                                             |
| F12 | C_2*     |          | Комф_Пн»                                                                    |
| T12 | До_2*    |          |                                                                             |

Таблица 9. Параметры автоматического режима СО, понедельник

\* Аналогично для остальных дней недели

#### Аварийный режим

В аварийном режиме происходит поддержания аварийного уровня температуры отопления – постоянного значения.

Таблица 10. Параметры аварийного режима СО

| Код | Описание | Значение       | Путь к параметру                                                     |
|-----|----------|----------------|----------------------------------------------------------------------|
| WT  | Тожид    | -76-320,<br>°C | «Главное меню → Параметры → Отопление →<br>Режим работы → Аварийный» |

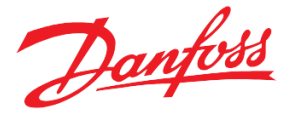

#### Ограничение температуры обратного теплоносителя в сети

В соответствии с действующими нормами, ограничение для максимально допустимых значений температуры обратного теплоносителя в сети Тобр задается в виде обратной криволинейной зависимости (от двух до шести точек) от Тнаруж (Рис.8).

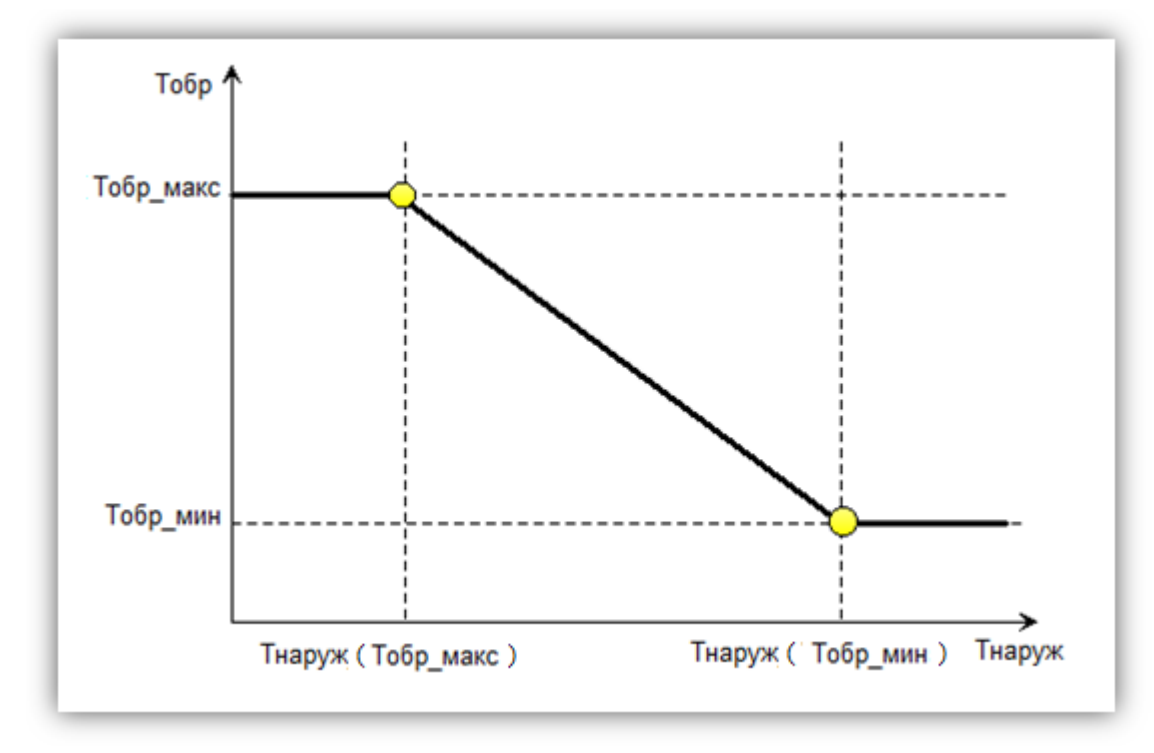

Рисунок 8. Кривая зависимости максимально допустимой Тобр от Тнаруж – две точки.

В случае превышения обратной температуры, задание для отопления корректируется в сторону уменьшения (Рис.9). Коррекция регулируется параметрами «*INK Коэффициент влияния*» (величина) и «*ADT Время Тобр*» (время реагирования). При нулевом значении «INK Коэффициент влияния» данная корректирующая функция отключается. Максимальное отклонение задания для отопления от номинального (без приоритета) ограничено параметром (*«TDL Ограничение влияния»*).

| Код | Описание            | Значение     | Путь к параметру                                                            |
|-----|---------------------|--------------|-----------------------------------------------------------------------------|
| INK | Коэффициент         | -10-0        | «Главное меню $\rightarrow$ Параметры $\rightarrow$ Отопление $\rightarrow$ |
|     | влияния             |              | Задание максТобр»                                                           |
| ADT | Время Тобр          | 0-50,        |                                                                             |
|     |                     | сек          |                                                                             |
| TDL | Ограничение         | 0.0-100.0,   |                                                                             |
|     | влияния             | °C           |                                                                             |
| ADN | Количество точек    | 2-6          |                                                                             |
| TO1 | Задание Тнаруж      | -76.0-320.0, |                                                                             |
|     | (точка 1)           | °C           |                                                                             |
| TR1 | Задание Тобр (точка | 0.0-320.0,   |                                                                             |
|     | 1)                  | °C           |                                                                             |
| TO2 | Задание Тнаруж      | -76.0-320.0, |                                                                             |
|     | (точка 2)           | °C           |                                                                             |
| TR2 | Задание Тобр (точка | 0.0-320.0,   |                                                                             |
|     | 2)                  | °C           |                                                                             |

Таблица 11. Параметры функции ограничения температуры обратного теплоносителя

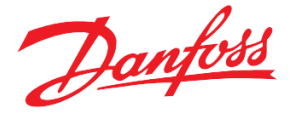

| r   |                     |              |
|-----|---------------------|--------------|
| TO3 | Задание Тнаруж      | -76.0-320.0, |
|     | (точка 3)           | °C           |
| TR3 | Задание Тобр (точка | 0.0-320.0,   |
|     | 3)                  | °C           |
| TO4 | Задание Тнаруж      | -76.0-320.0, |
|     | (точка 4)           | °C           |
| TR4 | Задание Тобр (точка | 0.0-320.0,   |
|     | 4)                  | °C           |
| TO5 | Задание Тнаруж      | -76.0-320.0, |
|     | (точка 5)           | °C           |
| TR5 | Задание Тобр (точка | 0.0-320.0,   |
|     | 5)                  | °C           |
| TO6 | Задание Тнаруж      | -76.0-320.0, |
|     | (точка 6)           | °C           |
| TR6 | Задание Тобр (точка | 0.0-320.0,   |
|     | 6)                  | °C           |

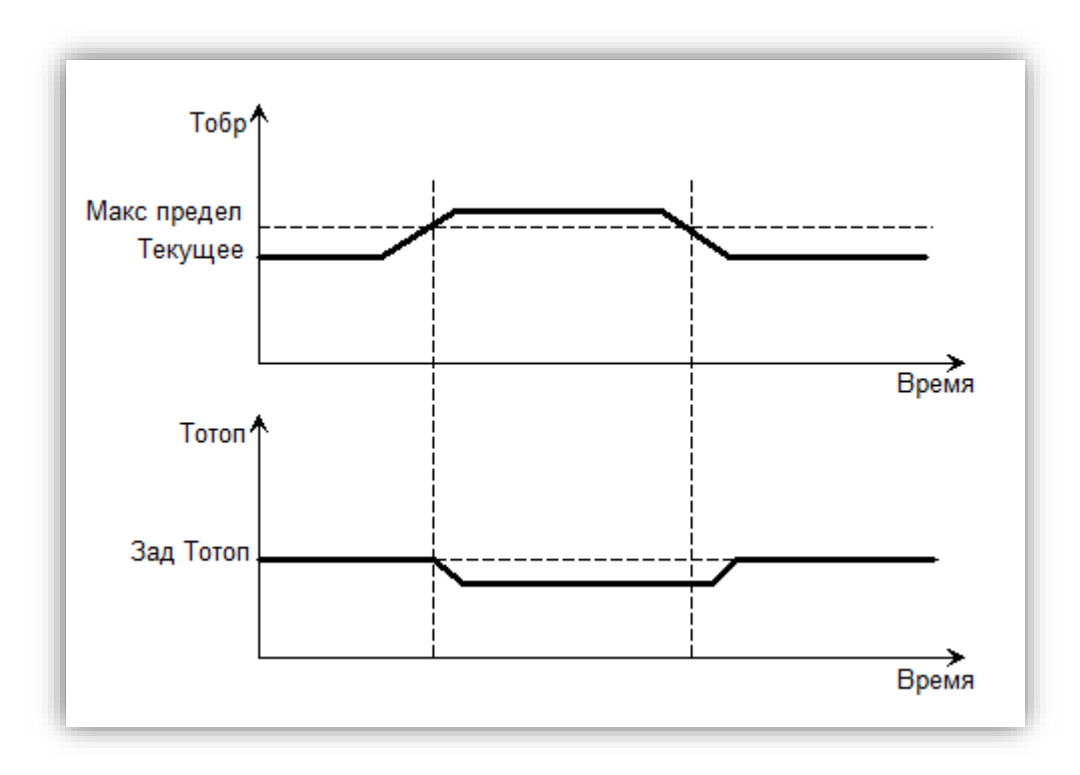

Рисунок 9. Схема работы алгоритма ограничения Тобр.

#### Ограничение Тотоп по приоритету ГВС

Функция приоритета ГВС заключается в том, что в двухконтурной системе с отоплением и ГВС, в случае недостаточной подачи тепла в сети, приоритет отдается системе ГВС, т.е. температура ГВС поддерживается на номинальном уровне за счет уменьшенной подачи тепла (пониженной уставки) в контуре отопления.

В модуле ТСМ "НЕ" опция приоритета ГВС задается параметром («*EnH Включить приоритет ГBC*») и активируется путем подачи соответствующего дискретного сигнала (например, с модуля ТСМ "DHW") на вход контроллера. Алгоритм действия приоритета ГВС показан на Рис.10. Параметр «*THS Время ступени*» задаёт паузу перед изменением задания для отопления под влиянием приоритета ГВС на фиксированный шаг в 1°С. Задание для температуры отопления под влиянием приоритета ГВС может опуститься не ниже, чем «*TMI Минимал. температура*». Предусмотрено принудительное отключение влияния функции приоритета ГВС при снижении Тобр ниже минимально допустимого значения «*MHP Миним. допустимая Тобр*».

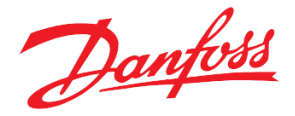

| Код | Описание             | Значение   | Путь к параметру                        |
|-----|----------------------|------------|-----------------------------------------|
| EnH | Включить             | 0 -HET     | «Главное меню → Параметры → Отопление → |
|     | приоритет ГВС        | 1 - ДА     | Задание пр.ГВС»                         |
| THS | Время ступени        | 0-360,     |                                         |
|     |                      | МИН        |                                         |
| MHP | Миним. допустимая    | 0.0-320.0, |                                         |
|     | Тобр                 | °C         |                                         |
| TMI | Минимал. температура | 0-320, °C  | «Главное меню → Параметры → Отопление → |
|     |                      |            | Задание Tomon»                          |

Таблица 12. Параметры функции приоритета ГВС

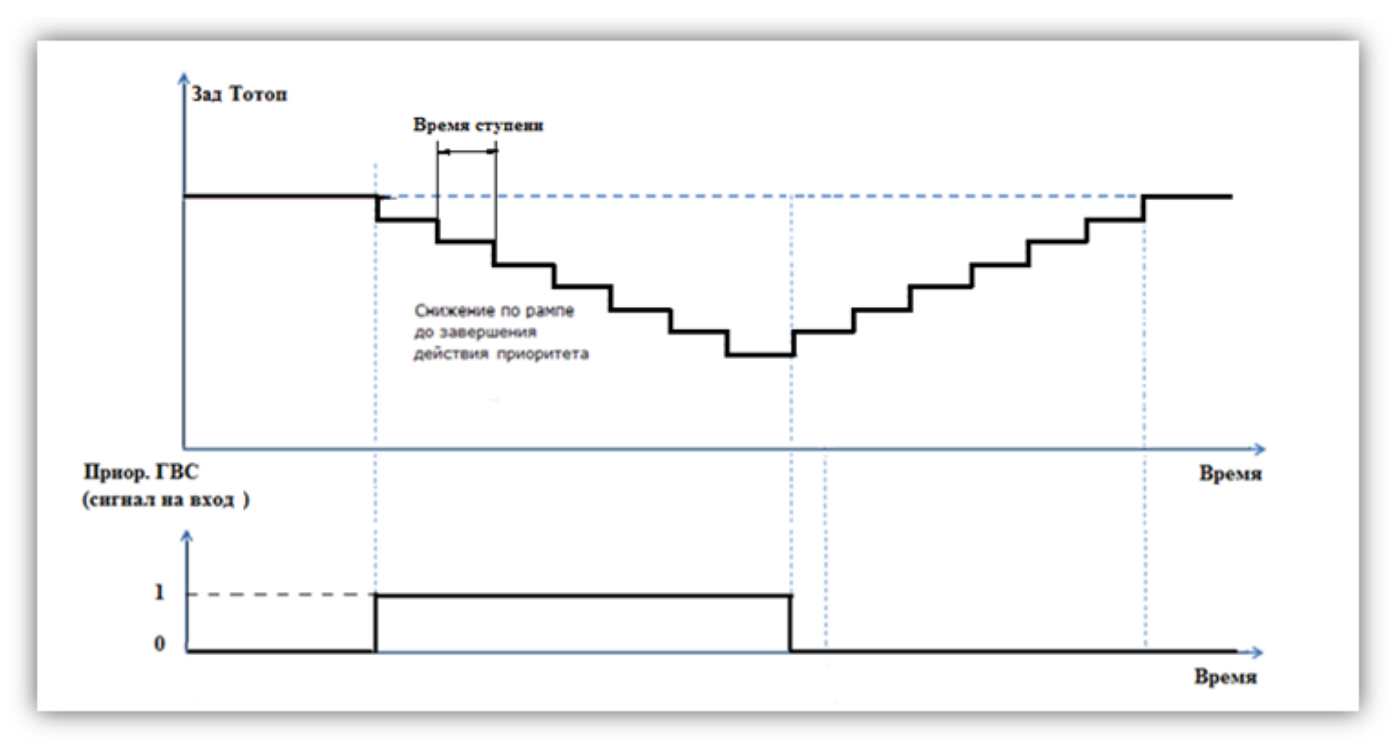

Рисунок 10. Схема работы алгоритма влияния приоритета ГВС

#### Ограничение температуры подачи по температуре теплосети

Функция ограничения температуры отопления (S3) по температуре теплосети (S2) опциональна (Табл. 13, «*NL1 Активировать ограничение Tomon по Tcemu*») и заключается в корректировке итогового задания для температуры отопления, когда оно превышает допустимое графиком (Табл. 13), описывающим зависимость задания отопления от температуры сети.

Кривая Тотоп (Тсети) задается в виде последовательно соединенных линейных отрезков (от двух до шести точек) для изменяемых значений Тсети («*NL2 Количество точек*»). Каждой Тсети соответствует заданная температура подачи Тотоп.

Ограничение применяется к итоговому заданию для Тотоп (Табл. 4, с учтёнными всеми корректировками, в результате случившихся влияний), поэтому, при регулировании температуры отопления по графику Тотоп (Тсети), изменение уставки происходит только в соответствии со значением температуры Тсети.

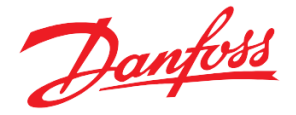

| Код | Описание          | Значение    | Путь к параметру                        |
|-----|-------------------|-------------|-----------------------------------------|
| NL1 | Активировать      | 0 - HET     | «Главное меню → Параметры → Отопление → |
|     | ограничение Тотоп | 1 – ДА      | Ограничение Tomon no Tcemu»             |
|     | по Тсети          |             |                                         |
| NL2 | Количество точек  | 2-6         |                                         |
|     |                   |             |                                         |
| NL3 | Задание Тсети     | -76.0-250.0 |                                         |
|     | (точка 1)         |             |                                         |

-76.0-250.0

-76.0-250.0

-76.0-250.0

-76.0-250.0

-76.0-250.0

-76.0-250.0

-76.0-250.0

-76.0-250.0

-76.0-250.0

-76.0-250.0

-76.0-250.0

Таблица 13. Параметры клапана СО

Задание Тотоп

Задание Тсети

Задание Тотоп

Задание Тсети

Задание Тотоп

Задание Тсети

Задание Тотоп

Задание Тсети (точка 5)

Задание Тотоп

Задание Тсети (точка 6)

Задание Тотоп (точка 6)

(точка 1)

(точка 2)

(точка 2)

(точка 3)

(точка 3)

(точка 4)

(точка 4)

(точка 5)

NL4

NL5

NL6

NL7

NL8

NL9

N10

N11

N12

N13

N14

# Управление клапаном СО

Модуль контролирует позиционирование клапана СО управляющим сигналом 0-10В, который отображается в % (от полного открытия) на дополнительном экране 2. Предусмотрена возможность отслеживать и отображать отклик клапана. В случае большого расхождения между заданием и откликом, в системе может возникнуть авария (опционально).

Реакция клапана на разницу между фактической температурой подачи и заданной температурой подачи регулируется двумя регулируемыми константами алгоритма управления PID [Пропорционально-интегрально-производный], «VP П-коэффициент» и «VI И-коэффициент». Уменьшение как «VP П-коэффициент», так и «VI И-коэффициент» приводит к более быстрой обратной связи, хотя в какой-то момент могут возникнуть нестабильности системы, такие как колебания Тподачи.

| Код | Описание       | Значение | Путь к параметру                                                            |
|-----|----------------|----------|-----------------------------------------------------------------------------|
| VR  | Тип регулятора | 0 - П    | «Главное меню $\rightarrow$ Параметры $\rightarrow$ Отопление $\rightarrow$ |
|     |                | 1 — ПИ   | Клапан»                                                                     |
|     |                | 2 - ПИД  |                                                                             |
| VP  | П-коэффициент  | 1-999    |                                                                             |
| VI  | И-коэффициент  | 1-999    |                                                                             |

Таблица 14. Параметры клапана СО

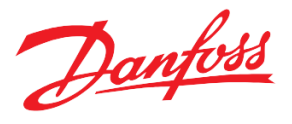

| VD  | Д-коэффициент    | 0-100     |                                         |
|-----|------------------|-----------|-----------------------------------------|
| VT  | Время дифференц  | 0-999     |                                         |
| TTR | Нейтральная зона | 0.0-50.0, |                                         |
|     |                  | °C        |                                         |
| DS1 | Отклик клапана   | 0 - HET   | «Главное меню → Параметры → Отопление → |
|     |                  | 1 - ДА    | Отображение схемы»                      |

Алгоритм управления клапаном включает понятие нейтральной зоны. Как только фактическая температура подачи попадает в нейтральную зону, центрированную вокруг заданного значения, движение регулирующего клапана замораживается до тех пор, пока температура потока не покинет коридор, и регулирование не возобновится (Puc.11).

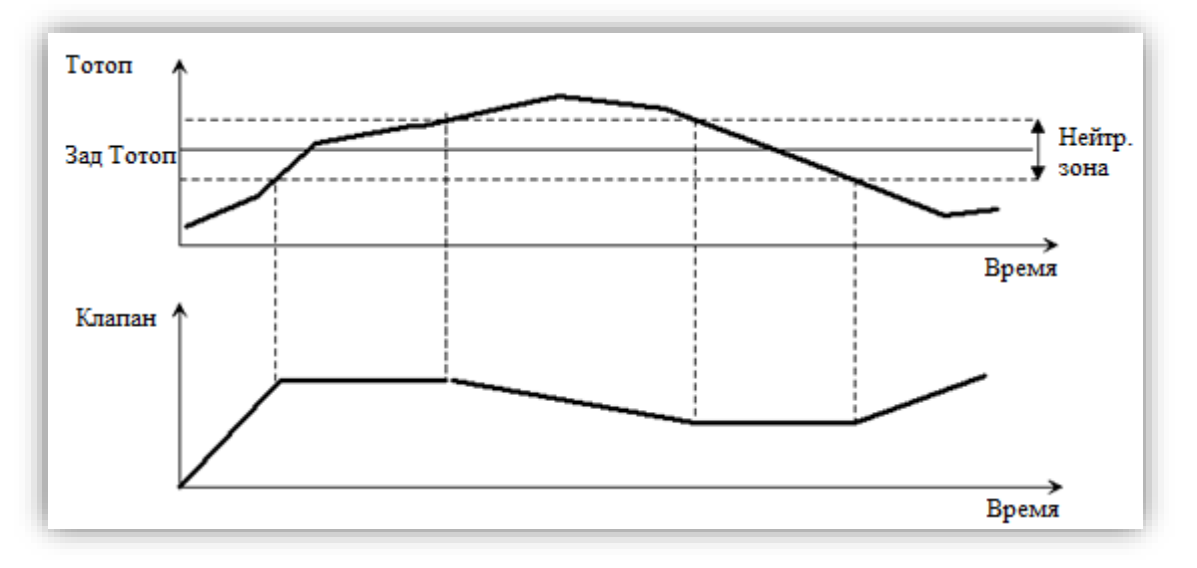

Рисунок 11. Схема работы алгоритма ПИ-регулирования с нейтральной зоной

#### Циркуляционные насосы СО

Модуль может управлять одним или двумя циркуляционными насосами СО. При работе с двумя циркуляционными насосами насосы можно чередовать в соответствии с заданным расписанием и по аварии.

Ротация насосов регулируется двумя параметрами - временем работы «*PWP Период работы»* и временем переключения «*CPP Пауза между переключением*». Последний параметр относится к длительности паузы после выключения первого насоса и перед запуском второго насоса. Этот интервал времени необходим, чтобы система уравновешивалась гидравлически между переключениями (Puc.12).

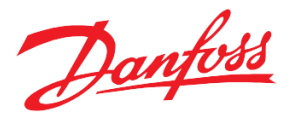

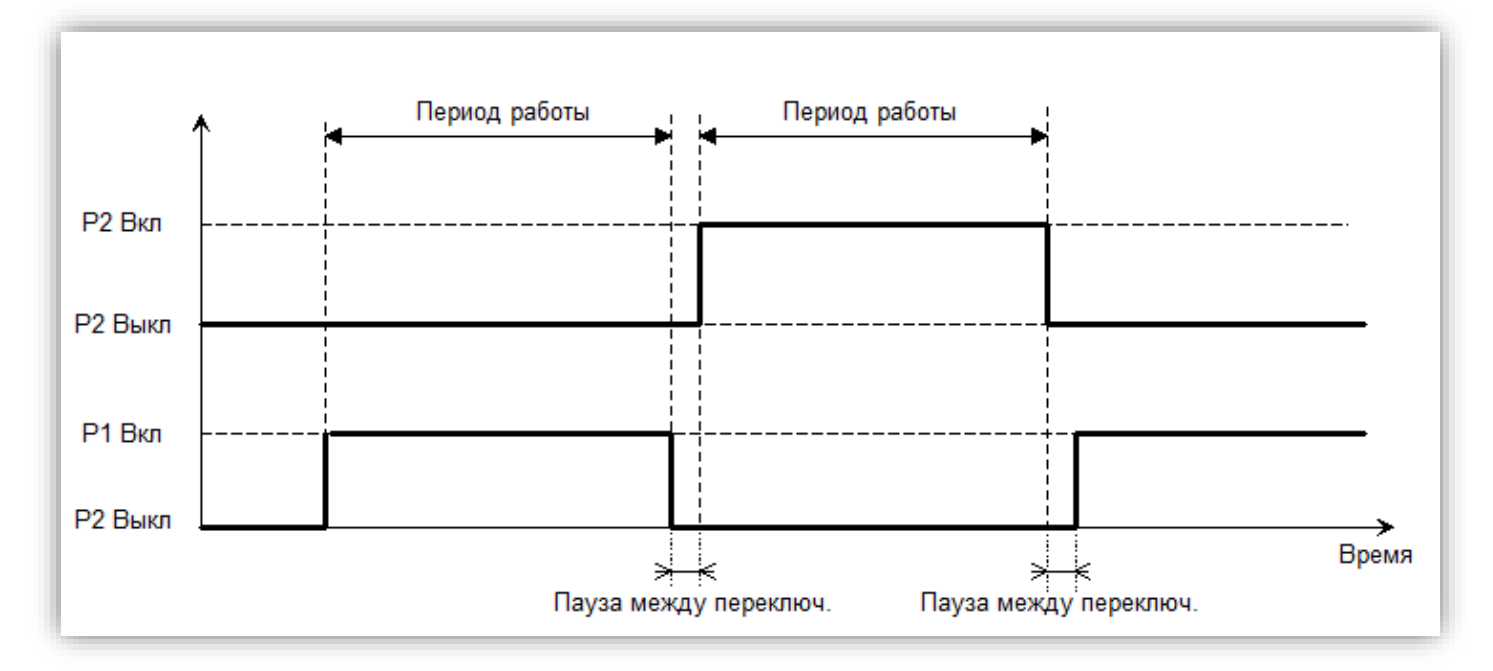

Рисунок 12. Схема ротации циркуляционных насосов

Этот алгоритм работает как для непосредственно подключенных насосов (питается от сети), так и для насосов, питаемых от инверторов (частотных преобразователей). В первом случае цифровые сигналы управления подаются на силовые реле после сети. Во втором случае они применяются к соответствующим входам инверторов (пуск / останов).

Также предусмотрен контроль за временем наработки насосов СО.

| Код  | Описание                   | Значение             | Путь к параметру            |
|------|----------------------------|----------------------|-----------------------------|
| WPA  | Количество насосов         | 0 – HET,             | «Главное меню → Параметры → |
|      |                            | 1, 2                 | Отопление → Насосы»         |
| PSP  | Пауза перед                | 0 - 99,              |                             |
|      | остановкой текущего насоса | МИН                  |                             |
| PWP  | Период работы              | 1 - 400,             |                             |
|      |                            | Ч                    |                             |
| CPP  | Пауза между                | 0-99,                |                             |
|      | переключением              | сек                  |                             |
| PWH* | Часы наработки<br>насоса 1 |                      |                             |
| PH2* | Часы наработки             |                      |                             |
|      | насоса 2                   |                      |                             |
| HP1  | Часы насоса 1 СО           | Для сброса часов     | «Главное меню → Сброс       |
| HP2  | Часы насоса 2 СО           | наработки необходимо | наработок»                  |
|      |                            | подтвердить данную   |                             |
|      |                            | строку               |                             |
|      |                            |                      |                             |

Таблица 15. Параметры циркуляционных насосов СО

\*только чтение

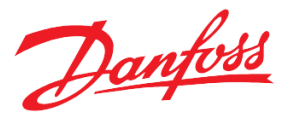

#### Управление насосами от ПЧ

В группе из двух насосов возможно управление от частотных преобразователей (каждый от ПЧ). Для этого, необходимо задать *Режим управления* = ПЧ и настроить соответствующие аналоговые выходы. Также предлагается возможность изменить другие параметры, используемые в частотном регулировании.

| Код | Описание                    | Значение               | Путь к параметру                                 |
|-----|-----------------------------|------------------------|--------------------------------------------------|
| WPM | Режим управления            | 0– СЕТЬ,<br>1 – ПЧ     | «Главное меню → Параметры<br>→Отопление→ Насосы» |
| DPT | Регулировать по<br>перепаду | 0 - НЕТ,<br>1-ДА       |                                                  |
| PWP | Уставка давления            | 0.0 – 30.0,<br>бар     |                                                  |
| CPP | Нейтральная зона            | 0.0-10.0,<br>бар       |                                                  |
| MPS | Минимальная<br>скорость     | 0-100,<br>%            |                                                  |
| PVR | Тип регулятора              | 0-П,<br>1-ПИ,<br>2-ПИД |                                                  |
| PVP | П-коэффициент               | 0.00-99.00             |                                                  |
| PVI | И-коэффициент               | 0.00-99.00             |                                                  |
| PVD | Д-коэффициент               | 0-100                  | ]                                                |
| PVd | Время<br>дифференцирования  | 0-999,<br>сек          |                                                  |

Таблица 16. Параметры циркуляционных насосов от ПЧ

#### Летняя остановка

Данная дополнительная функция приостанавливает работу CO, когда наружная температура превышает определенное регулируемое значение («COL Предельное значение Тнаруж»). В этом состоянии клапан регулирования закрывается и насосы выключаются.

| Код | Описание                         | Значение             | Путь к параметру                                             |
|-----|----------------------------------|----------------------|--------------------------------------------------------------|
| COE | Активировать<br>летнюю остановку | 0 -НЕТ<br>1 - ДА     | «Главное меню → Параметры → Отопление<br>→ Летняя остановка» |
| COL | Предельное<br>значение Тнаруж    | -58.0 – 320.0,<br>°C |                                                              |

Таблица 17. Параметры функции «Летняя остановка»

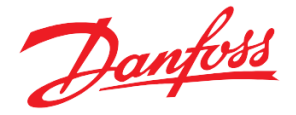

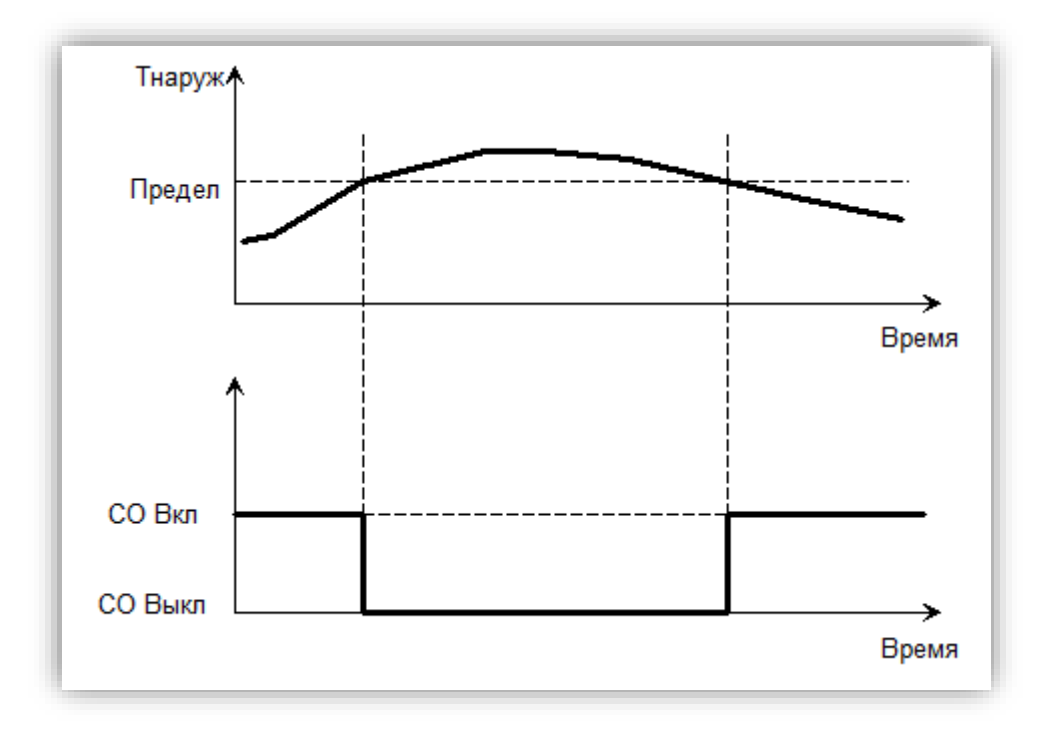

Рисунок 13. Схема работы функции «Летняя остановка»

#### Значение температуры наружного воздуха

Значение температуры наружного воздуха может быть получено тремя способами: с датчика, от другого модуля, имитацией через заданный в меню параметр.

Тнаруж, полученное с датчика S1 (через переменную аналогового входа *«Toutdoor»*), усредняется по времени с заданным периодом фильтрации (*«F1 Период для фильтра Тнаруж»*).

Если датчик температуры наружного воздуха подключен к модулю, его значение можно передавать другим модулям. Для этого, необходимо активировать отправку через параметр *«TS5 Отправлять Тнаруж по CAN»* =  $\mathcal{A}A$  и, конечно же, обеспечить физическое подключение данного модуля с остальными по CANшине (*Аналогично Рис.22*) На стороне модуля, принимающего значение Тнаруж, необходимо выбрать источник Тнаруж *«TS1 Источник Тнаруж»* = *УДАЛ* и задать адрес модуля с датчиком («TS6 Адрес контроллера с Тнаруж»).

Для имитации значения Тнаруж константой нужно выбрать источник Тнаруж «*TS1 Источник Тнаруж*» = *ИМИТ* и задать значение («*TS2 Значение Тнаруж*»).

| Код | Описание             | Значени<br>е | Путь к параметру                        |
|-----|----------------------|--------------|-----------------------------------------|
| TS1 | Источник Тнаруж      | 0 -ДАТЧ      | «Главное меню → Входы/Выходы → Задание» |
|     |                      | 1 –          |                                         |
|     |                      | УДАЛ         |                                         |
|     |                      | 2 -          |                                         |
|     |                      | ИМИТ         |                                         |
| TS2 | Значение Тнаруж      | -60.0 -      |                                         |
|     |                      | 160.0,       |                                         |
|     |                      | °C           |                                         |
| F1  | Период для фильтра   | 0-60,        |                                         |
|     | Тнаруж               | МИН          |                                         |
| TS5 | Отправлять Тнаруж по | 0 - HET      |                                         |
|     | CAN                  | 1 - ДА       |                                         |

| Таблица 18. Параметры       | настройки | значения   | температуры  | наружного   | воздуха          |
|-----------------------------|-----------|------------|--------------|-------------|------------------|
| 1 aostalja 10. 11apastempoi | nacmpound | shu ichusi | memicpunypoi | napysichoco | 0030 <i>y</i> Au |

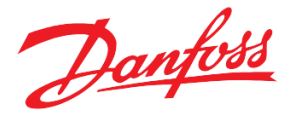

| TS6 | Адрес контроллера с | 0-100 |
|-----|---------------------|-------|
|     | Тнаруж              |       |

#### Подсчёт импульсов

Модуль может быть настроен для подсчета импульсов из расходомера с импульсным выходом, подключенным к выделенному цифровому входу ТСМ НЕ. Для деактивации подсчёта импульсов необходимо выставить «0» у параметра *«FP2 Номер дискретного входа»*. Подсчитанные импульсы автоматически сохраняются раз в час в энергонезависимой памяти. При необходимости счётчик импульсов может быть сброшен.

| Таблииа 1 | 9. Парам                              | етры для | подсчёта | импульсов |
|-----------|---------------------------------------|----------|----------|-----------|
|           | · · · · · · · · · · · · · · · · · · · |          |          |           |

| Код  | Описание          | Значение             | Путь к параметру                                       |
|------|-------------------|----------------------|--------------------------------------------------------|
| FP2  | Номер дискретного | 0-8                  | «Главное меню $\rightarrow$ Входы/Выходы $\rightarrow$ |
|      | входа             |                      | Задание»                                               |
| FP1* | Количество        |                      |                                                        |
|      | импульсов         |                      |                                                        |
| RPA  | Количество        | Для сброса часов     | «Главное меню → Сброс наработок»                       |
|      | импульсов         | наработки необходимо |                                                        |
|      |                   | подтвердить данную   |                                                        |
|      |                   | строку               |                                                        |

\*только чтение

Рекомендуемая длина импульса – от 65 мсек.

#### Система подпитки

Модуль ТСМ НЕ поддерживает управление системой подпитки, которое может осуществляться по аналоговому датчику (функция аналог. входа *«ReturnPressure»*) или по реле давления (функция дискр. входа *«DI\_Ref NoPressure»*). Система подпитки состоит из соленоидного клапана и циркуляционных насосов (до двух).

Условие запуска СП: недостаточное давление в системе (давление ниже уставки давления – радиус уставки или замкнуто реле давления).

Условие остановки СП: Давление в системе выше допустимого (уставка + радиус уставки или разомкнуто реле давления).

СП начинает свою работу с запуска циркуляционного насоса при выполнении условия запуска. Через заданный период (*«RVD Задержка на открытие клапана»*) полностью открывается клапан в течение времени своего позиционирования (*«VPT Время позиционирования»*).

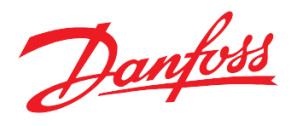

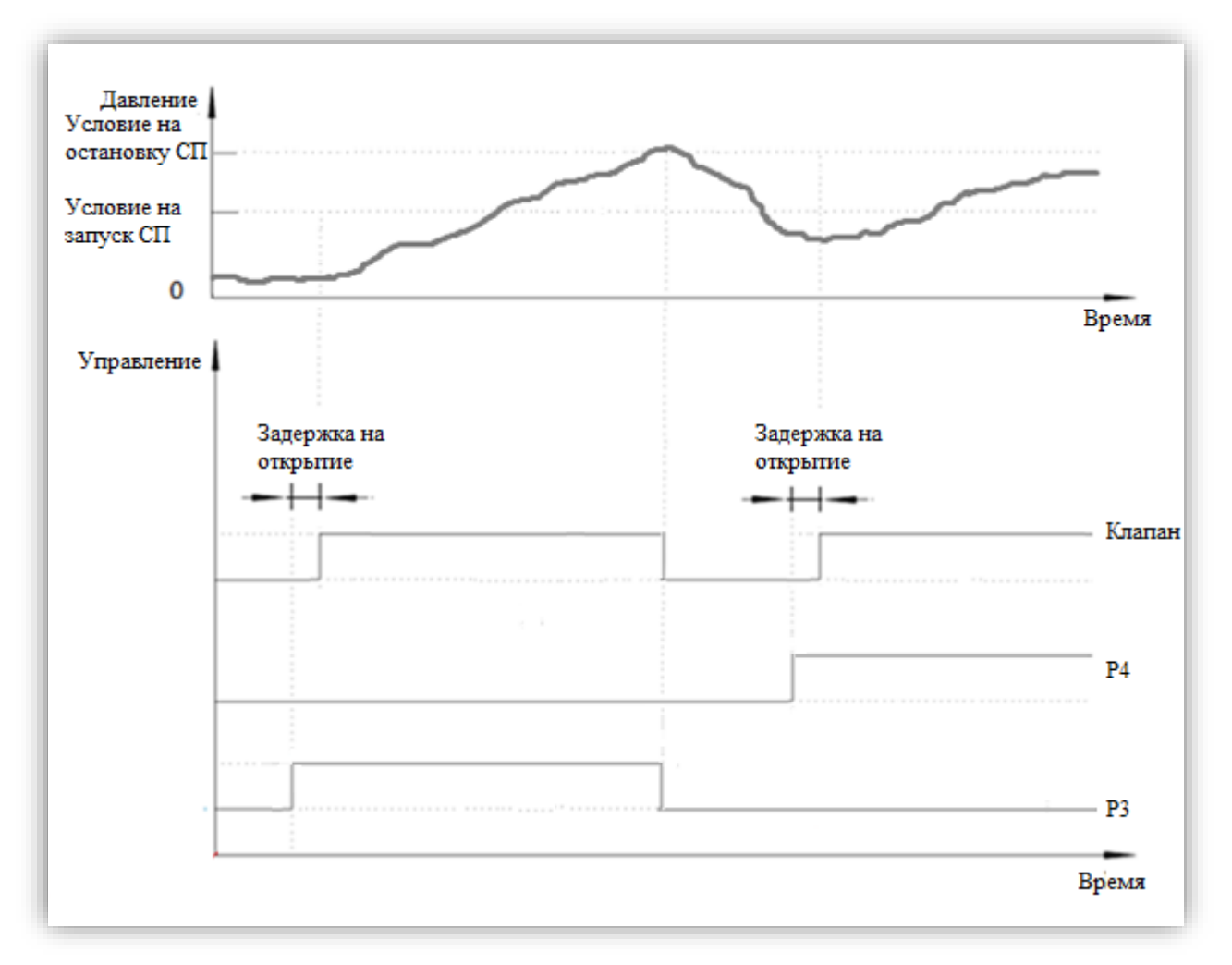

Рисунок 14. Схема работы СП с группой из двух насосов по аналоговому датчику давления»

| Код  | Описание              | Значение   | Путь к параметру                                    |
|------|-----------------------|------------|-----------------------------------------------------|
| REN  | Активировать подпитку | 0 – HET    | «Главное меню $\rightarrow$ Параметры $\rightarrow$ |
|      |                       | 1 - ДА     | Подпитка →Уставки»                                  |
| ERA  | Управлять по          | 0 - HET    |                                                     |
|      | аналоговому датчику   | 1 - ДА     |                                                     |
| APS  | Уставка давления      | 0 - 30,    |                                                     |
|      |                       | бар        |                                                     |
| ARS  | Радиус уставки        | 0.0- 10.0, |                                                     |
|      |                       | бар        |                                                     |
| FET  | Заполнять при старте  | 0 – HET    |                                                     |
|      |                       | 1 - ДА     |                                                     |
| ROA* | Количество включений  |            |                                                     |
|      | подпитки              |            |                                                     |

Таблица 20. Параметры для настройки системы подпитки

\*только чтение

СП сохраняет количество своих включений (*«EW1 Анализировать частое включение подпитки»* = ДА), а также длительность своей работы (авария подпитки). Для сброса количества включений подпитки необходимо деактивировать подпитку с помощью параметра *«REN Активировать подпитку»*.

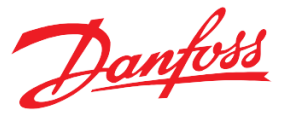

Также в СП реализована функция автоматического заполнения системы. Суть данной функции заключается в том, что при первом старте модуля ТСМ НЕ (после перезагрузки контроллера) СП будет работать до достижения требуемого давления без анализа аварии подпитки.

| Код | Описание             | Значение | Путь к параметру                                    |
|-----|----------------------|----------|-----------------------------------------------------|
| RVD | Задержка на открытие | 0-3600,  | «Главное меню $\rightarrow$ Параметры $\rightarrow$ |
|     | клапана              | сек      | Подпитка →Клапан»                                   |
| RG  | Режим работы         | 0-РУЧН   |                                                     |
|     | -                    | 1 - ABTO |                                                     |
| MVW | Управление клапан в  | 0-3AKP   |                                                     |
|     | ручном режиме        | 1 - OTKP |                                                     |
| VPT | Время                | 0-3600,  |                                                     |
|     | позиционирования     | МИН      |                                                     |

Таблица 21. Настроечные параметры клапана СП

Поддерживается управление клапаном в ручном режиме. Перевод клапана в ручной режим остановит циркуляционные насосы СП, работающие в автоматическом режиме.

#### Циркуляционные насосы СП

СП поддерживает от одного до двух циркуляционных насосов. Если в системе два насоса, то осуществляется ротация насосов при каждом следующем включении подпитки или по аварии. Также ведётся контроль за отработанным временем каждого насоса. Возможно управление насосами в ручном режиме.

| Код  | Описание                    | Значение                                                | Путь к параметру                                    |
|------|-----------------------------|---------------------------------------------------------|-----------------------------------------------------|
| RPN  | Количество насосов          | 1-2                                                     | «Главное меню $\rightarrow$ Параметры $\rightarrow$ |
| RP1  | Режим работы насоса 3       | 0-РУЧН                                                  | Подпитка →Насосы»                                   |
| RP2  | Режим работы насоса 4       | 1 - ABTO                                                |                                                     |
| Mp1  | Ручное управление насосом 3 | 0 –ВЫКЛ<br>1 - ВКЛ                                      |                                                     |
| Mp2  | Ручное управление насосом 4 |                                                         |                                                     |
| RW1* | Часы наработки насоса 3     |                                                         |                                                     |
| RW2* | Часы наработки насоса 4     |                                                         |                                                     |
| RP1  | Часы насоса 3 подпитки      | Для сброса часов                                        | «Главное меню → Сброс наработок»                    |
| RP2  | Часы насоса 4 подпитки      | наработки<br>необходимо<br>подтвердить<br>данную строку |                                                     |

Таблица 22. Настроечные параметры насосов СП

\*только чтение

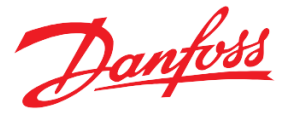

## Описание аварий и предупреждений

В программном модуле предусмотрен учет и обработка аварийных ситуаций и предупреждений (сообщений информационного характера). Список аварийных сигналов и предупреждений приведен ниже (Табл.23). Анализ каждого аварийного сигнала может быть включен или выключен с использованием индивидуальных параметров разрешения. Большинство аварийных сигналов и предупреждений имеют регулируемые задержки, которые используются для проверки аварийного состояния. Большинство аварийных сигналов сбрасываются автоматически. Когда происходит авария, на экране появляется индикация аварии **А**. Предупреждающие сообщения генерируются аналогично и обозначаются знаком

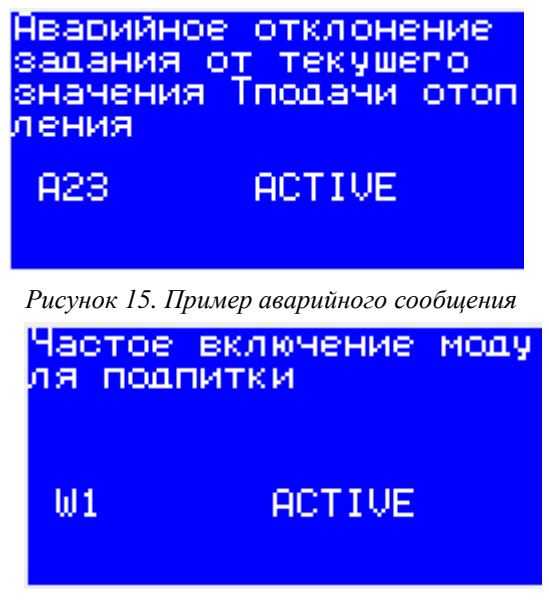

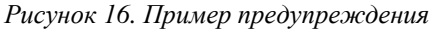

Текущие активные аварийные сигналы и предупреждения можно увидеть на экране аварийных сигналов модуля (с главного экрана, нажав  $\bigotimes$  или в «*Главное меню* — *Аварии* — *Активные*»). Кроме того, модуль отслеживает историю аварийных сигналов и предупреждений, которые можно просмотреть в «Главное меню — Аварии — История журнала». Список аварийных сигналов и предупреждений с их адресами Modbus для использования с системой контроля SCADA / BMS приведен в таблице 2 в Приложении.

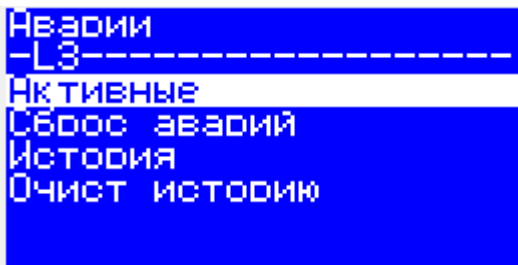

Рисунок 17. «Главное Меню → Аварии»

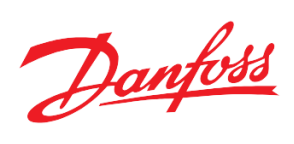

Таблица 23. Лист аварий

| Код | Название                                          | Описание                                                                      | Реакция системы                                                                                                    | Задержка, сек                                                                                                    | Активация                                                                                                    |
|-----|---------------------------------------------------|-------------------------------------------------------------------------------|----------------------------------------------------------------------------------------------------|----------------------------------------------------------------------------------------------------|----------------------------------------------------------------------------------------------------|
| Al  | Неисправность<br>датчика давления<br>обратки в СО |                                                                               | Отображение.                                                                                                    | Главное меню →<br>Параметры →<br>Аварии →<br>Задержки→ →<br>Задержка аварии<br>аналогового<br>устройства                                                | Главное меню →<br>Параметры →<br>Аварии →<br>Подключение →<br>Анализировать<br>аварию датчика<br>давления обратки СО |
| A2  | Неисправность<br>датчика давления<br>подачи в СО  |                                                                               | Отображение.<br>Остановка СО с<br>закрытием клапана,<br>если «Главное меню →<br>Параметры → Аварии<br>→ Задание →<br>Закрывать клапан при<br>обрыве Tomon» = 1 |                                                                                                    | Главное меню →<br>Параметры →<br>Аварии →<br>Подключение →<br>Анализировать<br>аварию датчика<br>давления подачи СО  |
| A3  | Неисправность<br>датчика Тнаруж                   | Неисправность,<br>обрыв датчика                                               | Отображение. Замена<br>на фиксированное<br>значение<br>(Главное меню →<br>Параметры → Аварии<br>→ Задание → Тнаруж<br>при обрыве датчика)                      |                                                                                                    | Главное меню →<br>Параметры →<br>Аварии →<br>Подключение →<br>Анализировать<br>аварию датчика<br>Тнаруж              |
| A4  | Неисправность<br>датчика Тподачи                  | или неверная<br>конфигурация                                                  |                                                                                                    |                                                                                                    | Главное меню →<br>Параметры →<br>Аварии →<br>Подключение→<br>Анализировать<br>аварию датчика<br>Тотоп                |
| A5  | Неисправность<br>датчика Тобрат<br>отопления      |                                                                               | Отображение.                                                                                                    |                                                                                                    | Главное меню →<br>Параметры →<br>Аварии →<br>Подключение→<br>Анализировать<br>аварию датчика<br>Тобр отоп            |
| A6  | Неисправность<br>датчика Тобрат<br>теплосети      |                                                                               |                                                                                                    |                                                                                                    | Главное меню →<br>Параметры →<br>Аварии →<br>Подключение→<br>Анализировать<br>аварию датчика<br>Тобр                 |
| A10 | Клапан отопления<br>залип                         | Авария<br>клапана,<br>большой<br>разрыв<br>задания и<br>текущего<br>положения | Отображение.<br>Закрытие клапана.                                                                                                    | Главное меню →<br>Параметры →<br>Аварии →<br>Задержки→<br>Главное меню →<br>Параметры →<br>Аварии →<br>Задержки→<br>Время позициони-<br>рования клапана | Главное меню →<br>Параметры →<br>Аварии →<br>Подключение→<br>Анализировать<br>аварию "Клапан<br>залип"               |
| A12 | Внешняя авария<br>насоса 1 отопления              | Насос<br>неисправен                                                           | Отображение.<br>Замещение другим<br>насосом, если тот<br>исправен.                                                                                             | Главное меню →<br>Параметры →<br>Аварии →<br>Задержки→                                                                                                  | Главное меню →<br>Параметры →<br>Аварии →<br>Подключение→                                                            |

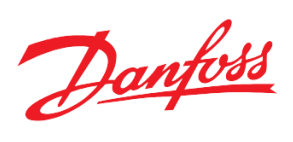

|     |                    |                      |                            | Задержка                             | Анализировать                |
|-----|--------------------|----------------------|----------------------------|--------------------------------------|------------------------------|
|     |                    |                      |                            | внешней аварии                       | внешнюю аварию 1             |
|     |                    |                      |                            | насоса                               | насоса 1                     |
|     |                    |                      |                            |                                      |                              |
| A18 | Превышение         |                      |                            | 0                                    | Главное меню →               |
|     | максимально        |                      |                            |                                      | Параметры $\rightarrow$      |
|     | допустимой Тобр    | Тобр выше            | Запуск функции             |                                      | Аварии →                     |
|     | теплосети          | максимально-         | ограничения                |                                      | Подключение→                 |
|     |                    | допустимого          | температуры обратного      |                                      | Анализировать                |
|     |                    | значения             | теплоносителя              |                                      | аварию                       |
|     |                    |                      |                            |                                      | "Превышение макс.            |
|     |                    |                      |                            |                                      | допустимой Тобр"             |
| W5  | Приоритет ГВС      |                      |                            | Главное меню →                       | Главное меню →               |
|     | (входящий сигнал)  |                      |                            | Параметры $\rightarrow$              | Параметры $\rightarrow$      |
|     |                    | Поступил             | 2                          | Предупреждение                       | Предупреждения →             |
|     |                    | сигнал на            | Запуск в работу            | $\rightarrow$ Задержки $\rightarrow$ | Подключение→                 |
|     |                    | вход                 | функции приоритета         | Задержка                             | Анализировать                |
|     |                    | контроллера          | I BC                       | предупрежде-ний                      | предупреждения о             |
|     |                    |                      |                            | о приоритете                         | приоритете ГВС               |
|     |                    |                      |                            | ГВС                                  |                              |
| A20 | Заданная Тподачи   |                      |                            | Главное меню →                       | Главное меню →               |
|     | отопления слишком  | 20                   | В качестве задания для     | Параметры $\rightarrow$              | Параметры $\rightarrow$      |
|     | низкая             | заданная             | Тотоп берётся              | Аварий →                             | Аварии →                     |
|     |                    | 1 отоп ниже          | ТМІ Минимал.               | Задержки→                            | Подключение→                 |
|     |                    | минимально-          | температура                | Задержка аварии                      | Анализировать                |
|     |                    | допустимои           |                            | занижения Тотоп                      | аварию "Тотоп                |
|     |                    |                      |                            | допустимого                          | ниже допустимой"             |
| A21 | Заданная Тподачи   |                      |                            | Главное меню $\rightarrow$           | Главное меню →               |
|     | отопления слишком  |                      |                            | Параметры $\rightarrow$              | Параметры $\rightarrow$      |
|     | высокая            | Заданная             | Б качестве задания для     | Аварии →                             | Аварии →                     |
|     |                    | Тотоп выше           |                            | Задержки→                            | Подключение→                 |
|     |                    | максимально-         | тиксимил.                  | Задержка аварии                      | Анализировать                |
|     |                    | допустимой           | темперитури                | превышения                           | аварию "Тотоп                |
|     |                    |                      |                            | Tomon                                | выше допустимой"             |
|     |                    |                      |                            | допустимого                          |                              |
| W6  | Прерван приоритет  |                      |                            | Главное меню $\rightarrow$           | Главное меню →               |
|     | ГВС                |                      |                            | Параметры $\rightarrow$              | Параметры $\rightarrow$      |
|     |                    | Тобр < MHP           | Отображение Молуш          | Предупреждение                       | Предупреждения $\rightarrow$ |
|     |                    | $M_{\mu\nu}$         | перестаёт реагироваті      | $\rightarrow$ Задержки $\rightarrow$ | Подключение→                 |
|     |                    | миним.<br>допустимая | на требования прогрева     | Задержка                             | Анализировать                |
|     |                    | оопустимия<br>Тобр   | греоования прогрева<br>ГВС | предупрежде-                         | предупреждения о             |
|     |                    | 100p                 | T BC                       | ний о                                | приоритете ГВС               |
|     |                    |                      |                            | приоритете                           |                              |
|     |                    |                      |                            | ГВС                                  |                              |
| A23 | Аварийное          | Тподачи <>           |                            | Главное меню $\rightarrow$           | Главное меню $\rightarrow$   |
|     | отклонение задания | заданной             |                            | Параметры $\rightarrow$              | Параметры $\rightarrow$      |
|     | от текущего        | Тотоп                |                            | $A \beta a p u u \rightarrow$        | $A eapuu \rightarrow$        |
|     | значения Тподачи   | больше чем           |                            | Задержки→                            | Подключение→                 |
|     | отопления          | PNV                  | Отображение.               | Задержка аварии                      | Анализировать                |
|     |                    | Допустимое           |                            | "Аварийное                           | аварию "Авар.                |
|     |                    | отклонение           |                            | отклонение"                          | отклонение Тотоп             |
|     |                    | Tomon om             |                            |                                      | от задания"                  |
|     |                    | задания              |                            |                                      |                              |
| A24 | Внешняя авария     |                      |                            | $I$ лавное меню $\rightarrow$        | Главное меню →               |
|     | насоса 2 отопления |                      |                            | Параметры $\rightarrow$              | Параметры $\rightarrow$      |
|     |                    |                      | Отображение.               | Аварии →                             | Аварии →                     |
|     |                    | Hacoc                | Замещение другим           | Задержки→                            | Подключение→                 |
|     |                    | неисправен           | насосом, если тот          | Задержка                             | Анализировать                |
|     |                    |                      | исправен.                  | внешней аварии                       | внешнюю аварию 1             |
|     |                    |                      |                            | насоса                               | насоса 2                     |
|     |                    |                      |                            |                                      |                              |

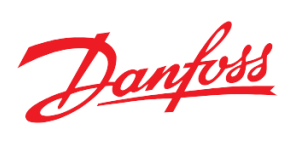

| A26 | Нет перепада<br>давления на насосе<br>1 отопления<br>Нет перепада<br>давления на насосе<br>2 отопления | Насос<br>неисправен                                                                                                    | Индивидуальное реле<br>давления «НЕ Diff P1<br>presence».<br>Отображение.<br>Замещение другим<br>насосом, если тот<br>исправен.<br>Индивидуальное реле<br>давления «НЕ Diff P2<br>presence». | Главное меню →<br>Параметры →<br>Аварии →<br>Задержки→<br>Задержка<br>аварии "Нет<br>перепада                            | Главное меню →<br>Параметры →<br>Аварии →<br>Подключение→<br>Анализировать<br>отсутствие<br>перепада давления<br>насоса 1<br>Главное меню →<br>Параметры →<br>Аварии → |
|-----|----------------------------------------------------------------------------------------------------|----------------------------------------------------------------------------------------------------|----------------------------------------------------------------------------------------------------|----------------------------------------------------------------------------------------------------|----------------------------------------------------------------------------------------------------|
|     |                                                                                                    |                                                                                                    | Отображение.<br>Замещение другим<br>насосом, если тот<br>исправен.                                                                                                    | оавления                                                                                                    | Пооключение→<br>Анализировать<br>отсутствие<br>перепада давления<br>насоса 2                                                                                           |
| A31 | Неисправность<br>датчика Тподачи<br>теплосети                                                          | Неисправность<br>, обрыв<br>датчика или<br>неверная<br>конфигурация                                                                                                    | Отображение.                                                                                                    | Главное меню →<br>Параметры →<br>Аварии →<br>Задержки→<br>Задержка аварии<br>аналогового<br>устройства                   | Главное меню →<br>Параметры →<br>Аварии →<br>Подключение→<br>Анализировать<br>аварию<br>Тподачи_сети                                                                   |
| W1  | Частое включение модуля подпитки                                                                       | Утечка в<br>системе или<br>Главное меню<br>→ Парамет-<br>ры →<br>Предупрежде<br>ния →<br>Задание→<br>Допустимое<br>количество<br>включений<br>подпитки<br>слишком<br>мало | Отображение.                                                                                                    | Главное меню →<br>Параметры →<br>Предупреждения<br>→ Задержки→<br>Задержка на<br>анализ частого<br>включения<br>подпитки | Главное меню →<br>Параметры →<br>Предупреждения →<br>Подключение→<br>Анализировать<br>частое включение<br>подпитки                                                     |
| A32 | Авария подпитки                                                                                        | Работа<br>системы<br>подпитки<br>превысила<br>задержку на<br>срабатывание<br>данной<br>аварии                                                                             | Отображение.<br>Остановка системы<br>подпитки                                                                                                    | Главное меню →<br>Параметры →<br>Предупреждения<br>→ Задержки→<br>Задержка аварии<br>подпитки                            | Главное меню →<br>Параметры →<br>Аварии →<br>Подключение→<br>Включить анализ<br>аварии подпитки                                                                        |
| A33 | Внешняя авария<br>насоса 3 подпитки                                                                    | Насос                                                                                                    | Отображение.<br>Замещение другим<br>насосом, если тот<br>исправен.                                                                                                    | Главное меню →<br>Параметры →<br>Аварии →<br>Задержки→<br>Задержка<br>внешней аварии<br>насоса                           | Главное меню →<br>Параметры →<br>Аварии →<br>Подключение→<br>Анализировать<br>внешнюю аварию<br>насоса 3 подпитки                                                      |
| A34 | Внешняя авария<br>насоса 4 подпитки                                                                    | поноправен                                                                                                    |                                                                                                    |                                                                                                    | Главное меню →<br>Параметры →<br>Аварии →<br>Подключение→<br>Анализировать<br>внешнюю аварию<br>насоса 4 подпитки                                                      |

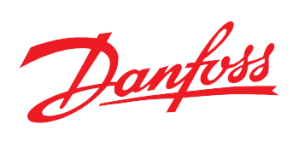

| A35  | Нет перепада<br>давления на насосе<br>3 подпитки<br>Нет перепада<br>давления на насосе<br>4 подпитки |                                                                                                    | Индивидуальное реле<br>давления «Ref Diff P3<br>ргеsence».<br>Отображение.<br>Замещение другим<br>насосом, если тот<br>исправен.<br>Индивидуальное реле<br>давления «Ref Diff P4<br>ргеsence».<br>Отображение.<br>Замещение другим<br>насосом, если тот<br>исправен. | Главное меню →<br>Параметры →<br>Аварии →<br>Задержки→<br>Задержка аварии<br>"Нет перепада<br>давления"       | Главное меню →<br>Параметры →<br>Аварии →<br>Подключение→<br>Анализировать<br>отсутствие<br>перепада давления<br>насоса 3 подпитки<br>Главное меню →<br>Параметры →<br>Аварии →<br>Подключение→<br>Анализировать<br>отсутствие<br>перепада давления<br>насоса 4 подпитки |
|------|----------------------------------------------------------------------------------------------------|----------------------------------------------------------------------------------------------------|----------------------------------------------------------------------------------------------------|----------------------------------------------------------------------------------------------------|----------------------------------------------------------------------------------------------------|
| A38  | Нет перепада на<br>группе от работы<br>насоса 1                                                      |                                                                                                    | Для анализ данной<br>аварии используется<br>одно реле давления на                                                                                                    |                                                                                                    | Главное меню →<br>Параметры →<br>Аварии →                                                                                                    |
| A39  | Нет перепада на<br>группе от работы<br>насоса 2                                                      |                                                                                                    | группу «НЕ Diff P<br>presence».<br>Отображение.<br>Замещение другим<br>насосом, если тот<br>исправен.                                                                                                    |                                                                                                    | Подключение→<br>Анализировать<br>аварию отсутствия<br>перепада давления в<br>СО                                                                                                    |
| A40  | Нет перепада на<br>группе от работы<br>насоса 3                                                      |                                                                                                    | Для анализ данной<br>аварии используется<br>олно реле лавления на                                                                                                    |                                                                                                    | Главное меню →<br>Параметры →<br>Аварии →                                                                                                    |
| A41  | Нет перепада на<br>группе от работы<br>насоса 4                                                      |                                                                                                    | группу «DI_Ref<br>NoPressure».<br>Отображение.<br>Замещение другим<br>насосом, если тот<br>исправен.                                                                                                    |                                                                                                    | Подключение→<br>Анализировать<br>аварию отсутствия<br>перепада давления<br>подпитки                                                                                                    |
| W2   | Имитация значения<br>Тнаруж                                                                          | В качестве<br>Тнаруж<br>используется<br>константа из<br>меню                                                                                     | Индикация                                                                                                    | 0                                                                                                    | Главное меню →<br>Параметры →<br>Предупреждения →<br>Подключение→<br>Анализировать<br>имитацию Тнаруж                                                                                                    |
| W3   | Получение значения<br>Тнаруж по CAN                                                                  | Удалённое<br>значение<br>Тнаруж                                                                                                    |                                                                                                    | 0                                                                                                    | Главное меню →<br>Параметры →<br>Предупреждения →<br>Подключение→<br>Анализировать<br>получение Тнаруж по<br>CAN                                                                                                    |
| A42* | Нет связи с модулем<br>расширения                                                                    | Отсутствие<br>физического<br>соединения<br>контроллера с<br>модулем<br>расширения.<br>(Главное меню<br>→ Параметры<br>→ Общие →<br>Коммуникации) | Отображение                                                                                                    | Главное меню →<br>Параметры →<br>Аварии →<br>Задержки→<br>Задержка<br>аварии связи с<br>модулем<br>расширения | Главное меню →<br>Параметры → Аварии<br>→ Подключение→<br>Анализировать<br>аварию отсутствия<br>связи с модулем<br>расширения                                                                                                    |
| A14  | Нет связи с насосом<br>1                                                                             | Нет отклика от<br>насоса на<br>управляющую<br>команду                                                                                            | Отображение.<br>Замещение другим<br>насосом, если тот<br>исправен.                                                                                                    | Главное меню →<br>Параметры →<br>Аварии →<br>Задержки→                                                        | Главное меню →<br>Параметры → Аварии<br>→ Подключение→<br>Анализировать аварию                                                                                                    |

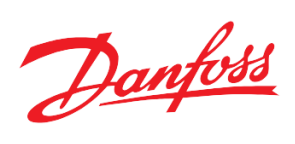

|     |                                                            |                                                                               |                                                                   | Задержка аварии<br>"Отсутствует                                                                                          | отсутствия связи с<br>насосом 1                                                                                           |
|-----|------------------------------------------------------------|-------------------------------------------------------------------------------|-------------------------------------------------------------------|----------------------------------------------------------------------------------------------------|----------------------------------------------------------------------------------------------------|
| A25 | Нет связи с насосом<br>2                                   |                                                                               |                                                                   | связь с насосом"                                                                                                    | Главное меню →<br>Параметры → Аварии<br>→ Подключение→<br>Анализировать аварию<br>отсутствия связи с<br>насосом 2         |
| A43 | Нет связи с насосом<br>3 подпитки                          |                                                                               |                                                                   |                                                                                                    | Главное меню →<br>Параметры → Аварии<br>→ Подключение→<br>Анализировать аварию<br>отсутствия связи с<br>насосом 3         |
| A44 | Нет связи с насосом<br>4 подпитки                          |                                                                               |                                                                   |                                                                                                    | Главное меню →<br>Параметры → Аварии<br>→ Подключение→<br>Анализировать аварию<br>отсутствия связи с<br>насосом 4         |
| A11 | Внешняя авария<br>клапана отопления                        | Авария<br>клапана                                                             | Отображение.<br>Остановка клапана                                 | Главное меню →<br>Параметры →<br>Аварии →<br>Задержки→<br>Задержка<br>внешней аварии<br>клапана                          | Главное меню →<br>Параметры → Аварии<br>→ Подключение→<br>Анализировать<br>внешнюю аварию<br>клапана отопления            |
| A37 | Клапан подпитки<br>залип                                   | Авария<br>клапана,<br>большой<br>разрыв<br>задания и<br>текущего<br>положения | Отображение.<br>Закрытие клапана.                                 | Главное меню →<br>Параметры →<br>Подпитка →<br>Клапан→ Время<br>позиционирова-<br>ния                                    | Главное меню →<br>Параметры → Аварии<br>→ Подключение→<br>Клапан подпитки<br>залип                                        |
| W5  | Сработало<br>ограничение<br>заданной Тотоп по<br>Тсети     | Сигнал об<br>отработке<br>данной<br>функции                                   | В соответствии с<br>алгоритмом                                    | Главное меню →<br>Параметры →<br>Отопление→<br>Ограничение по<br>Тсети→<br>Активировать<br>ограничение<br>Тотоп по Тсети | 0                                                                                                    |
| A45 | Авария датчика<br>давления на входе в<br>насосную группу   | Неисправность,<br>обрыв датчика                                               | Отображение.                                                      | Главное меню →<br>Параметры →<br>Аварии →<br>Задержки→<br>Задержка аварии<br>аналогового<br>устройства                   | Главное меню →<br>Параметры → Аварии<br>→ Подключение→<br>Анализировать аварию<br>датчика на входе в<br>насосную группу   |
| A46 | Авария датчика<br>давления на выходе<br>из насосной группы | или неверная<br>конфигурация                                                  | Отображение.                                                      | Главное меню →<br>Параметры →<br>Аварии →<br>Задержки→<br>Задержка аварии<br>аналогового<br>устройства                   | Главное меню →<br>Параметры → Аварии<br>→ Подключение→<br>Анализировать аварию<br>датчика на sыходе из<br>насосной группы |
| A47 | Нет воды                                                   | Нет воды на<br>входе в<br>насосную<br>группу                                  | Отображение.<br>Остановка работы<br>насосов и закрытие<br>клапана | Главное меню →<br>Параметры →<br>Аварии →<br>Задержки→                                                                   | Главное меню →<br>Параметры → Аварии<br>→ Подключение→<br>Анализировать аварию<br>"Нет воды"                              |

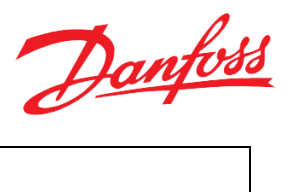

\* подробнее см. Технические характеристики. Модуль расширения.

Если в системе отопления не остается ни одного исправного насоса отопления, клапан закрывается, регулирование тепла останавливается.

# Технические характеристики

#### Схема контроллера

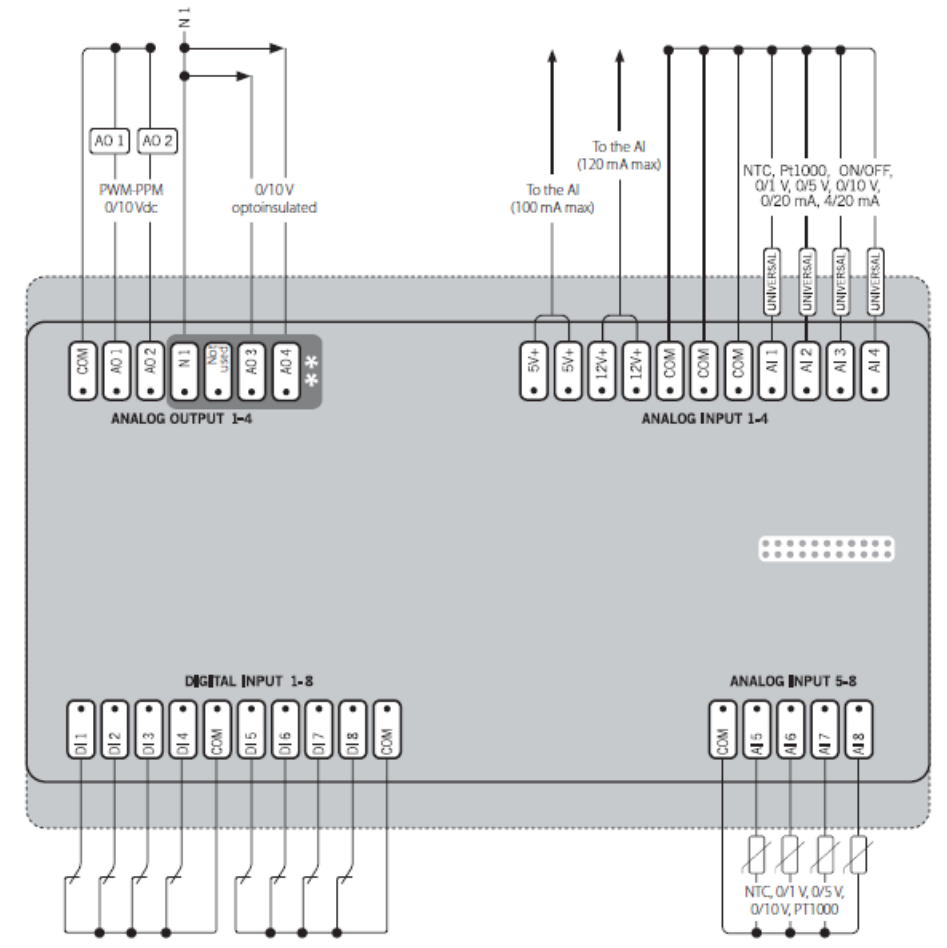

Рисунок 18. Электрическая схема модуля. Диаграмма возможных соединений. Верхний уровень.

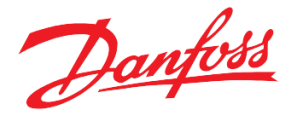

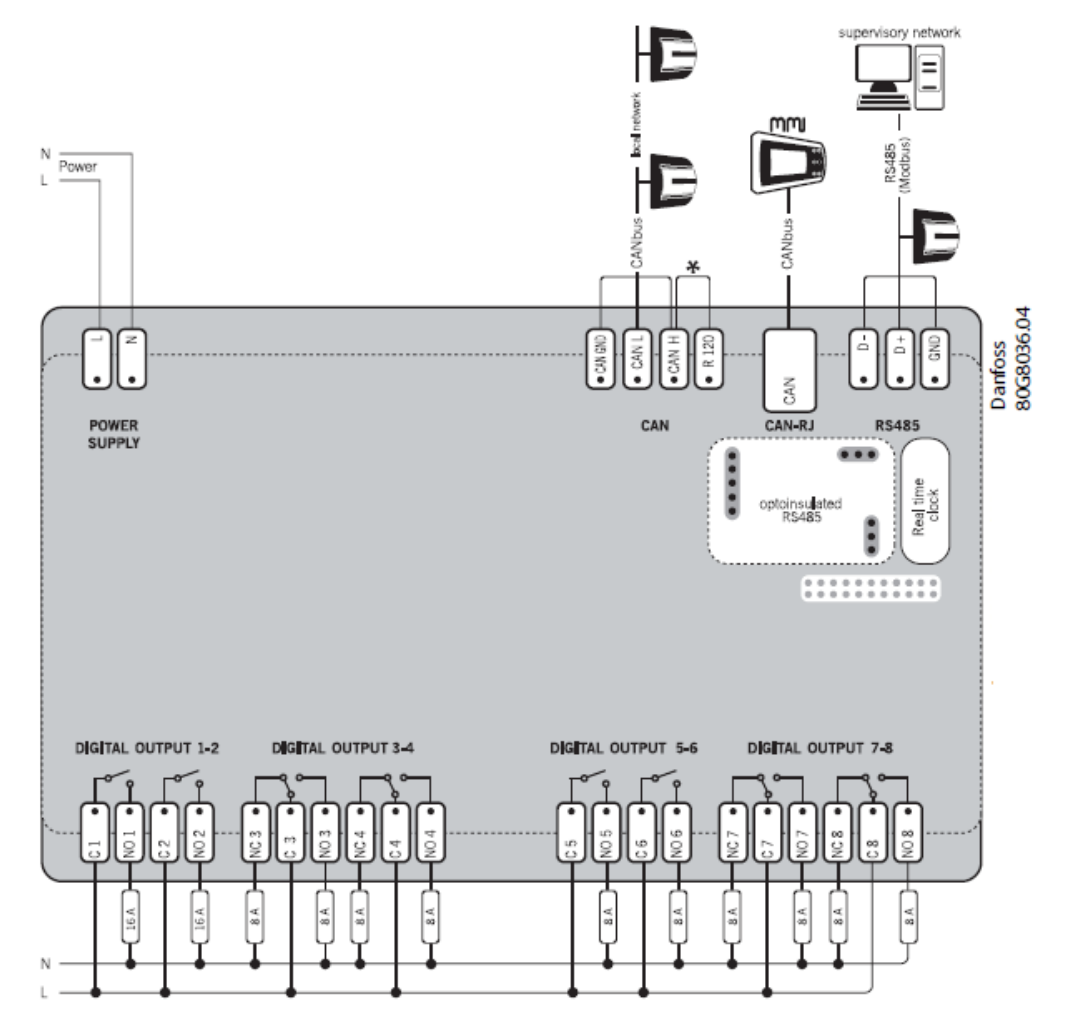

Рисунок 19. Электрическая схема модуля. Диаграмма возможных соединений. Нижний уровень.

TCM НЕ поставляется с предустановленным программным обеспечением и уже назначенными входами и выходами, как показано в Табл. 24.

Некоторые из функций могут в последствии не использоваться, поэтому их можно отменить при вводе в эксплуатацию, как описано ниже. В любое время пользователь может вернуться к заводским настройкам (параметры меню и конфигурация входов и выходов), активировав «Параметры → Общие → Парам запуска → Восстановить параметры по умолчанию».

#### Модуль расширения

Для расширения функциональных возможностей контроллера заложена возможность подключения контроллера MXC06D в качестве модуля расширения.

Авария отсутствия модуля расширения может возникнуть не только при физическом разрыве подключения с главным контроллером, но и при отсутствии на дискретных входах модуля расширения хотя бы одного сигнала (единицы). Если на модуль расширения назначены аварийные сигналы и при нормальной работе системы на все входы будут приходить нули, то целесообразно после завершения монтажа оборудования отключить анализ данной аварии.

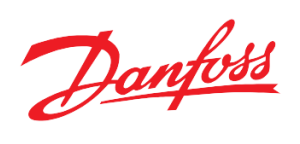

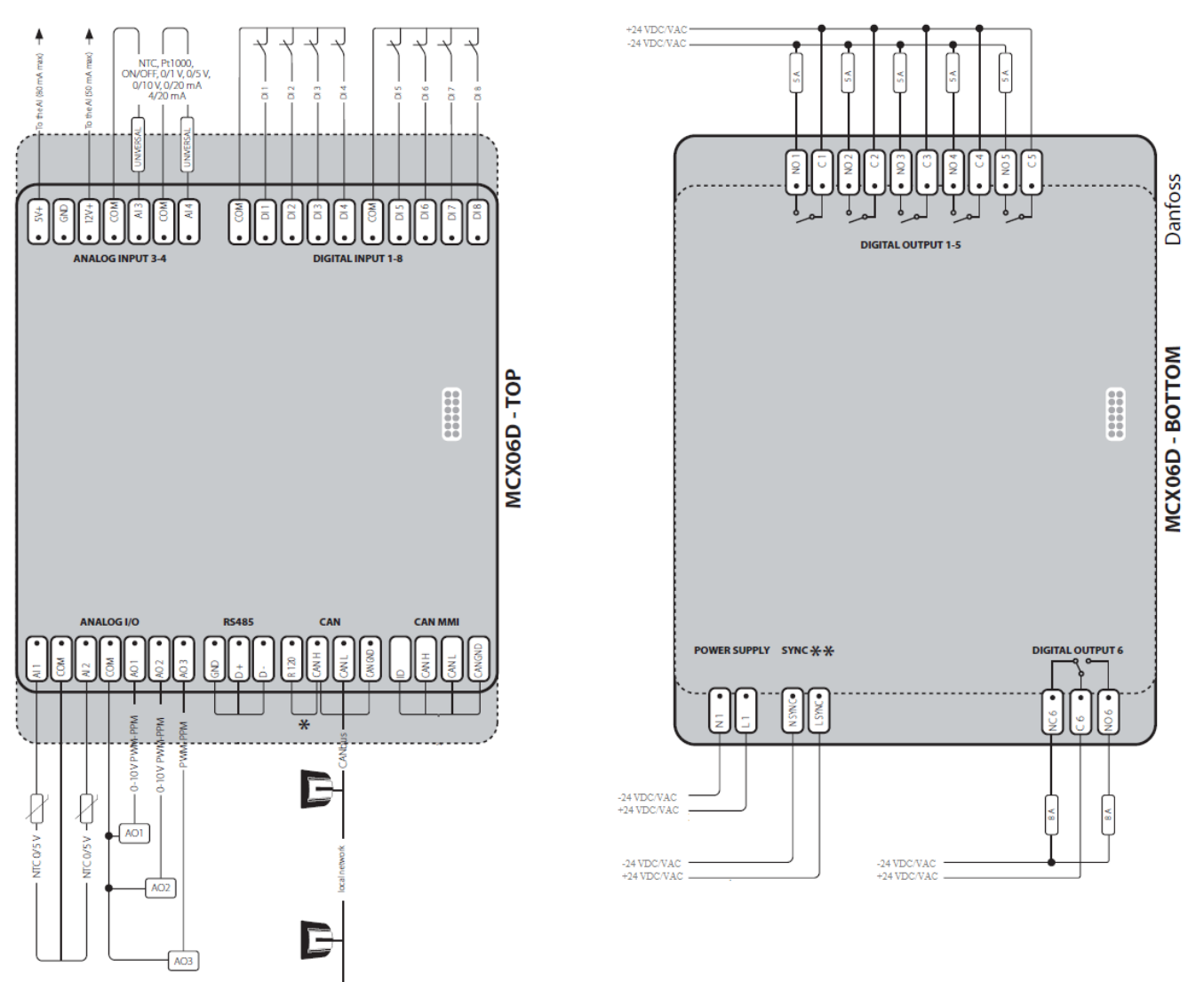

Рисунок 20. Электрическая схема модуля расширения МСХО6D. Диаграмма возможных соединений.

| Вид |       | Наименование | Тип    | Описание                                      |
|-----|-------|--------------|--------|-----------------------------------------------|
|     |       | AI1          | Pt1000 | S3 Датчик температуры подачи СО               |
|     |       | AI2          | Pt1000 | S11 Датчик температуры обратки СО             |
|     | ые    | AI3          | 0-10V  | S9 Датчик давления подачи СО                  |
|     | LOB   | AI4          | 0-10V  | S10 Датчик давления обратки СО                |
|     | [0I[] | AI5          | Pt1000 | S2 Датчик температуры подачи теплосети        |
|     | Лна   | AI6          | Pt1000 | S1 Датчик температуры наружного воздуха       |
|     | 1     | AI7          | 0-10V  | Отклик от клапана отопления                   |
| E   |       | AI8          | Pt1000 | S5 Датчик температуры обратки теплосети       |
| Тох |       | DI1          | DI-NO  | S7 Реле перепада давления насосов СО          |
| æ   |       | DI2          | DI-NO  | Сигнал от ГВС «Прикрыть клапан отопления»     |
|     | ые    | DI3          | DI-NO  | Внешняя авария насоса 1 СО                    |
|     | етн   | DI4          | DI-NO  | Внешняя авария насоса 2 СО                    |
|     | ickp  | DI5          | DI-NO  | S18 Реле перепада давления насоса РЗ подпитки |
|     | Ди    | DI6          | DI-NO  | S19 Реле перепада давления насоса Р4 подпитки |
|     |       | DI7          | DI-NO  | Расходомер подпитки                           |
|     |       | DI8          | DI-NO  | S18 Реле давления в обратке СО для подпитки   |

Таблица 24. Конфигурация входов и выходов, по умолчанию

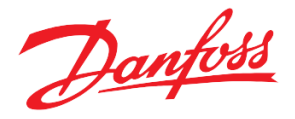

|        |     | B             | AO1 | -     | Not used                      |
|--------|-----|---------------|-----|-------|-------------------------------|
|        |     | 010<br>e      | AO2 | -     | Not used                      |
|        |     | ы             | AO3 | 0-10V | Управление клапаном отопления |
| Выходы |     | <b>A</b> I    | AO4 | -     | Not used                      |
|        |     |               | DO1 | DO-NO | Включение насоса 1 СО         |
|        |     |               | DO2 | DO-NO | Включение насоса 2 СО         |
|        |     | Ie            | DO3 | DO-NO | Управление клапаном подпитки  |
|        |     | THB           | DO4 | DO-NO | Авария                        |
|        |     | ске           | DO5 | DO-NO | Включение насоса 3 подпитки   |
|        |     | Ди            | DO6 | DO-NO | Включение насоса 4 подпитки   |
|        |     |               | DO7 | DO-NO | Насос 1 СО в аварии           |
|        |     |               | DO8 | DO-NO | Насос 2 СО в аварии           |
|        |     | 0             | AI1 | -     | Not used                      |
|        |     | Аналог<br>вые | AI2 | -     | Not used                      |
|        |     |               | AI3 | -     | Not used                      |
|        |     |               | AI4 | -     | Not used                      |
|        |     | кретные       | DI1 | -     |                               |
|        | ДЬ  |               | DI2 | -     |                               |
|        | Bx0 |               | DI3 | -     |                               |
|        |     |               | DI4 | -     |                               |
|        |     |               | DI5 | -     |                               |
| G      |     | Тис           | DI6 | -     |                               |
| X0     |     | 7             | DI7 | -     |                               |
| MC     |     |               | DI8 | -     |                               |
| -      |     | IO IO         | AO1 | -     |                               |
|        |     | HaJ           | AO2 | -     |                               |
|        |     | A<br>N        | AO3 | -     | Not used                      |
|        | ды  |               | DO1 | -     | Not used                      |
|        | OXI | ые            | DO2 | -     | Not used                      |
|        | Bb  | ТН            | DO3 | -     | Not used                      |
|        |     | CKG           | DO4 | -     | Not used                      |
|        |     | Ди            | DO5 | -     | Not used                      |
|        |     |               | DO6 | -     | Not used                      |

#### Конфигурирование входов и выходов

Программный модуль контроллера ТСМ НЕ позволяет осуществлять программное переконфигурирование физических входов и выходов контроллера.

Например, чтобы считать значения с седьмого аналогового входа контроллера, к которому подключён аналоговый сигнал (0-10V) от клапана V1, необходимо предпринять следующие действия:

1. На дисплее контроллера зайти в меню: *Главное Меню* → *Входы/Выходы* → *Конфигурация* → *Аналог. входы.* 

Порядковый номер в списке соответствует номеру аналогового входа у контроллера.

- 2. Выделить четвертый вход контроллера, нажатием на кнопку 🕑.
- На экране конфигурации аналогового входа выделить "ТҮР:" и, пролистывая варианты типа входа, выбрать 0-10. Данная настройка должна совпадать с типом физического входа(См.табл. 25). Именно поэтому для подключения аналогового сигнала с клапана (0-10V) выбран седьмой универсальный аналоговый вход контроллера.

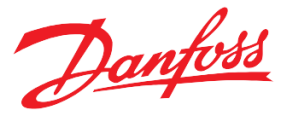

4. Аналогичным образом настроить параметры "MIN" и "MAX" – минимальное и максимальное значения, приходящие на данный вход.

|      | Aloput: 7<br>DalogUalveResp |  |
|------|-----------------------------|--|
| TYPE | H-10                        |  |
| MIN  | 0.0                         |  |
| DEL: | 100.0<br>0.0                |  |
| ERR: | YES                         |  |

Рисунок 21. Сконфигурированный аналоговый вход контроллера на отклик от клапана.

5. "CAL" – калибровка для «подгона» получаемого значения с входа в случае отклонения (погрешности) от ожидаемого значения.

"DEL" – дельта (%) от значения с входа для определения диапазона минимального и максимального значения.

"ERR" – флаг «Анализировать ошибку при выходе значения с аналогового входа за пределы». Должен всегда быть «YES».

Таблица 25. Разрешенные типы для входов и выходов модуля

| N₂      | Вид     | Возможные типы          |
|---------|---------|-------------------------|
|         | сигнала | сигналов                |
| 1-4     | AI      | универсальные           |
| 5-8     | AI      | универсальные, кроме 0- |
|         |         | 20mA, 4-20mA            |
| 1-4     | AO      | 0-10V                   |
| 1-8     | DO      | Нормально открытые      |
| 3,4,7,8 | DO      | Нормально закрытые      |

И, наоборот, чтобы убрать с программного входа контроллера переменную, например, датчик давления подачи СО S9 ("FlowPressure"), необходимо:

1. На дисплее контроллера зайти в меню: *Главное Меню* → *Входы/Выходы* → *Конфигурация* → *Аналог входы*.

Порядковый номер в списке соответствует номеру аналогового входа у контроллера.

- 2. Выделить соответствующий вход контроллера, нажатием на кнопку 🕙.

Для просмотра сконфигурированных входов и выходов необходимо вернуться в базовое окно модуля, либо на дисплее контроллера зайти в меню:

Главное Меню  $\rightarrow$  Входы/Выходы  $\rightarrow$  Просмотр.

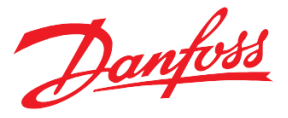

При конфигурировании аналогового входа под датчик температуры, необходимо:

- 1. Убрать с аналогового входа наименование («-----»).
- **2.** Задать диапазон значений (0, 140). Выход показаний за заданный диапазон расценивается программным модулем как авария.
- **3.** Параметры конфигурации «MAX» и «MIN» (шкала масштабирования для значений с аналогового входа) также задаются для подключённого датчика давления (4-20 мA = 0-30.0) и обратной связи от клапана (0-10B = 0-100.0).

| N⁰ | Наименование        | Вид     | Описание переменной        | Тип по молчанию | Подключённое               |
|----|---------------------|---------|----------------------------|-----------------|----------------------------|
|    |                     | сигнала |                            |                 | оборудование               |
| 1  | HE_Tflow            | AI      | Температура подачи СО      | Pt1000          | Датчик температуры S3.     |
| 2  | HE_Tret             | AI      | Температура обратки СО     | Pt1000          | Датчик температуры S11.    |
| 3  | Toutdoor            | AI      | Температура наружного      | Pt1000          | Датчик температуры S1.     |
|    |                     |         | воздуха                    |                 |                            |
| 4  | AnalogValveResp     | AI      | Отклик от клапана СО       | 0-10V           | Клапан СО                  |
| 5  | NET_Tflow           | AI      | Температура подачи         | Pt1000          | Датчик температуры S2.     |
|    |                     |         | теплосети                  |                 |                            |
| 6  | FlowPressure        | AI      | Давление подачи СО         | 0-10V           | Датчик давления S9         |
| 7  | ReturnPressure      | AI      | Давление обратки СО        | 0-10V           | Датчик давления S10        |
| 8  | NET_Tret            | AI      | Температура обратки        | Pt1000          | Датчик температуры S5      |
|    |                     |         | теплосети                  |                 |                            |
| 9  | HE Diff P presence  | DI      | Перепад давления на группе | DI-NO           | Дискретный датчик перепада |
|    |                     |         | циркуляционных насосов     |                 | давления (S7).             |
|    |                     |         | СО                         |                 |                            |
| 10 | HWSCmdToClose       | DI      | Приоритет ГВС              | DI-NO           | Модуль ГВС                 |
| 11 | HE Pump1 alarm1     | DI      | Внешняя авария насоса 1    | DI-NO           | Аварийный сигнал от насоса |
|    |                     |         | СО                         |                 | 1 СО (Например, сработало  |
|    |                     |         |                            |                 | тепловое реле насоса).     |
| 12 | HE Pump2 alarm1     | DI      | Внешняя авария насоса 2    | DI-NO           | Аварийный сигнал от насоса |
|    |                     |         | CO                         |                 | 2 СО (Например, сработало  |
|    |                     |         |                            |                 | тепловое реле насоса).     |
| 13 | Ref Diff P presence | DI      | Перепад давления на группе | DI-NO           | Дискретный датчик перепада |
|    |                     |         | циркуляционных насосов     |                 | давления (S17).            |
|    |                     |         | СП                         |                 |                            |
| 14 | Ref Pump3 alarm1    | DI      | Внешняя авария насоса 3    | DI-NO           | Аварийный сигнал от насоса |
|    |                     |         | CII                        |                 | 3 СП (Например, сработало  |
|    |                     |         |                            |                 | тепловое реле насоса).     |
| 15 | Ref Pump4 alarm1    | DI      | Внешняя авария насоса 4    | DI-NO           | Аварийный сигнал от насоса |
|    |                     |         | CII                        |                 | 4 СП (Например, сработало  |
|    |                     |         |                            |                 | тепловое реле насоса).     |
| 16 | DI_Ref NoPressure   | DI      | Недостаточное давление     | DI-NC           | Реле давления для СП       |
|    |                     |         | воды в СО                  |                 | (используется при          |
|    |                     |         |                            |                 | управлении по дискретному  |
|    |                     |         |                            |                 | латчику)                   |

Таблица 26. Перечень переопределяемых переменных, используемых в модуле (максимальная комплектация).

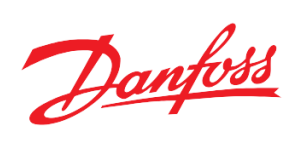

| 17 | HE Valve control | AO | Управляющий сигнал на клапан СО   | 0-10V | Клапан СО                         |
|----|------------------|----|-----------------------------------|-------|-----------------------------------|
| 18 | HE P1 On\Off     | DO | Управляющий сигнал на насос 1 СО. | DO-NO | Hacoc 1 CO                        |
| 19 | HE P2 On\Off     | DO | Управляющий сигнал на насос 2 СО. | DO-NO | Hacoc 2 CO                        |
| 20 | Ref Valve On\Off | DO | Управляющий клапан СП             | DO-NO | Соленоидный клапан СП             |
| 21 | Alarm            | DO | Система в аварии.                 | DO-NO | Лампочка для индикации состояния. |
| 22 | Ref P3 On\Off    | DO | Управляющий сигнал на насос 3 СП. | DO-NO | Насос 3 СП                        |
| 23 | Ref P4 On\Off    | DO | Управляющий сигнал на насос 4 СП. | DO-NO | Насос 4 СП                        |

| T C 27 T           |                | >                   |            |             | >             |                              |
|--------------------|----------------|---------------------|------------|-------------|---------------|------------------------------|
| Ianmua // He       | пририк прпрои  | прарлярмых п        | епеменных  | HP HCHOTLSV | емых в моди   | <i>и</i> ио умолианию        |
| 1 aosiniya 27. 110 | pe ieno nepeoi | ipeoesistesitoist n | epemennon, | ne nenososy | cmoix o mooys | <i>ic, no ymon iantilo</i> . |

| Nº | Наименование         | Вид     | Описание переменной        | Тип по молчанию | Подключённое               |
|----|----------------------|---------|----------------------------|-----------------|----------------------------|
|    |                      | сигнала |                            |                 | оборудование               |
| 1  | Physical Start       | DI      | Физический старт           | DI-NO           | Тумблер на шкафу           |
| 2  | HE Diff P1 presence  | DI      | Перепад давления на насосе | DI-NO           | Дискретный датчик перепада |
| 3  | HE Diff P2 presence  | DI      |                            | DI-NO           | давления на насосе         |
| 4  | F/energy pulses      | DI      | Импульсные сигналы         | DI-NO           | Расходомер                 |
| 5  | Ref Diff P3 presence | DI      | Перепад давления на насосе | DI-NO           | Дискретный датчик перепада |
| 6  | Ref Diff P4 presence | DI      |                            | DI-NO           | давления на насосе         |
| 7  | P1Working            | DI      | Обратная связь от насоса   | DI-NO           | Насос                      |
| 8  | P2Working            | DI      | «Насос работает»           | DI-NO           |                            |
| 9  | P3Working            | DI      |                            | DI-NO           |                            |
| 10 | P4Working            | DI      |                            | DI-NO           |                            |
| 11 | DI_Reserve1          | DI      | Резервный дискр. вход 1    |                 |                            |
| 12 | DI_Reserve2          | DI      | Резервный дискр. вход 2    |                 |                            |
| 13 | DI_Reserve3          | DI      | Резервный дискр. вход 3    |                 |                            |
| 14 | DI_Reserve4          | DI      | Резервный дискр. вход 4    |                 |                            |
| 15 | DI_Reserve5          | DI      | Резервный дискр. вход 5    |                 |                            |
| 16 | DI_Reserve6          | DI      | Резервный дискр. вход 6    |                 |                            |
| 17 | WaterPresence        | DI      | Сигнал о наличии воды      | DI-NO           | Реле давления S26          |
| 18 | HE P1 alarm          | DO      | Насос 1 СО в аварии        | DO-NO           | Лампочка для индикации     |
| 19 | HE P2 alarm          | DO      | Насос 2 СО в аварии        | DO-NO           | состояния                  |
| 20 | Ref P3 alarm         | DO      | Насос 3 СП в аварии        | DO-NO           |                            |
| 21 | Ref P4 alarm         | DO      | Насос 4 СП в аварии        | DO-NO           |                            |
| 22 | Module started       | DO      | Модуль запущен             | DO-NO           |                            |
|    |                      |         | оператором                 |                 |                            |
| 23 | Module ready         | DO      | Модуль готов к работе      | DO-NO           |                            |
| 24 | Module started       | DO      | Модуль запущен             | DO-NO           |                            |
|    |                      |         | оператором                 |                 |                            |
| 25 | DO_Reserv1           | DO      | Резервный дискр. выход 1   |                 |                            |
| 26 | DO_Reserv2           | DO      | Резервный дискр. выход 2   |                 |                            |
| 27 | DO_Reserv3           | DO      | Резервный дискр. выход 3   |                 |                            |

Danfoss

| 28 | DO_Reserv4     | DO | Резервный дискр. выход 4  | <br>                    |
|----|----------------|----|---------------------------|-------------------------|
| 29 | DO_Reserv5     | DO | Резервный дискр. выход 5  | <br>                    |
| 30 | DO_Reserv6     | DO | Резервный дискр. выход 6  | <br>                    |
| 31 | AI_Reserv1     | AI | Резервный аналог. вход 1  | <br>                    |
| 32 | AI_Reserv2     | AI | Резервный аналог. вход 2  | <br>                    |
| 33 | AI_Reserv3     | AI | Резервный аналог. вход 3  | <br>                    |
| 34 | AI_Reserv4     | AI | Резервный аналог. вход 4  | <br>                    |
| 35 | AI_Reserv5     | AI | Резервный аналог. вход 5  | <br>                    |
| 36 | AI_Reserv6     | AI | Резервный аналог. вход 6  | <br>                    |
| 37 | PressureIn     | AI | Давление до насосной      | <br>Датчик давления S27 |
|    |                |    | группы                    |                         |
| 38 | PressureOut    | AI | Давление после насосной   | <br>Датчик давления S28 |
|    |                |    | группы                    |                         |
| 39 | AO_Reserv1     | AO | Резервный аналог. выход 1 | <br>                    |
| 40 | AO_Reserv2     | AO | Резервный аналог. выход 2 | <br>                    |
| 41 | AO_Reserv3     | AO | Резервный аналог. выход 3 | <br>                    |
| 42 | AO_Reserv4     | AO | Резервный аналог. выход 4 | <br>                    |
| 43 | AO_Reserv5     | AO | Резервный аналог. выход 5 | <br>                    |
| 44 | AO_Reserv6     | AO | Резервный аналог. выход 6 | <br>                    |
| 45 | Pump1 AControl | AO | Управляющий сигнал на ПЧ  | <br>ПЧ насоса 1         |
|    |                |    | насоса 1                  |                         |
| 46 | Pump2 AControl | AO | Управляющий сигнал на ПЧ  | <br>ПЧ насоса 2         |
|    |                |    | насоса 2                  |                         |

#### Подключение внешнего дисплея к контроллеру

Существует возможность подключения внешнего дисплея к контроллеру для удобства при наблюдении и настройке системы (контроллер в шкафу), а также при использовании «слепого» контроллера (без дисплея). Данный дисплей, MMIRGS2, дублирует дисплей контроллера.

Рекомендовано использование CAN-шины. В случае нескольких контроллеров (например, двух) последовательно соединяем по CAN один модуль со вторым модулем, а второй модуль с внешним дисплеем (<u>перемычки R120-CANH – только на крайних узлах</u>). Также необходимо запитать дисплей от 24В через разъём под питание (два провода).

Также необходимо произвести следующие настройки:

1. Зайти в БИОС дисплея (одновременное нажатие на O и S) и задать уникальный адрес самого дисплея (>= 120) (CAN  $\rightarrow$  NODE I) и адрес модуля для связи (MCX SELECTION  $\rightarrow$  MAN SELECTION); 2. Подтвердить.

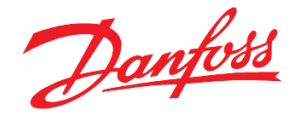

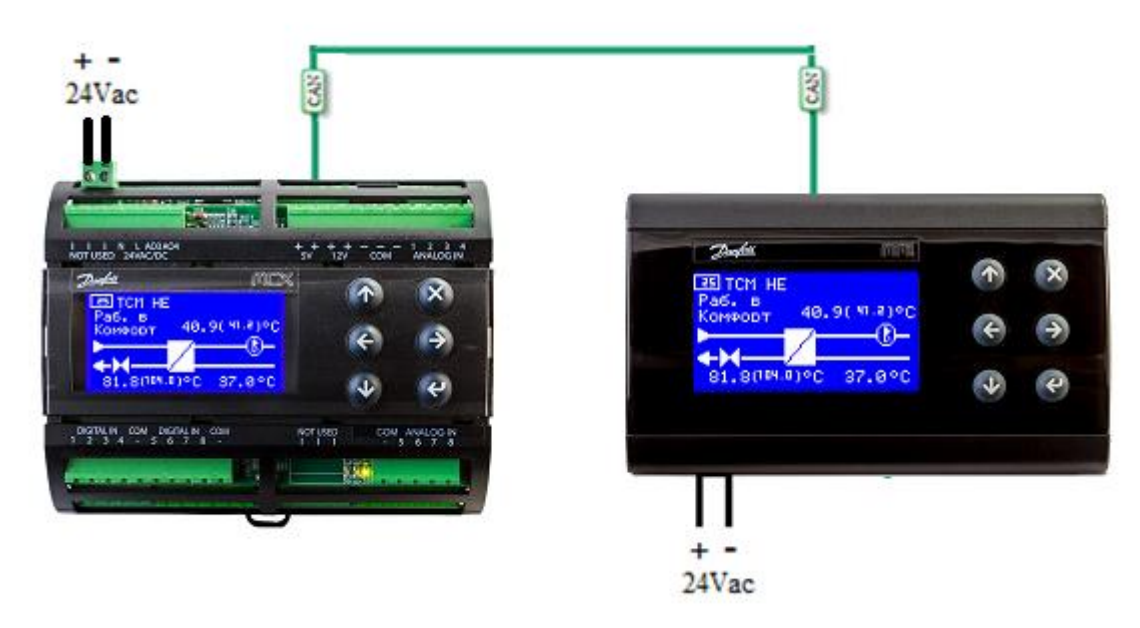

Рисунок 22. Подключение внешнего дисплея к одному модулю

| + -<br>24Vac |                                                                                                    | + -<br>24Vac                                                                                                    | CIN                 |                                        |                  |          |
|--------------|----------------------------------------------------------------------------------------------------|----------------------------------------------------------------------------------------------------|---------------------|----------------------------------------|------------------|----------|
|              | z <sup>z</sup> - con - inductivi<br>(A) (A)<br>(A) (A) (A)<br>(A) (A)<br>(A) (A)<br>(A | Antrusto "Additional<br>Antrusto "Additional<br>Additional<br>Antrusto "Additional<br>Additional<br>Addita<br>Additional<br>Additional<br>Additional<br>Add | tet tot - tot - tot | Cashar<br>Cashar<br>Paga B<br>Konyeodh | 10. 9( VI. 3) °C | 8        |
|              | con a verto a f                                                                                                    | B1.80 PARTS OF 37.8 *                                                                                                    |                     | + -<br>24Vac                           |                  | <b>e</b> |

Рисунок 23. Подключение внешнего дисплея к двум модулям. В CAN- подключении среднего контроллера отсутствует перемычка между R120-CANH.

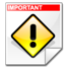

- Если после всех настроек на экране надпись "DATA…", нужно подождать около двух минут. Если долго горит надпись "SEARCH UI…"- это значит, что введён неверный адрес удалённого контроллера или проблемы с физическим подключением.
- В случаях, когда несколько модулей, рекомендуется сначала произвести подключение одного только контроллера с внешним дисплеем. Только после того как будет найден контроллер, подключить в сеть следующий модуль.

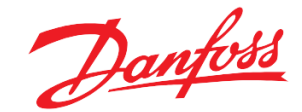

#### Переключение между экранами контроллеров с помощью внешнего дисплея

Danfoss MMIGRS2 (дисплей) также может работать с несколькими контроллерами, последовательно соединёнными CAN-шиной.

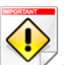

// Необходимо подключить MMIRGS2 к контроллерам с помощью CAN-интерфейса (см. Рис 23).

Для переключения между экранами контроллеров существует два способа:

1. С помощью стрелок 🔄 и Э. Необходимо удерживать кнопку нажатой не менее двух секунд до момента старта поиска экрана другого контроллера.

У Данный способ актуален для случаев, когда адреса контроллеров идут по порядку и находятся рядом друг с другом. Каждое переключение между экранами контроллеров с разными приложениями длится 1.5-2 минуты!

2. С помощью задания адреса требуемого контроллера через меню. Необходимо внести необходимый адрес («*Сервис →Внешний дисплей →Адрес удалённого контроллера (CAN)*»), после чего выйти на главный экран нажатиями на кнопку (※).

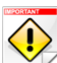

Необходимо точно знать адрес удалённого контроллера, на экран которого необходимо переключиться В случае выхода из строя контроллера, на экран которого был настроен внешний дисплей, необходимо

переключиться на экран другого контроллера. Для этого:

- 1. Зайти в БИОС дисплея (одновременное нажатие на 🕑 и 🙁);
- 2. Задать адрес контроллера для связи (MCX SELECTION→MAN SELECTION);
- 3. Подтвердить ( ).

#### Подключение модуля расширения к контроллеру

Существует возможность подключения модуля расширения к контроллеру (В меню «Параметры  $\rightarrow Oбщие \rightarrow Коммуникации \rightarrow Активировать модуль расширения = ДА»). Для физического соединения контроллера с модулем расширения используется САN-шина. Особенности те же, как и при подключении внешнего дисплея.$ 

Для безопасности, адрес своего модуля расширения контроллер рассчитывает автоматически (Посмотреть в меню «Параметры  $\rightarrow Oбщие \rightarrow Коммуникации \rightarrow Адрес модуля расширения»).$ 

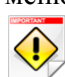

Важно, чтобы реальный адрес модуля расширения совпадал с тем, что рассчитал для него контроллер.

Задать требуемый контроллером адрес модулю расширения в сети CAN можно двумя способами:

1. Подключить к модулю расширения по CAN, предварительно запитав его, устройство Danfoss MYK. В меню MYK выбрать «*Program*  $\rightarrow$  *Configurate node*  $\rightarrow$  *Node ID*».

Проверить в меню «*Параметры* → *Общие* → *Коммуникации* → *Адрес модуля расширения*» адрес контроллера.

Стрелками задать требуемый адрес и подтвердить. Дождаться автоматического выхода с текущей страницы.

 Можно задать адрес модуля расширения через контроллер. Для этого необходимо подключить контроллер к модулю расширения по CAN и убедиться, что в сети только один контроллер MCX06D.
 Зайти в меню контроллера под паролем второго уровня (Табл.2 в Приложении).

В меню «Параметры  $\rightarrow$  Общие  $\rightarrow$  Коммуникации» подтвердить «Обновить адрес модуля расшир» ( $\checkmark$ ).

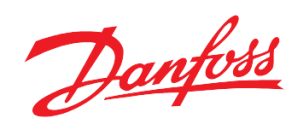

€ Если в меню «Параметры → Общие → Коммуникации → Активировать модуль расширения = HET», то модуль расширения убран из конфигурации (с сохранением позиций входов и выходов в конфигурации контроллера) и аварии наличия связи не анализируются.

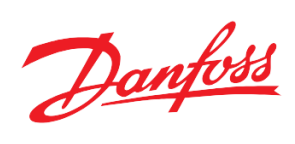

# Приложение

| Таблииа       | 1.    | Обший    | список | всех по    | апаметі   | ров меню    |
|---------------|-------|----------|--------|------------|-----------|-------------|
| 1 00000000000 | · • • | 00000000 | chucon | 000000 110 | apasnenny | 100 1101110 |

| N⁰ | Код  | Наименование                         | Минимал.<br>значение | Максимал.<br>значение | Единица<br>измерения   | Modbus<br>адрес | Уровень<br>доступа** |
|----|------|--------------------------------------|----------------------|-----------------------|------------------------|-----------------|----------------------|
|    | IND  | Входы/Выходы > Задание               |                      |                       |                        |                 |                      |
| 1  | TS1  | Источник Тнаруж                      | 0                    | 2                     | ДАТЧ,<br>УДАЛ,<br>ИМИТ | 3001            | 1                    |
| 2  | TS2  | Значение Тнаруж                      | -60,0                | 160,0                 | °C                     | 3002            | 1                    |
| 3  | F1   | Период для фильтра Тнаруж            | 0                    | 60                    | min                    | 3003            | 1                    |
| 4  | TS5  | Отправлять Тнаруж по CAN             | 0                    | 1                     | НЕТ,<br>ДА             | 3004            | 1                    |
| 5  | TS6  | Адрес контроллера с Тнаруж           | 0                    | 100                   |                        | 3005            | 1                    |
|    | MMI  | Сервис > Внешний дисплей             |                      |                       |                        |                 |                      |
| 6  | RAd  | Адрес удалённого<br>устройства (CAN) | 0                    | 127                   |                        | 3006            | 0                    |
|    | MOD  | Сервис > Инфо модуля                 |                      |                       |                        |                 |                      |
| 7  | TYP* | Тип приложения                       | 0                    | 0                     |                        | 3007            | 0                    |
| 8  | VER* | Номер версии                         | 0,00                 | 0,00                  |                        | 3008            | 0                    |
|    | FPC  | Параметры > Счётчик<br>импульсов     |                      |                       |                        |                 |                      |
| 9  | FP2  | Номер дискретного входа              | 0                    | 8                     |                        | 3009            | 1                    |
| 10 | FP1* | Количество импульсов                 | 0                    | 0                     |                        | 3010            | 0                    |
|    | RST  | Подпитка > Уставки                   |                      |                       |                        |                 |                      |
| 11 | REN  | Активировать подпитку                | 0                    | 1                     | НЕТ,<br>ДА             | 3011            | 1                    |
| 12 | ERA  | Управлять по аналоговому<br>датчику  | 0                    | 1                     | НЕТ,<br>ДА             | 3012            | 1                    |
| 13 | APS  | Уставка давления                     | 0                    | 30                    | bar                    | 3013            | 1                    |
| 14 | ARS  | Радиус уставки                       | 0,0                  | 10,0                  | bar                    | 3014            | 1                    |
| 15 | FET  | Заполнять при старте                 | 0                    | 1                     | НЕТ,<br>ДА             | 3015            | 1                    |
| 16 | ROA* | Количество включений подпитки        | 0                    | 100                   |                        | 3016            | 0                    |
|    | RVL  | Подпитка > Клапан                    |                      |                       |                        |                 |                      |
| 17 | RVD  | Задержка на открытие клапана         | 0                    | 3600                  | s                      | 3017            | 1                    |
| 18 | RG   | Режим работы                         | 0                    | 1                     | РУЧН,<br>АВТО          | 3018            | 1                    |
| 19 | MVW  | Управление клапан в ручном<br>режиме | 0                    | 1                     | ЗАКР,<br>ОТКР          | 3019            | 1                    |
| 20 | VPT  | Время позиционирования               | 0                    | 3600                  | min                    | 3022            | 1                    |
|    | RPS  | Подпитка > Насосы                    |                      |                       |                        |                 |                      |
| 21 | RPN  | Количество насосов                   | 1                    | 2                     |                        | 3023            | 1                    |
| 22 | RP1  | Режим работы насоса 3                | 0                    | 1                     | РУЧН,                  | 3024            | 1                    |
| 23 | RP2  | Режим работы насоса 4                | 0                    | 1                     | ABTO                   | 3025            | 1                    |
| 24 | Mp1  | Ручное управление насосом 3          | 0                    | 1                     | ВЫКЛ, 3026             |                 | 1                    |

Danfoss

| 25 | Mp2  | Ручное управление насосом 4          | 0   | 1     | ВКЛ                                      | 3027 | 1 |
|----|------|--------------------------------------|-----|-------|------------------------------------------|------|---|
| 26 | RW1* | Часы наработки насоса 3              | 0   | 100   |                                          | 3028 | 0 |
| 27 | RW2* | Часы наработки насоса 4              | 0   | 100   |                                          | 3029 | 0 |
|    | SEL  | Режим работы > Выбор<br>режима       |     |       |                                          |      |   |
| 28 | SLP  | Режим                                | 0   | 4     | РУЧН,<br>АВТО,<br>КОМФ,<br>ЭКОН,<br>АВАР | 3030 | 1 |
|    | M1   | Режим работы > Ручной                |     |       |                                          |      |   |
| 29 | MPC  | Hacoc 1                              | 0   | 1     | ВЫКЛ,                                    | 3031 | 1 |
| 30 | MP2  | Hacoc 2                              | 0   | 1     | ВКЛ                                      | 3032 | 1 |
| 31 | MVC  | Клапан                               | 0,0 | 100,0 | %                                        | 3033 | 1 |
| 32 | MF1  | Скорость насоса 1 в ручном<br>режиме | 0,0 | 100,0 | %                                        | 3034 | 1 |
| 33 | MF2  | Скорость насоса 2 в ручном режиме    | 0,0 | 100,0 | %                                        | 3035 | 1 |
|    | WD1  | Автоматический > Комф_Пн             |     |       |                                          |      |   |
| 34 | F11  | C_1                                  | 0   | 23    |                                          | 3036 | 1 |
| 35 | T11  | До_1                                 | 0   | 23    |                                          | 3037 | 1 |
| 36 | F12  | C_2                                  | 0   | 23    |                                          | 3038 | 1 |
| 37 | T12  | До_2                                 | 0   | 23    |                                          | 3039 | 1 |
|    | WD2  | Автоматический > Комф_Вт             |     |       |                                          |      |   |
| 38 | F21  | C_1                                  | 0   | 23    |                                          | 3040 | 1 |
| 39 | T21  | До_1                                 | 0   | 23    |                                          | 3041 | 1 |
| 40 | F22  | C_2                                  | 0   | 23    |                                          | 3042 | 1 |
| 41 | T22  | До_2                                 | 0   | 23    |                                          | 3043 | 1 |
|    | WD3  | Автоматический > Комф_Ср             |     |       |                                          |      |   |
| 42 | F31  | C_1                                  | 0   | 23    |                                          | 3044 | 1 |
| 43 | T31  | До_1                                 | 0   | 23    |                                          | 3045 | 1 |
| 44 | F32  | C_2                                  | 0   | 23    |                                          | 3046 | 1 |
| 45 | T32  | До_2                                 | 0   | 23    |                                          | 3047 | 1 |
|    | WD4  | Автоматический > Комф_Чт             |     |       |                                          |      |   |
| 46 | F41  | C_1                                  | 0   | 23    |                                          | 3048 | 1 |
| 47 | T41  | До_1                                 | 0   | 23    |                                          | 3049 | 1 |
| 48 | F42  | C_2                                  | 0   | 23    |                                          | 3050 | 1 |
| 49 | T42  | До_2                                 | 0   | 23    |                                          | 3051 | 1 |
|    | WD5  | Автоматический > Комф_Пт             |     |       |                                          |      |   |
| 50 | F51  | C_1                                  | 0   | 23    |                                          | 3052 | 1 |
| 51 | T51  | До_1                                 | 0   | 23    |                                          | 3053 | 1 |
| 52 | F52  | C_2                                  | 0   | 23    |                                          | 3054 | 1 |
| 53 | T52  | До_2                                 | 0   | 23    |                                          | 3055 | 1 |
|    | WD6  | Автоматический > Комф Сб             |     |       |                                          |      |   |
| 54 | F61  | C_1                                  | 0   | 23    |                                          | 3056 | 1 |
|    | -    | Π. 1                                 | 0   | 23    |                                          | 3057 | 1 |

Danfoss

| 56 | F62  | C_2                           | 0    | 23     |                | 3058 | 1 |
|----|------|-------------------------------|------|--------|----------------|------|---|
| 57 | T62  | До_2                          | 0    | 23     |                | 3059 | 1 |
|    | WD7  | Автоматический > Комф_Вс      |      |        |                |      |   |
| 58 | F71  | C_1                           | 0    | 23     |                | 3060 | 1 |
| 59 | T71  | До_1                          | 0    | 23     |                | 3061 | 1 |
| 60 | F72  | C_2                           | 0    | 23     |                | 3062 | 1 |
| 61 | T72  | До_2                          | 0    | 23     |                | 3063 | 1 |
|    | M3   | Режим работы ><br>Экономичный |      |        |                |      |   |
| 62 | ET   | Тэконом                       | -76  | 320    | °C             | 3064 | 1 |
|    | M4   | Режим работы ><br>Комфортный  |      |        |                |      |   |
| 63 | СТ   | Ткомф                         | -76  | 320    | °C             | 3065 | 1 |
|    | M5   | Режим работы > Аварийный      |      |        |                |      |   |
| 64 | WT   | Тожид                         | -76  | 320    | °C             | 3066 | 1 |
|    | TKF  | Отопление > Задание Тотоп     |      |        |                |      |   |
| 65 | CTS  | Тип кривой                    | 0    | 1      | 6тчк,<br>41тчк | 3067 | 1 |
| 66 | TMA  | Максимал. температура         | 50   | 320    | °C             | 3068 | 1 |
| 67 | TMI  | Минимал. температура          | 0    | 320    | °C             | 3069 | 1 |
| 68 | GAV* | Общий угол наклона            | 0,00 | 100,00 |                | 3070 | 1 |
| 69 | P1   | Тнаруж = -30                  | -76  | 320    | °C             | 3071 | 1 |
| 70 | P2   | Тнаруж = -15                  |      |        |                | 3072 | 1 |
| 71 | P3   | Тнаруж = -5                   |      |        |                | 3073 | 1 |
| 72 | P4   | Тнаруж = 0                    |      |        |                | 3074 | 1 |
| 73 | P5   | Тнаруж = 5                    |      |        |                | 3075 | 1 |
| 74 | P6   | Тнаруж = 15                   |      |        |                | 3076 | 1 |
| 75 | p1   | Тнаруж = -32                  |      |        |                | 3077 | 1 |
| 76 | p2   | Тнаруж = -31                  |      |        |                | 3078 | 1 |
| 77 | p3   | Тнаруж = -30                  |      |        |                | 3079 | 1 |
| 78 | p4   | Тнаруж = -29                  |      |        |                | 3080 | 1 |
| 79 | p5   | Тнаруж = -28                  |      |        |                | 3081 | 1 |
| 80 | p6   | Тнаруж = -27                  |      |        |                | 3082 | 1 |
| 81 | р7   | Тнаруж = -26                  |      |        |                | 3083 | 1 |
| 82 | p8   | Тнаруж = -25                  |      |        |                | 3084 | 1 |
| 83 | p9   | Тнаруж = -24                  |      |        |                | 3085 | 1 |
| 84 | p10  | Тнаруж = -23                  |      |        |                | 3086 | 1 |
| 85 | p11  | Тнаруж = -22                  |      |        |                | 3087 | 1 |
| 86 | p12  | Тнаруж = -21                  |      |        |                | 3088 | 1 |
| 87 | p13  | Тнаруж = -20                  |      |        |                | 3089 | 1 |
| 88 | p14  | Тнаруж = -19                  |      |        |                | 3090 | 1 |
| 89 | p15  | Тнаруж = -18                  |      |        |                | 3091 | 1 |
| 90 | p16  | Тнаруж = -17                  |      |        |                | 3092 | 1 |
| 91 | p17  | Тнаруж = -16                  |      |        |                | 3093 | 1 |
| 92 | p18  | Тнаруж = -15                  |      |        |                | 3094 | 1 |

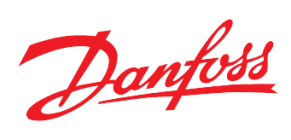

| 93  | p19 | Тнаруж = -14                    |     |       |            | 3095 | 1 |
|-----|-----|---------------------------------|-----|-------|------------|------|---|
| 94  | p20 | Тнаруж = -13                    |     |       |            | 3096 | 1 |
| 95  | p21 | Тнаруж = -12                    |     |       |            | 3097 | 1 |
| 96  | p22 | Тнаруж = -11                    |     |       |            | 3098 | 1 |
| 97  | p23 | Тнаруж = -10                    |     |       |            | 3099 | 1 |
| 98  | p24 | Тнаруж = -9                     |     |       |            | 3100 | 1 |
| 99  | p25 | Тнаруж = -8                     |     |       |            | 3101 | 1 |
| 100 | p26 | Тнаруж = -7                     |     |       |            | 3102 | 1 |
| 101 | p27 | Тнаруж = -6                     |     |       |            | 3103 | 1 |
| 102 | p28 | Тнаруж = -5                     |     |       |            | 3104 | 1 |
| 103 | p29 | Тнаруж = -4                     |     |       |            | 3105 | 1 |
| 104 | p30 | Тнаруж = -3                     |     |       |            | 3106 | 1 |
| 105 | p31 | Тнаруж = -2                     |     |       |            | 3107 | 1 |
| 106 | p32 | Тнаруж = -1                     |     |       |            | 3108 | 1 |
| 107 | p33 | Тнаруж = 0                      |     |       |            | 3109 | 1 |
| 108 | p34 | Тнаруж = 1                      |     |       |            | 3110 | 1 |
| 109 | p35 | Тнаруж = 2                      |     |       |            | 3111 | 1 |
| 110 | p36 | Тнаруж = 3                      |     |       |            | 3112 | 1 |
| 111 | p37 | Тнаруж = 4                      |     |       |            | 3113 | 1 |
| 112 | p38 | Тнаруж = 5                      |     |       |            | 3114 | 1 |
| 113 | p39 | Тнаруж = 6                      |     |       |            | 3115 | 1 |
| 114 | p40 | Тнаруж = 7                      |     |       |            | 3116 | 1 |
| 115 | p41 | Тнаруж = 8                      |     |       |            | 3117 | 1 |
|     | TKR | Отопление > Задание<br>максТобр |     |       |            |      |   |
| 116 | INK | Коэффициент влияния             | -10 | 0     |            | 3118 | 1 |
| 117 | ADT | Время Тобр                      | 0   | 50    | S          | 3119 | 1 |
| 118 | TDL | Ограничение влияния             | 0,0 | 100,0 | °C         | 3120 | 1 |
| 119 | ADN | Количество точек                | 2   | 6     |            | 3121 | 1 |
| 120 | T01 | Задание Тнаруж (точка 1)        | -76 | 320   | °C         | 3122 | 1 |
| 121 | TR1 | Задание Тобр (точка 1)          | 50  | 320   | °C         | 3123 | 1 |
| 122 | TO2 | Задание Тнаруж (точка 2)        | -76 | 320   | °C         | 3124 | 1 |
| 123 | TR2 | Задание Тобр (точка 2)          | 50  | 320   | °C         | 3125 | 1 |
| 124 | TO3 | Задание Тнаруж (точка 3)        | -76 | 320   | °C         | 3126 | 1 |
| 125 | TR3 | Задание Тобр (точка 3)          | 50  | 320   | °C         | 3127 | 1 |
| 126 | TO4 | Задание Тнаруж (точка 4)        | -76 | 320   | °C         | 3128 | 1 |
| 127 | TR4 | Задание Тобр (точка 4)          | 50  | 320   | °C         | 3129 | 1 |
| 128 | TO5 | Задание Тнаруж (точка 5)        | -76 | 320   | °C         | 3130 | 1 |
| 129 | TR5 | Задание Тобр (точка 5)          | 50  | 320   | °C         | 3131 | 1 |
| 130 | TO6 | Задание Тнаруж (точка 6)        | -76 | 320   | °C         | 3132 | 1 |
| 131 | TR6 | Задание Тобр (точка 6)          | 50  | 320   | °C         | 3133 | 1 |
|     | TKH | Отопление > Задание пр.ГВС      |     |       |            |      |   |
| 132 | EnH | Включить приоритет ГВС          | 0   | 1     | НЕТ,<br>ДА | 3134 | 1 |
| 133 | THS | Время ступени                   | 0   | 360   | min        | 3135 | 1 |

Danfoss

| 134 | MHP  | Миним. допустимая Тобр                     | 32,0  | 320,0 | °C               | 3136 | 1 |
|-----|------|--------------------------------------------|-------|-------|------------------|------|---|
| 1   | AVM  | Отопление > Клапан                         |       |       |                  |      |   |
| 135 | VR   | Тип регулятора                             | 0     | 2     | П,<br>ПИ,<br>ПИД | 3137 | 1 |
| 136 | VP   | П-коэффициент                              | 1     | 999   |                  | 3138 | 1 |
| 137 | VI   | И-коэффициент                              | 1     | 999   | s                | 3139 | 1 |
| 138 | VD   | Д-коэффициент                              | 0     | 100   |                  | 3140 | 1 |
| 139 | VT   | Время дифференц                            | 0     | 999   | S                | 3141 | 1 |
| 140 | TTR  | Нейтральная зона                           | 0,0   | 50,0  | °C               | 3142 | 1 |
| 141 | VPD  | Время позиционирования клапана             | 0     | 360   | s                | 3143 | 1 |
|     | DPM  | Отопление > Насосы                         |       |       |                  |      |   |
| 142 | WPA  | Количество насосов                         | 0     | 2     | HET,<br>1,<br>2  | 3148 | 1 |
| 143 | PSP  | Пауза перед остановкой<br>текущего насоса  | 0     | 99    | min              | 3149 | 1 |
| 144 | PWP  | Период работы                              | 1     | 400   | h                | 3150 | 1 |
| 145 | CPP  | Пауза между переключением                  | 0     | 99    | s                | 3151 | 1 |
| 146 | PWH* | Часы наработки насоса 1                    | 0     | 0     | h                | 3152 | 0 |
| 147 | PH2* | Часы наработки насоса 2                    | 0     | 0     | h                | 3153 | 0 |
| 148 | WPM  | Режим управления                           | 0     | 1     | СЕТЬ, ПЧ         | 3154 | 1 |
| 149 | DPT  | Регулировать по перепаду                   | 0     | 1     | НЕТ, ДА          | 3159 | 1 |
| 150 | StP  | Уставка давления                           | 0,0   | 30,0  | bar              | 3060 | 1 |
| 151 | NZ   | Нейтральная зона                           | 0,0   | 10,0  | bar              | 3061 | 1 |
| 152 | MPS  | Минимальная скорость                       | 0     | 100   | %                | 3062 | 1 |
| 153 | PVR  | Тип регулятора                             | 0     | 2     | П, ПИ,<br>ПИД    | 3063 | 2 |
| 154 | PVP  | П-коэффициент                              | 0,00  | 99,00 |                  | 3064 | 2 |
| 155 | PVI  | И-коэффициент                              | 0,00  | 99,00 |                  | 3065 | 2 |
| 156 | PVD  | Д-коэффициент                              | 0     | 100   |                  | 3066 | 2 |
| 157 | PVd  | Время дифференцирования                    | 0     | 999   | s                | 3067 | 2 |
|     | DSP  | Отопление > Отображение<br>схемы           |       |       |                  |      |   |
| 158 | DS1  | Отклик клапана                             | 0     | 1     | HET,             | 3068 | 1 |
| 159 | DS2  | Наличие датчиков давления                  | 0     | 1     | ДА               | 3169 | 0 |
| 160 | DS3  | Уникальный номер                           | 0     | 1     |                  | 3170 | 0 |
|     | SCO  | Режим работы > Летняя<br>остановка         |       |       |                  | 3171 |   |
| 161 | COE  | Активировать летнюю<br>остановку           | 0     | 1     | НЕТ,<br>ДА       | 3172 | 1 |
| 162 | COL  | Предельное значение Тнаруж                 | -58,0 | 320,0 | °C               | 3173 | 1 |
|     | NTL  | Отопление> Ограничение по<br>Тсети         |       |       |                  |      |   |
| 163 | NL1  | Активировать ограничение<br>Тотоп по Тсети | 0     | 1     | НЕТ,<br>ДА       | 3174 | 1 |
| 164 | NL2  | Количество точек                           | 2     | 6     |                  | 3175 | 1 |

Danfoss

| 165         NL3         Задание Тости (точка 1)         -76,0         250,0 $^{\circ}$ C         3176         1           166         NL4         Задание Тогоп (точка 1)         -76,0         250,0 $^{\circ}$ C         3177         1           167         NL5         Задание Тогоп (точка 2)         -76,0         250,0 $^{\circ}$ C         3179         1           168         NL6         Задание Тогоп (точка 3)         -76,0         250,0 $^{\circ}$ C         3180         1           170         NL8         Задание Тогоп (точка 3)         -76,0         250,0 $^{\circ}$ C         3183         1           171         NL9         задание Тогоп (точка 4)         -76,0         250,0 $^{\circ}$ C         3183         1           173         N11         задание Тогоп (точка 5)         -76,0         250,0 $^{\circ}$ C         3184         1           174         N12         задание Тогоп (точка 5)         -76,0         250,0 $^{\circ}$ C         3184         1           175         N13         задание Тогоп (точка 6)         -76,0         250,0 $^{\circ}$ C         3186         1           175         N13         задание тогоп (точка 6)         -76,0                                                                                                    |     |     |                                                        |       |       |            |      |   |
|----------------------------------------------------------------------------------------------------|-----|-----|--------------------------------------------------------|-------|-------|------------|------|---|
| Infer         NL4         Задание Тотоп (точка 1)         -76,0         250,0         °C         3177         1           Info         NL5         Задание Тости (точка 2)         -76,0         250,0         °C         3178         1           Info         NL5         Задание Тогоп (точка 2)         -76,0         250,0         °C         3180         1           Info         NL7         Задание Тогоп (точка 3)         -76,0         250,0         °C         3180         1           Info         NL8         Задание Тогоп (точка 4)         -76,0         250,0         °C         3181         1           Info         NL3         задание Тогоп (точка 4)         -76,0         250,0         °C         3184         1           Info         NL3         задание Тогоп (точка 5)         -76,0         250,0         °C         3185         1           Info         NL3         задание Тогоп (точка 6)         -76,0         250,0         °C         3184         1           Info         NL3         задание Тогоп (точка 6)         -76,0         250,0         °C         3187         1           Info         NL3         задание Когова (0)         -76,0         250,0         °C <td>165</td> <td>NL3</td> <td>Задание Тсети (точка 1)</td> <td>-76,0</td> <td>250,0</td> <td>°C</td> <td>3176</td> <td>1</td>                                                                                                    | 165 | NL3 | Задание Тсети (точка 1)                                | -76,0 | 250,0 | °C         | 3176 | 1 |
| 167         NLS         Задание Тости (точка 2)         -76,0         250,0         °C         3178         1           168         NL6         Задание Тости (точка 2)         -76,0         250,0         °C         3179         1           169         NL7         Задание Тогоп (точка 3)         -76,0         250,0         °C         3180         1           170         NL8         Задание Тогоп (точка 4)         -76,0         250,0         °C         3181         1           171         NL9         Задание Тогоп (точка 4)         -76,0         250,0         °C         3182         1           172         N10         Задание Тогоп (точка 5)         -76,0         250,0         °C         3185         1           173         N13         Задание Toron (точка 6)         -76,0         250,0         °C         3186         1           175         N13         Задание Toron (точка 6)         -76,0         250,0         °C         3187         1           176         NL4         Задание Toron (точка 6)         -76,0         250,0         °C         3187         1           177         EW1         Аналинировать имстое         0         1         3180         0                                                                                                    | 166 | NL4 | Задание Тотоп (точка 1)                                | -76,0 | 250,0 | °C         | 3177 | 1 |
| 168         NL6         Задание Тотоп (точка 2)         -76.0         250.0         °C         3179         1           169         NL7         Задание Тотоп (точка 3)         -76.0         250.0         °C         3180         1           170         NL8         Задание Тотоп (точка 4)         -76.0         250.0         °C         3181         1           171         NL9         Задание Тотоп (точка 4)         -76.0         250.0         °C         3183         1           172         N10         Задание Тотоп (точка 5)         -76.0         250.0         °C         3184         1           173         N11         Задание Тотоп (точка 5)         -76.0         250.0         °C         3184         1           174         N12         Задание Тотоп (точка 6)         -76.0         250.0         °C         3186         1           175         N13         Задание Тотоп (точка 6)         -76.0         250.0         °C         3187         1           176         M44         Задание Тотоп (точка 6)         -76.0         250.0         °C         3188         0           177         EW1         Анализировать митацию         0         1          3189                                                                                                    | 167 | NL5 | Задание Тсети (точка 2)                                | -76,0 | 250,0 | °C         | 3178 | 1 |
| 169         NL7         Задание Тести (точка 3)         -76.0         250.0         °C         3180         1           170         NL8         Задание Тогоп (точка 3)         -76.0         250.0         °C         3181         1           171         NL9         Задание Тогоп (точка 3)         -76.0         250.0         °C         3182         1           171         NL9         Задание Тогоп (точка 4)         -76.0         250.0         °C         3183         1           173         N11         Задание Тогоп (точка 5)         -76.0         250.0         °C         3185         1           174         N12         Задание Тогоп (точка 6)         -76.0         250.0         °C         3186         1           176         N13         Задание Тогоп (точка 6)         -76.0         250.0         °C         3187         1           176         N13         Задание Тогоп (точка 6)         -76.0         250.0         °C         3188         0           177         EW1         Анализировать волочение         0         1         ЩА         3189         0           178         EW2         Анализировать влаучиско         0         1         3189         0 <td>168</td> <td>NL6</td> <td>Задание Тотоп (точка 2)</td> <td>-76,0</td> <td>250,0</td> <td>°C</td> <td>3179</td> <td>1</td>                                                                                                    | 168 | NL6 | Задание Тотоп (точка 2)                                | -76,0 | 250,0 | °C         | 3179 | 1 |
| 170         NL8         Задание Тотои (гочка 3)         -76.0         250.0         °C         3181         1           171         NL9         Задание Тотои (гочка 4)         -76.0         250.0         °C         3182         1           172         N10         Задание Тотои (гочка 4)         -76.0         250.0         °C         3183         1           173         N11         Задание Тогои (гочка 5)         -76.0         250.0         °C         3185         1           174         N12         Задание Тогои (гочка 5)         -76.0         250.0         °C         3186         1           175         N13         Задание Тогои (гочка 6)         -76.0         250.0         °C         3187         1           400         Пралупреждение>         -         -         76.0         250.0         °C         3188         0           177         KW1         Анализировать частое         0         1         .         .         .         .         .         .         .         .         .         .         .         .         .         .         .         .         .         .         .         .         .         .         .                                                                                                    | 169 | NL7 | Задание Тсети (точка 3)                                | -76,0 | 250,0 | °C         | 3180 | 1 |
| 171         NL9         Задание Тоети (точка 4)         -76,0         250,0         °C         3182         1           172         N10         Задание Тотоп (точка 5)         -76,0         250,0         °C         3183         1           173         N11         Задание Тотоп (точка 5)         -76,0         250,0         °C         3184         1           174         N12         Задание Тотоп (точка 5)         -76,0         250,0         °C         3185         1           175         N13         Задание Тотоп (точка 6)         -76,0         250,0         °C         3186         1           176         N14         Задание Тотоп (точка 6)         -76,0         250,0         °C         3187         1           177         KW1         Анализировать частое во 0         1         HET, ДА         3188         0           178         EW2         Анализировать подинтки         0         1         JA         3189         0           179         EW3         Апализировать предупреждение         0         1         JIA         3190         0           180         RDD         Элерики на анализ частого         0         3600         h         3192         0 <td>170</td> <td>NL8</td> <td>Задание Тотоп (точка 3)</td> <td>-76,0</td> <td>250,0</td> <td>°C</td> <td>3181</td> <td>1</td>                                                                                                    | 170 | NL8 | Задание Тотоп (точка 3)                                | -76,0 | 250,0 | °C         | 3181 | 1 |
| 172         N10         Задание Тотоп (точка 4)         -76.0         250.0         °C         3183         1           173         N11         Задание Тотоп (точка 5)         -76.0         250.0         °C         3184         1           174         N12         Задание Тотоп (точка 5)         -76.0         250.0         °C         3185         1           175         N13         Задание Тотоп (точка 6)         -76.0         250.0         °C         3186         1           176         N44         Задание Тотоп (точка 6)         -76.0         250.0         °C         3186         1           176         N44         Задание Тотоп (точка 6)         -76.0         250.0         °C         3186         1           176         N44         Задание Тотоп (точка 6)         -76.0         250.0         °C         3186         1           177         EW3         Анализировать имитацию         0         1         ДА         3189         0           178         EW2         Анализировать получение         0         1         3190         0           180         RD         Предупреждение> Задержки         0         1         3191         0           <                                                                                                    | 171 | NL9 | Задание Тсети (точка 4)                                | -76,0 | 250,0 | °C         | 3182 | 1 |
| 173         N11         Задание Тести (точка 5)         -76,0         250,0         °C         3184         1           174         N12         Задание Тотоп (точка 5)         -76,0         250,0         °C         3185         1           175         N13         Задание Тотоп (точка 6)         -76,0         250,0         °C         3186         1           176         N14         Задание Тотоп (точка 6)         -76,0         250,0         °C         3187         1           176         N14         Задание Тотоп (точка 6)         -76,0         250,0         °C         3187         1           176         N14         Задание Тотоп (точка 6)         -76,0         250,0         °C         3187         1           177         EW1         Анализировать чинтацию<br>Тпаруж         0         1         HET,<br>ДА         3188         0           178         EW2         Анализировать получение<br>тавуж по САN         0         1         3190         0           180         RW         Анализировать предупреж-<br>ления о приоритете ГВС         0         3600         s         3193         0           181         OR         Задержка на анализ частого         0         3600         s                                                                                                    | 172 | N10 | Задание Тотоп (точка 4)                                | -76,0 | 250,0 | °C         | 3183 | 1 |
| 174         N12         Задание Тогоп (точка 5)         -76,0         250,0         °C         3185         1           175         N13         Задание Тоги (точка 6)         -76,0         250,0         °C         3186         1           176         N14         Задание Тоги (точка 6)         -76,0         250,0         °C         3187         1           177         KW         Задание Тоги (точка 6)         -76,0         250,0         °C         3187         1           178         KW         Предупреждение><br>и Подключение         0         1         HET,<br>JAA         3189         0           178         EW2         Анализировать имитацию         0         1         JAA         3189         0           179         EW3         Анализировать предупреж-<br>ления о приоритете ГВС         0         1         3190         0           180         EW4         Анализировать предупреж-<br>ления о приоритете ГВС         0         3600         h         3192         0           181         ORA         Допустимое количество<br>ключения подшитки         0         3600         s         3193         0           182         HWA         Задержка предупреждение         0         100         319                                                                                                    | 173 | N11 | Задание Тсети (точка 5)                                | -76,0 | 250,0 | °C         | 3184 | 1 |
| 175         N13         Задание Тети (точка 6)         -76,0         250,0         °C         3186         1           176         N14         Задание Тотоп (точка 6)         -76,0         250,0         °C         3187         1           176         N14         Задание Тотоп (точка 6)         -76,0         250,0         °C         3187         1           177         EW1         Анализировать зчастое включение подпитки         0         1         ДА         3188         0           178         EW2         Анализировать получение Гнаруж по САN         0         1         ДА         3189         0           179         EW3         Анализировать получение Паруж по САN         0         1         3190         0           180         EW4         Анализировать получение 0         1         3190         0           181         ORD         Задержка на анализ частого включение задеритки подинтки         0         3600         h         3192         0           182         HW3         Задержка предупреждение > Задания         0         3600         s         3193         0           183         ORA         Допустимое количество во ба бо бо ключение со         100         100         3194                                                                                                    | 174 | N12 | Задание Тотоп (точка 5)                                | -76,0 | 250,0 | °C         | 3185 | 1 |
| 176         N14         Задание Тотоп (точка 6)         -76,0         250,0         °C         3187         1           AWE         Предупреждение><br>Подключение         Impediate         Impediate         Impediat                                                                                                    | 175 | N13 | Задание Тсети (точка 6)                                | -76,0 | 250,0 | °C         | 3186 | 1 |
| AWE         Предупреждение><br>Подключение         Image: Construct of the image: Construct of the image: Const | 176 | N14 | Задание Тотоп (точка 6)                                | -76,0 | 250,0 | °C         | 3187 | 1 |
| 177         ЕW1         Анализировать частое<br>включение подпитки         0         1         HET,<br>ДА         3188         0           178         ЕW2         Анализировать получение<br>Тпаруж         0         1         3189         0           179         EW3         Анализировать получение<br>Тпаруж         0         1         3190         0           180         EW4         Анализировать предупреж.<br>Qeния о приоритете ГВС         0         1         3191         0           181         ORD         Задержка на анализ частого<br>включения подпитки         0         3600         h         3192         0           182         HWA         Задержка предупреждений о<br>приоритете ГВС         0         3600         s         3193         0           183         ORA         Допустимое количество<br>включений подпитки         0         3600         s         3194         0           184         E1         Анализировать аварию<br>датчика давления подачи CO         1         HET,<br>ДА         3195         1           185         E2         Анализировать аварию с<br>модулем расширения         0         1         3196         1           186         E5         Анализировать аварию с<br>модулем расширения         0         1         3200 <td></td> <td>AWE</td> <td>Предупреждение&gt;<br/>Подключение</td> <td></td> <td></td> <td></td> <td></td> <td></td>                                                                                                    |     | AWE | Предупреждение><br>Подключение                         |       |       |            |      |   |
| 178         ЕW2         Анализировать имитацию<br>Тнаруж         0         1           179         EW3         Анализировать получение<br>тнаруж по САN         0         1         3190         0           180         EW4         Анализировать предупреж-<br>дения о приоритете ГВС         0         1         3191         0           181         ORD         3держка и редупреждение> задержки             0         1         3191         0           182         HWA         Задержка и ва анализ частого<br>включения подпитки         0         3600         h         3192         0           182         HWA         Задержка предупреждение > задержи             0           183         ORA         Допустимое количество<br>включений подпитки         0         100         s194         0           184         E1         Анализировать ваврию<br>датчика давления обратки<br>CO         0         1          3196         1           185         E2         Анализировать ваврию<br>датчика таврую<br>датчика Тобр         0         1         3196         1           186         E5         Анализировать ваврию<br>датчика Тобр         0         1         3200                                                                                                    | 177 | EW1 | Анализировать частое<br>включение подпитки             | 0     | 1     | НЕТ,<br>ДА | 3188 | 0 |
| 179         ЕW3         Анализировать получение<br>Тнаруж по САN         0         1         3190         0           180         EW4         Анализировать предупреж-<br>дения о приоритете ГВС         0         1         3191         0           181         ORD         Задержка на анализ частого<br>включения подпитки         0         3600         h         3192         0           182         HWA         Задержка предупреждение > Задержки         0         3600         s         3193         0           183         ORA         Допустимое количество<br>включений подпитки         0         3600         s         3193         0           183         ORA         Допустимое количество<br>включений подпитки         0         100         3194         0           184         E1         Анализировать аварию<br>датчика давления обратки<br>CO         0         1         HET,<br>ДА         3195         1           185         E2         Анализировать аварию с<br>модулем расширения         0         1         3199         1           186         E5         Анализировать аварию с<br>модулем расширения         0         1         3200         1           187         E6         Анализировать аварию<br>датчика Тобр         0         1         3201 <td>178</td> <td>EW2</td> <td>Анализировать имитацию<br/>Тнаруж</td> <td>0</td> <td>1</td> <td></td> <td>3189</td> <td>0</td>                                                                                                    | 178 | EW2 | Анализировать имитацию<br>Тнаруж                       | 0     | 1     |            | 3189 | 0 |
| 180         ЕW4         Анализировать предупреж-<br>дения о приоритете ГВС         0         1         3191         0           AWD         Предупреждение> Задержки            3192         0           181         ORD         Задержка на анализ частого<br>включения подпитки         0         3600         h         3192         0           182         HWA         Задержка предупреждений о<br>приоритете ГВС         0         3600         s         3193         0           183         ORA         Допустимое количество<br>включений подпитки         0         3600         s         3194         0           183         ORA         Допустимое количество<br>включений подключение         0         100         3194         0           184         E1         Анализировать аварию<br>датчика давления подачи CO         0         1         HET,<br>ДА         3195         1           185         E2         Анализировать аварию с<br>датчика давления подачи CO         0         1         3199         1           186         E5         Анализировать аварию с<br>датчика Тобр_отоп         0         1         3200         1           187         E6         Анализировать аварию с<br>датчика Тобр_отоп         0         1         320                                                                                                    | 179 | EW3 | Анализировать получение<br>Тнаруж по CAN               | 0     | 1     |            | 3190 | 0 |
| АWD         Предупреждение>Задержки         И         И         И         И           181         ORD         Задержка на анализ частого<br>включения подпитки         0         3600         h         3192         0           182         HWA         Задержка предупреждений о<br>приоритете ГВС         0         3600         s         3193         0           182         HWA         Задержка предупреждений о<br>приоритете ГВС         0         3600         s         3193         0           183         ORA         Допустимое количество<br>включений подпитки         0         100         3194         0           183         ORA         Допустимое количество<br>включений подпитки         0         100         3194         0           184         E1         Анализировать аварию<br>со         0         1         HET,<br>ДА         3195         1           185         E2         Анализировать аварию с<br>модулем расширения         0         1         3199         1           186         E5         Анализировать аварию<br>датчика Тобр_отоп         0         1         3200         1           187         E6         Анализировать аварию<br>датчика Тобр_отоп         0         1         3201         1           188 <td>180</td> <td>EW4</td> <td>Анализировать предупреж-<br/>дения о приоритете ГВС</td> <td>0</td> <td>1</td> <td></td> <td>3191</td> <td>0</td>                                                                                                    | 180 | EW4 | Анализировать предупреж-<br>дения о приоритете ГВС     | 0     | 1     |            | 3191 | 0 |
| 181         ORD         Задержка на анализ частого<br>включения подпитки         0         3600         h         3192         0           182         HWA         Задержка предупреждений о<br>приоритете ГВС         0         3600         s         3193         0           AWT         Предупреждение > Задания         0         3600         s         3193         0           183         ORA         Допустимое количество<br>включений подпитки         0         100         3194         0           184         E1         Анализировать аварию<br>датчика давления обратки<br>CO         0         1         HET,<br>ДA         3195         1           185         E2         Анализировать аварию<br>датчика давления подачи CO         0         1         3196         1           186         E5         Анализировать аварию<br>датчика таварию с<br>модулем расширения         0         1         3199         1           187         E6         Анализировать аварию<br>датчика Тогоп         0         1         3200         1           188         E7         Анализировать аварию<br>датчика Тобр_отоп         0         1         3201         1           190         E9         Анализировать аварию<br>датчика Тобр_отоп         0         1         3203         1 </td <td></td> <td>AWD</td> <td>Предупреждение&gt; Задержки</td> <td></td> <td></td> <td></td> <td></td> <td></td>                                                                                                    |     | AWD | Предупреждение> Задержки                               |       |       |            |      |   |
| 182         HWA         Задержка предупреждений о<br>приоритете ГВС         0         3600         s         3193         0           AWT         Предупреждение > Задания                                                                                                    | 181 | ORD | Задержка на анализ частого включения подпитки          | 0     | 3600  | h          | 3192 | 0 |
| АWT         Предупреждение > Задания              183         ORA         Допустимое количество<br>включений подпитки         0         100         3194         0           184         ALE         Аварии > Подключение                  0         100         3194         0           184         E1         Анализировать аварию<br>датчика давления обратки<br>CO         0         1         HET,<br>ДА         3195         1           185         E2         Анализировать аварию<br>датчика давления подачи CO         0         1         3196         1           186         E5         Анализировать аварию с<br>модулем расширения         0         1         3199         1           187         E6         Анализировать аварию<br>датчика Тнаруж         0         1         3200         1           188         E7         Анализировать аварию<br>датчика Тобр_отоп         0         1         3202         1           189         E8         Анализировать аварию<br>датчика Тобр_отоп         0         1         3203         1                                                                                                    | 182 | HWA | Задержка предупреждений о приоритете ГВС               | 0     | 3600  | S          | 3193 | 0 |
| 183       ОКА       Допустимое количество включений подпитки       0       100       3194       0         184       АLE       Аварии > Подключение                                                                                                    |     | AWT | Предупреждение > Задания                               |       |       |            |      |   |
| ALE         Аварии > Подключение         Image: Column and the column and the column    | 183 | ORA | Допустимое количество<br>включений подпитки            | 0     | 100   |            | 3194 | 0 |
| 184       Е1       Анализировать аварию датчика давления обратки СО       0       1       НЕТ, ДА       3195       1         185       Е2       Анализировать аварию датчика давления подачи СО       0       1       3196       1         186       E5       Анализировать аварию с модулем расширения       0       1       3199       1         187       E6       Анализировать аварию с датчика Тнаруж       0       1       3200       1         188       E7       Анализировать аварию датчика Тотоп       0       1       3200       1         189       E8       Анализировать аварию датчика Тобр_отоп       0       1       3202       1         190       E9       Анализировать аварию датчика Тобр       0       1       3203       1                                                                                                    |     | ALE | Аварии > Подключение                                   |       |       |            |      |   |
| 185       Е2       Анализировать аварию датчика давления подачи СО       0       1         186       Е5       Анализировать аварию с модулем расширения       0       1         187       Е6       Анализировать аварию датчика Тнаруж       0       1         188       Е7       Анализировать аварию датчика Тнаруж       0       1         188       Е7       Анализировать аварию датчика Тотоп       0       1         189       Е8       Анализировать аварию датчика Тобр_отоп       0       1         190       Е9       Анализировать аварию датчика Тобр       0       1                                                                                                    | 184 | E1  | Анализировать аварию<br>датчика давления обратки<br>СО | 0     | 1     | НЕТ,<br>ДА | 3195 | 1 |
| 186         Е5         Анализировать аварию с<br>модулем расширения         0         1           187         Е6         Анализировать аварию<br>датчика Тнаруж         0         1         3200         1           188         Е7         Анализировать аварию<br>датчика Тотоп         0         1         3201         1           189         Е8         Анализировать аварию<br>датчика Тотоп         0         1         3201         1           190         Е9         Анализировать аварию<br>датчика Тобр         0         1         3203         1                                                                                                    | 185 | E2  | Анализировать аварию<br>датчика давления подачи СО     | 0     | 1     |            | 3196 | 1 |
| 187       Еб       Анализировать аварию<br>датчика Тнаруж       0       1       3200       1         188       Е7       Анализировать аварию<br>датчика Тотоп       0       1       3201       1         189       Е8       Анализировать аварию<br>датчика Тотоп       0       1       3202       1         190       Е9       Анализировать аварию<br>датчика Тобр       0       1       3202       1                                                                                                    | 186 | E5  | Анализировать аварию с модулем расширения              | 0     | 1     |            | 3199 | 1 |
| 188         Е7         Анализировать аварию<br>датчика Тотоп         0         1         3201         1           189         Е8         Анализировать аварию<br>датчика Тобр_отоп         0         1         3202         1           190         Е9         Анализировать аварию<br>датчика Тобр         0         1         3203         1                                                                                                    | 187 | E6  | Анализировать аварию<br>датчика Тнаруж                 | 0     | 1     |            | 3200 | 1 |
| 189         Е8         Анализировать аварию<br>датчика Тобр_отоп         0         1         3202         1           190         Е9         Анализировать аварию<br>датчика Тобр         0         1         3203         1                                                                                                    | 188 | E7  | Анализировать аварию<br>датчика Тотоп                  | 0     | 1     |            | 3201 | 1 |
| 190         Е9         Анализировать аварию         0         1         3203         1           датчика         Тобр         0         1         3203         1                                                                                                    | 189 | E8  | Анализировать аварию<br>датчика Тобр_отоп              | 0     | 1     |            | 3202 | 1 |
|                                                                                                    | 190 | E9  | Анализировать аварию<br>датчика Тобр                   | 0     | 1     |            | 3203 | 1 |

Danfoss 1

| 191 | E10 | Анализировать аварию<br>отсутствия перепада<br>давления в СО       | 0 | 1 | 3204 | 1 |
|-----|-----|--------------------------------------------------------------------|---|---|------|---|
| 192 | E12 | Анализировать аварию<br>"Клапан залип"                             | 0 | 1 | 3206 | 2 |
| 193 | E14 | Анализировать внешнюю<br>аварию клапана                            | 0 | 1 | 3208 | 2 |
| 194 | E15 | Анализировать внешнюю аварию насоса 1                              | 0 | 1 | 3209 | 1 |
| 195 | E17 | Анализировать отсутствие<br>связи с насосом 1                      | 0 | 1 | 3211 | 1 |
| 196 | E21 | Анализировать аварию<br>"Тотоп выше допустимой"                    | 0 | 1 | 3215 | 1 |
| 197 | E22 | Анализировать аварию<br>"Тотоп ниже допустимой"                    | 0 | 1 | 3216 | 1 |
| 198 | E23 | Анализировать аварию<br>"Превышение макс.<br>допустимой Тобр"      | 0 | 1 | 3217 | 1 |
| 199 | E25 | Анализировать аварию<br>"Авар. отклонение Тотоп от<br>задания"     | 0 | 1 | 3218 | 1 |
| 200 | E26 | Анализировать внешнюю аварию насоса 2                              | 0 | 1 | 3219 | 1 |
| 201 | E28 | Анализировать отсутствие перепада давления насоса 1                | 0 | 1 | 3221 | 2 |
| 202 | E29 | Анализировать отсутствие перепада давления насоса 2                | 0 | 1 | 3222 | 2 |
| 203 | E30 | Анализировать отсутствие связи с насосом 2                         | 0 | 1 | 3223 | 1 |
| 204 | E33 | Анализировать аварию<br>Тподачи_сети                               | 0 | 1 | 3226 | 1 |
| 205 | E35 | Включить анализ аварии<br>подпитки                                 | 0 | 1 | 3227 | 1 |
| 206 | E36 | Анализировать отсутствие<br>перепада давления насоса 3<br>подпитки | 0 | 1 | 3228 | 1 |
| 207 | E37 | Анализировать отсутствие<br>перепада давления насоса 4<br>подпитки | 0 | 1 | 3229 | 1 |
| 208 | E38 | Анализировать внешнюю аварию насоса 3                              | 0 | 1 | 3230 | 1 |
| 209 | E39 | Анализировать внешнюю аварию насоса 4                              | 0 | 1 | 3231 | 1 |
| 210 | E40 | Клапан подпитки залип                                              | 0 | 1 | 3232 | 2 |
| 211 | E41 | Анализировать аварию<br>отсутствия перепада<br>давления подпитки   | 0 | 1 | 3233 | 1 |
| 212 | E42 | Анализировать аварию отсутствия связи с насосом 3                  | 0 | 1 | 3234 | 1 |
| 213 | E43 | Анализировать аварию<br>отсутствия связи с насосом 4               | 0 | 1 | 3235 | 1 |

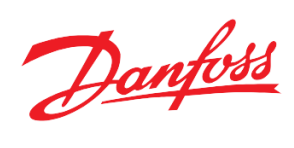

| 214 | E44 | Анализировать аварию<br>датчика на входе в насосную<br>группу           |       |       |            | 3236 |   |
|-----|-----|-------------------------------------------------------------------------|-------|-------|------------|------|---|
| 215 | E45 | Анализировать аварию<br>датчика на выходе из<br>насосной группы         |       |       | _          | 3237 |   |
| 216 | E46 | Анализировать аварию "Нет<br>воды"                                      |       |       |            | 3238 |   |
|     | ATM | Аварии > Задание                                                        |       |       |            |      |   |
| 217 | ARE | Автосброс внешних аварий насосов (-1: Да, 0: Нет)                       | -1    | 0     |            | 3239 | 1 |
| 218 | RID | Автосброс аварий от-<br>сутствия перепада на насосе<br>(-1: Да, 0: Нет) | -1    | 0     |            | 3240 | 1 |
| 219 | RGD | Автосброс аварий от-<br>сутствия групп. перепада (-1:<br>Да, 0: Нет)    | -1    | 0     |            | 3241 | 1 |
| 220 | RNL | Автосброс аварий от-<br>сутствия связи с насосом (-1:<br>Да, 0: Нет)    | -1    | 0     |            | 3242 | 1 |
| 221 | OAT | Тнаруж при обрыве датчика                                               | -76,0 | 320,0 | °C         | 3243 | 1 |
| 222 | PNV | Допустимое отклонение<br>текущего от заданного<br>положения клапана СО  | 0     | 100   | %          | 3246 | 2 |
| 223 | CVF | Закрывать клапан при обрыве<br>Тотоп                                    | 0     | 1     | НЕТ,<br>ДА | 3247 | 1 |
| 224 | PFD | Допустимое отклонение<br>Тотоп от задания                               | 0,0   | 50,0  | °C         | 3248 | 1 |
|     | ALD | Аварии > Задержки                                                       |       |       |            |      |   |
| 225 | ADS | Общая задержка при<br>включении                                         | 0     | 180   | s          | 3252 | 1 |
| 226 | AAD | Задержка аварии аналогового<br>устройства                               | 0     | 60    | S          | 3253 | 1 |
| 227 | AND | Задержка аварии "Нет<br>перепада давления"                              | 0     | 360   | S          | 3254 | 1 |
| 228 | EPD | Задержка внешней аварии<br>насоса                                       | 0     | 360   | s          | 3255 | 1 |
| 229 | EVD | Задержка внешней аварии клапана                                         | 0     | 360   | s          | 3256 | 2 |
| 230 | NLD | Задержка аварии<br>"Отсутствует связь с<br>насосом"                     | 0     | 360   | S          | 3257 | 1 |
| 231 | ECD | Задержка аварии с модулем расширения                                    | 0     | 360   | S          | 3259 | 2 |
| 232 | AAT | Задержка аварии<br>превышения Тотоп<br>допустимого                      | 0     | 250   | S          | 3261 | 1 |
| 233 | AIF | Задержка аварии занижения<br>Тотоп допустимого                          | 0     | 250   | S          | 3262 | 1 |
| 234 | FDD | Задержка аварии "Аварийное отклонение"                                  | 0     | 99    | min        | 3263 | 1 |
| 235 | RAD | Задержка аварии подпитки                                                | 0     | 3600  | min        | 3266 | 1 |

Danfoss

| 236 | NWD  | Задержка аварии "Нет воды"             | 0 | 3600 | s                                              | 3267 | 1 |
|-----|------|----------------------------------------|---|------|------------------------------------------------|------|---|
|     | StU  | Общие > Парам запуска                  |   |      |                                                |      |   |
| 237 | LOG  | Логический старт                       | 0 | 1    | НЕТ,<br>ДА                                     | 3268 | 1 |
| 238 | STR  | Режим запуска                          | 0 | 1    | И,<br>ЛОГ                                      | 3269 | 1 |
| 239 | y07  | Восстановить параметры по<br>умолчанию | 0 | 1    | НЕТ,<br>ДА                                     | 3271 | 2 |
|     | SEr  | Общие > Коммуникации                   |   |      |                                                |      |   |
| 240 | SEr  | Адрес контроллера (Modbus и CAN)       | 1 | 119  |                                                | 3272 | 1 |
| 241 | bAU  | Скорость передачи (Modbus)             | 0 | 8    | 0, 12, 24,<br>48, 96, 144,<br>192, 288,<br>384 | 3273 | 1 |
| 242 | СОМ  | Проверка чётности (Modbus)             | 0 | 2    | 8N1, 8E1,<br>8N2                               | 3274 | 1 |
| 243 | EXP  | Активировать модуль<br>расширения      | 0 | 1    | НЕТ,<br>ДА                                     | 3275 | 1 |
| 244 | EXA* | Адрес модуля расширения                | 0 | 119  |                                                | 3276 | 1 |

\*только чтение

\*\* подробнее см. таблицу 2.

Таблица 2. Уровни доступа

| Значение | Описание                                                 |
|----------|----------------------------------------------------------|
| 0        | Доступ к параметрам меню осуществляется без ввода пароля |
| 1        | Для доступа необходим пароль. Пароль:512                 |
| 2        | Для доступа необходим пароль. Пароль:007                 |

# Таблица 3. Общий список адресов всех аварий (только чтение)

| Код | Наименование                                   | Сброс  | Modbus<br>адрес |
|-----|------------------------------------------------|--------|-----------------|
| A1  | Неисправность датчика давления<br>обратки в СО | авто   | 1901 .08        |
| A2  | Неисправность датчика давления подачи в СО     | авто   | 1901 .09        |
| A3  | Неисправность датчика Тнаруж                   | авто   | 1901.10         |
| A4  | Неисправность датчика Тподачи                  | ручной | 1901.11         |
| A5  | Неисправность датчика Тобрат<br>отопления      | авто   | 1901 .12        |
| A6  | Неисправность датчика Тобрат<br>теплосети      | авто   | 1901 .13        |
| A10 | Клапан отопления залип                         | авто   | 1901 .01        |
| A11 | Внешняя авария клапана<br>отопления            | авто   | 1901 .02        |
| A12 | Внешняя авария насоса 1 отопления              | ARE    | 1901 .03        |
| A14 | Нет связи с насосом 1 отопления                | RNL    | 1901 .05        |

Danfoss

| A18 | Превышение максимально<br>допустимой Тобр теплосети                       | авто   | 1902 .09 |
|-----|---------------------------------------------------------------------------|--------|----------|
| A19 | Приоритет ГВС                                                             | авто   | 1902.10  |
| A20 | Заданная Тподачи отопления слишком низкая                                 | авто   | 1902 .11 |
| A21 | Заданная Тподачи отопления<br>слишком высокая                             | авто   | 1902.12  |
| W6  | Прерван приоритет ГВС                                                     | авто   | 1902.13  |
| A23 | Аварийное отклонение задания от<br>текущего значения Тподачи<br>отопления | авто   | 1902 .14 |
| A24 | Внешняя авария насоса 2 отопления                                         | ARE    | 1902 .15 |
| A25 | Нет связи с насосом 2 отопления                                           | RNL    | 1902.00  |
| A26 | Нет перепада давления на насосе 1 отопления                               | RID    | 1902 .01 |
| A27 | Нет перепада давления на насосе 2 отопления                               | RID    | 1902 .02 |
| A31 | Неисправность датчика Тподачи теплосети                                   | авто   | 1902 .04 |
| W1  | Частое включение модуля подпитки                                          | авто   | 1902 .05 |
| A32 | Авария подпитки                                                           | ручной | 1902 .06 |
| A33 | Внешняя авария насоса 3                                                   | ARE    | 1902 .07 |
| A34 | Внешняя авария насоса 4                                                   | ARE    | 1903 .08 |
| A35 | Нет перепада давления на насосе 3 подпитки                                | RID    | 1903 .09 |
| A36 | Нет перепада давления на насосе 4 подпитки                                | RID    | 1903 .10 |
| A37 | Клапан подпитки залип                                                     | авто   | 1903.11  |
| A38 | Нет перепада на группе от работы<br>насоса 1                              | RGD    | 1903 .12 |
| A39 | Нет перепада на группе от работы насоса 2                                 | RGD    | 1903 .13 |
| A40 | Нет перепада на группе от работы насоса 3                                 | RGD    | 1903 .14 |
| A41 | Нет перепада на группе от работы насоса 4                                 | RGD    | 1903 .15 |
| W2  | Имитация значения Тнаруж                                                  | авто   | 1903 .00 |
| W3  | Получение значения Тнаруж по<br>САN                                       | авто   | 1903 .01 |
| W4  | Долгая работа подпитки                                                    | авто   | 1903 .02 |
| A42 | Нет связи с модулем расширения                                            | авто   | 1903 .03 |
| A43 | Нет связи с насосом 3 подпитки                                            | RNL    | 1903 .04 |
| A44 | Нет связи с насосом 4 подпитки                                            | RNL    | 1903 .05 |
| W5  | Сработало ограничение заданной<br>Тотоп по Тсети                          | авто   | 1903 .06 |
| A45 | Авария датчика давления на входе<br>в насосную группу                     | авто   | 1903 .07 |

Danfoss

| A46 | Авария датчика давления на<br>выходе из насосной группы | авто                   | 1903 .08 |
|-----|---------------------------------------------------------|------------------------|----------|
| A47 | Нет воды                                                | авто<br>(5 раз за час) | 1903 .09 |

Таблица 4. Modbus адреса физических дискретных входов/выходов модуля (только чтение)

| Nº  | Конфигурация        | Минимум | Максимум | Тип  | Modbus<br>адрес |
|-----|---------------------|---------|----------|------|-----------------|
|     | Дискретные входы    |         |          |      |                 |
| 1   | HE Diff P presence  | 0       | 1        | N.O. | 1001.08         |
| 2   | HWSCmdToClose       | 0       | 1        | N.O. | 1001.09         |
| 3   | HE Pump1 alarm1     | 0       | 1        | N.O. | 1001.10         |
| 4   | HE Pump2 alarm1     | 0       | 1        | N.O. | 1001.11         |
| 5   | Ref Diff P presence | 0       | 1        | N.O. | 1001.12         |
| 6   | Ref Pump3 alarm1    | 0       | 1        | N.O. | 1001.13         |
| 7   | Ref Pump4 alarm1    | 0       | 1        | N.O. | 1001.14         |
| 8   | DI_Ref NoPressure   | 0       | 1        | N.O. | 1001.15         |
| 9*  |                     | 0       | 1        | N.O. | 1001.00         |
| 10* |                     | 0       | 1        | N.O. | 1001.01         |
| 11* |                     | 0       | 1        | N.O. | 1001.02         |
| 12* |                     | 0       | 1        | N.O. | 1001.03         |
| 13* |                     | 0       | 1        | N.O. | 1001.04         |
| 14* |                     | 0       | 1        | N.O. | 1001.05         |
| 15* |                     | 0       | 1        | N.O. | 1001.06         |
| 16* |                     | 0       | 1        | N.O. | 1001.07         |
|     | Дискретные выходы   |         |          |      |                 |
| 1   | HE P1 On/Off        | 0       | 1        | N.O. | 1003.08         |
| 2   | HE P2 On/Off        | 0       | 1        | N.O. | 1003.09         |
| 3   | Ref Valve On/Off    | 0       | 1        | N.O. | 1003.10         |
| 4   | General alarm       | 0       | 1        | N.O. | 1003.11         |
| 5   | Ref P3 On/Off       | 0       | 1        | N.O. | 1003.12         |
| 6   | Ref P4 On/Off       | 0       | 1        | N.O. | 1003.13         |
| 7   |                     | 0       | 1        | N.O. | 1003.14         |
| 8   |                     | 0       | 1        | N.O. | 1003.15         |
| 9*  |                     | 0       | 1        | N.O. | 1003.00         |
| 10* |                     | 0       | 1        | N.O. | 1003.01         |
| 11* |                     | 0       | 1        | N.O. | 1003.02         |
| 12* |                     | 0       | 1        | N.O. | 1003.03         |
| 13* |                     | 0       | 1        | N.O. | 1003.04         |
| 14* |                     | 0       | 1        | N.O. | 1003.05         |

\*сигналы модуля расширения

Таблица 5. Modbus адреса физических аналоговых входов/выходов модуля (только чтение)

| N⁰ | Конфигурация     | Минимум | Максимум | Тип    | Modbus |
|----|------------------|---------|----------|--------|--------|
|    |                  |         |          |        | адрес  |
|    | Аналоговые входы |         |          |        |        |
| 1  | HE_Tflow         | -50,0   | 250,0    | PT1000 | 1005   |

Danfoss

| 2   | HE_Tret           | -50,0 | 250,0 | PT1000 | 1006 |
|-----|-------------------|-------|-------|--------|------|
| 3   | Toutdoor          | -50,0 | 250,0 | PT1000 | 1007 |
| 4   | AnalogValveResp   | 0,0   | 100,0 | 0-10 V | 1008 |
| 5   | NET_Tflow         | -50,0 | 250,0 | PT1000 | 1009 |
| 6   | FlowPressure      | 0,0   | 30,0  | 0-10 V | 1010 |
| 7   | ReturnPressure    | 0,0   | 30,0  | 0-10 V | 1011 |
| 8   | NET_Tret          | -50,0 | 250,0 | PT1000 | 1012 |
| 9*  |                   |       |       |        | 1013 |
| 10* |                   |       |       |        | 1014 |
| 11* |                   |       |       |        | 1015 |
| 12* |                   |       |       |        | 1016 |
|     | Аналоговые выходы |       |       |        |      |
| 1   |                   | 0 %   | 100 % | NO     | 1037 |
| 2   |                   | 0 %   | 100 % | NO     | 1038 |
| 3   | HE Valve control  | 0 %   | 100 % | 0-10 V | 1039 |
| 4   |                   | 0 %   | 100 % | NO     | 1040 |
| 5*  |                   |       |       |        | 1041 |
| 6*  |                   |       |       |        | 1042 |
| 7*  |                   |       |       |        | 1043 |

\*сигналы модуля расширения

Таблица 6. Modbus адреса некоторых программных параметров (только чтение)

| N⁰   | Наименование             | Комментарии                      | Modbus |
|------|--------------------------|----------------------------------|--------|
|      |                          |                                  | адрес  |
| 1    | AlarmActiveStatus        | Наличие аварии                   | 8102   |
| 2    | TFlow(S3), ° *10         | Тотоп                            | 8103   |
| 3    | TReturn(S5), ° *10       | Тобр                             | 8104   |
| 4    | RTCMinutes               | минуты                           | 8106   |
| 5    | RTCHours                 | часы                             | 8107   |
| 6    | RTCDay                   | день                             | 8109   |
| 7    | RTCMonth                 | месяц                            | 8110   |
| 8    | RTCYear                  | год                              | 8111   |
| 9*   | PumpWHours               | Наработка насоса 1 СО            | 8112   |
| 10   | PumpCmd                  | Команда насосу 1 СО              | 8114   |
| 11*  | HS_ValveCmd              | Управляющий сигнал клапану<br>СО | 8115   |
| 12   | PumpInAlarm              | Насос 1 СО в аварии              | 8117   |
| 13   | HS_SysStarted            | Модуль запущен оператором        | 8118   |
| 14   | HS_HWSPriority           | Приоритет ГВС активен            | 8119   |
| 15*  | TRetTask                 | Максим. допустимая Тобр          | 8120   |
| 16*  | HE_ReturnP (S10), bar*10 | Давление обратки СО              | 8122   |
| 17*  | HE_flowP(S9), bar*10     | Давление подачи СО               | 8124   |
| 18   | ValveInAlarm             | Клапан СО в аварии               | 8126   |
| 19*  | TOutFiltered(S1), ° *10  | Тнаруж                           | 8130   |
| 20   | HS_RetPriority           | Ограничение температуры          | 8138   |
| - 21 | $TE_{1} = 0$             | тобрактивно                      | 0141   |
| 21   | 1  FlowKellIm(511), 110  | Toop CO                          | 8141   |

Danfoss

| 22  | Pump2Cmd                | Команда насосу 2 СО                                | 8142 |
|-----|-------------------------|----------------------------------------------------|------|
| 23* | Pump2WHours             | Наработка насоса 2 СО                              | 8143 |
| 24  | Pump2InAlarm            | Насос 2 СО в аварии                                | 8145 |
| 25  | HS_TRefFlow(S1), ° *10  | Задание для Тотоп                                  | 8146 |
| 26* | AnalogValveResp         | Отклик клапана СО                                  | 8147 |
| 27  | SummerCutNow            | Летняя остановка активна                           | 8155 |
| 28  | TNET_flow(S2), ° *10    | Тподачи_сеть                                       | 8159 |
| 29* | RefP1Hours              | Наработка насоса 3 СП                              | 8161 |
| 30* | RefP2Hours              | Наработка насоса 4 СП                              | 8163 |
| 31  | RefP1Alarm              | Насос 3 СП в аварии                                | 8166 |
| 32  | RefP2Alarm              | Насос 4 СП в аварии                                | 8167 |
| 33  | RefillNow               | Подпитка активна                                   | 8171 |
| 34  | WarningStatusDisp       | Наличие предупреждения                             | 8173 |
| 35  | SimToutActive           | Тнаруж имитируется                                 | 8174 |
| 36  | CANToutActive           | Тнаруж – удалённое значение                        | 8175 |
| 37  | LimDesiredTflowByTnet   | Ограничение задания<br>отопления по Тсети в работе | 8181 |
| 38  | RTCSeconds              | секунды                                            | 8105 |
| 39* | HS_PressIn, 6ap*10      | Давление на входе в насосную<br>группу отопления   | 8207 |
| 40* | HS_PresOut, 6ap*10      | Давление на выходе из<br>насосной группы отопления | 8211 |
| 41  | HS_CurrPressure, 6ap*10 | Текущее давление при<br>регулировании через ПЧ     | 8213 |
| 42  | P1AnalogCmd, %*10       | Аналоговый сигнал ПЧ насоса 1                      | 8214 |
| 43  | P2AnalogCmd, %*10       | Аналоговый сигнал ПЧ насоса 2                      | 8215 |

\* 32-разрядные значения

Таблица 7. Modbus адреса команд на сброс

| Код | Наименование  | Сбрасывающее | Modbus адрес |
|-----|---------------|--------------|--------------|
|     |               | значене      |              |
| C01 | Reset Alarms  | 2            | 1859         |
| C02 | ResetPHours   | 1            | 9901         |
| C03 | PulsesReset   | 1            | 9902         |
| C04 | ResetP2Hours  | 1            | 9903         |
| C08 | RefillP1Hours | 1            | 9907         |
| C09 | RefillP2Hours | 1            | 9908         |
| C10 | UpdateExpAddr | 1            | 9909         |

Таблица 8. Перечень идентификационных параметров модуля.

| Nº | Наименование параметра     | Mobus adpec | Значение                                    |
|----|----------------------------|-------------|---------------------------------------------|
| 1  | Код продукта (контроллера) | 100         | в зависимости от контроллера                |
| 2  | Серийный номер контроллера | 102         | в зависимости от контроллера                |
| 3  | Код БИОС                   | 104         | в зависимости от<br>прошивки<br>контроллера |

Danfoss

| 4 | Код приложения    | 106 | 12   |
|---|-------------------|-----|------|
| 5 | Версия приложения | 108 | 1.04 |

Таблица 9. Modbus адреса некоторых программных параметров (запись)

| N⁰ | Наименование | Комментарии                | Modbus |
|----|--------------|----------------------------|--------|
|    |              |                            | адрес  |
| 1  | AO_Res1      | Резервный аналог. выход 1  | 8182   |
| 2  | AO_Res2      | Резервный аналог. выход 2  | 8183   |
| 3  | AO_Res3      | Резервный аналог. выход 3  | 8184   |
| 4  | AO_Res4      | Резервный аналог. выход 4  | 8185   |
| 5  | AO_Res5      | Резервный аналог. выход 5  | 8186   |
| 6  | AO_Res6      | Резервный аналог. выход б  | 8187   |
| 7  | DO_Res1      | Резервный дискрет. выход 1 | 8188   |
| 8  | DO_Res2      | Резервный дискрет. выход 2 | 8189   |
| 9  | DO_Res3      | Резервный дискрет. выход 3 | 8190   |
| 10 | DO_Res4      | Резервный дискрет. выход 4 | 8191   |
| 11 | DO_Res5      | Резервный дискрет. выход 5 | 8192   |
| 12 | DO_Res6      | Резервный дискрет. выход 6 | 8193   |